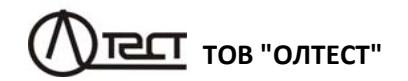

# ВИМІРЮВАЧ ТРИФАЗНИЙ СА540

Керівництво з експлуатації Частина 1. Технічна експлуатація АМАК.411182.001 КЕ

| - |     |    |     |   |  |
|---|-----|----|-----|---|--|
| 2 | n a | Ű. | n   | m |  |
|   | IVI |    | 1.4 |   |  |

| 1 ПРИЗНАЧЕННЯ І ОБЛАСТЬ ЗАСТОСУВАННЯ                                            | 5           |
|---------------------------------------------------------------------------------|-------------|
| 1.1 Призначення                                                                 | 5           |
| 1.2 Область і умови застосування                                                | 5           |
| 2 ТЕХНІЧНІ ХАРАКТЕРИСТИКИ                                                       | 6           |
| 2.1 Вимірювані величини, діапазони вимірювань                                   |             |
| і тривалість вимірювань                                                         | 6           |
| 2.2 Конструктивні характеристики і живлення                                     | 17          |
| 3 КОМПЛЕКТНІСТЬ                                                                 | 18          |
| 4 ВКАЗІВКИ ЩОДО ЗАХОДІВ БЕЗПЕКИ                                                 | 20          |
| 5 БУДОВА І РОБОТА ВИМІРЮВАЧА                                                    | 21          |
| 5.1 Опис структурної схеми                                                      | 21          |
| 5.2 Робота Вимірювача при проведенні                                            |             |
| досліда холостого ходу                                                          | 23          |
| 5.3 Робота Вимірювача при проведенні                                            |             |
| досліда короткого замикання трансформаторів                                     | 26          |
| 5.4 Робота Вимірювача при вимірюванні відношення                                | ~ -         |
| напруг (коефіцієнта трансформації) трансформаторів                              | 27          |
| 5.5 Конструкція Вимірювача                                                      | 29          |
| 6 РОБОТА ВИМІРЮВАЧА ПРИ УПРАВЛІННІ                                              |             |
| ВІД БЛОКА УПРАВЛІННЯ                                                            | 31          |
| 6.1 Підготовка до роботи                                                        | 31          |
| 6.1.1 Введення дати і часу                                                      | 31          |
| 6.1.2 Введення кількості накопичуваних результатів                              | 00          |
| вимірювання                                                                     |             |
| 6.1.3 Калюрування сенсорного екрану                                             | 33          |
| 0.1.4 Гегулювання гучносттолосових сповіщень<br>6 1 5 Пимшення архиву           | 34<br>34    |
| 616 Ввелення даних шоло об'єкта вимірювання                                     |             |
| 6.2 Вимірювання при проведенні досліду                                          |             |
| холостого ходу на знижений напрузі                                              | 37          |
| 6.2.1 Проведення досліду XX для трифазних                                       |             |
| трансформаторів зі схемою з'єднання обмоток НН:                                 |             |
| Δ, Үн, Zн                                                                       | 37          |
| 6.2.2 Проведення досліду XX для трифазних                                       |             |
| трансформаторів зі схемою з'єднання обмоток НН: Ү, 2                            | <u>.</u> 47 |
| 6.2.3 І Іроведення досліду XX для однофазних                                    | E0          |
| грансформаторів                                                                 | 52          |
| о.о вимировання при проведенні досліда<br>хопостого ходу на номінальній напрузі | 58          |
| лолоотого лоду на поімпальни напрузг                                            | 00          |

# Зміст

| 6.4 Вимірювання при проведенні досліду                              | 00     |
|---------------------------------------------------------------------|--------|
| короткого замикання                                                 |        |
| 6.5 Вимірювання відношення напруг (коефіцієнта                      | 70     |
| трансформаци)                                                       |        |
| 0.5.1 Вимірювання з використанням воудованого                       | 70     |
| джерела живлення                                                    |        |
| 0.5.2 Вимірювання з використанням зовнішнього                       | 74     |
| джерела живлення                                                    |        |
|                                                                     |        |
| о.о.т перепляд результать вимірювань, які<br>аборожоці в дам'яті EV | 79     |
|                                                                     |        |
| 0.0.2 Зчитування результатів вимірювань, що                         | 80     |
|                                                                     | 00     |
| 7 РОБОТА ВИМІРЮВАЧА ПРИ УПРАВЛІННІ ВІД                              |        |
| ПЕРСОНАЛЬНОГО КОМП'ЮТЕРА                                            | 83     |
| 7.1 Вимірювання при проведенні досліда                              |        |
| холостого ходу на зниженій напрузі                                  | 83     |
| 7.1.1 Проведення досліду ХХ для трифазних                           |        |
| трансформаторів зі схемою з'єднання обмоток НН:                     |        |
| Δ, Үн, Ζн                                                           | 83     |
| 7.1.1.1 Вимірювання з використанням вбудованого                     |        |
| джерела живлення                                                    | 83     |
| 7.1.1.2 Вимірювання з використанням                                 |        |
| зовнішнього джерела живлення                                        | 90     |
| 7.1.2 Проведення дослыду XX для трифазних                           |        |
| трансформаторів зі схемою з'єднання обмоток НН: \                   | ′, Z93 |
| 7.1.2.1 Вимірювання з використанням                                 |        |
| вбудованого джерела живлення                                        | 93     |
| 7.1.2.2 Вимірювання з використанням                                 |        |
| зовнішнього джерела живлення                                        | 94     |
| 7.1.3 Проведення досліду ХХ для однофазних                          |        |
| трансформаторів                                                     | 97     |
| 7.1.3.1 Вимірювання з використанням                                 |        |
| вбудованого джерела живлення                                        | 97     |
| 7.1.3.2 Вимірювання з використанням                                 |        |
| зовнішнього джерела живлення                                        | 98     |
| 7.2 Вимірювання при проведенні досліда                              |        |
| холостого ходу на номинальній напрузі                               | 100    |
| 7.3 Вимірювання при проведенні досліда короткого                    |        |
| замикання                                                           | 105    |
| 7.4 Вимірювання при визначенні відношення напруг                    |        |
| (коефіцієнта трансформації)                                         | 110    |

1

2

| Зміст                                            | CA540   |
|--------------------------------------------------|---------|
| 7.4.1 Вимірювання з використанням                |         |
| вбудованого джерела живлення                     | 110     |
| 7.4.2 Вимірювання з використанням                |         |
| зовнішнього джерела живлення                     | 113     |
| 7.5 Збереження результатів вимірювань в архіві   | 115     |
| 7.5.1 Запис результатів вимірювань в архів       | 115     |
| 7.5.2 Перегляд результатів вимірювань,           |         |
| збережених в архіві                              | 117     |
| 8 ВСТАНОВЛЕННЯ ПРОГРАМНОГО ЗАБЕЗПЕЧ              | ІЕННЯ   |
| ВИМІРЮВАЧА НА ПК                                 | 118     |
| 8.1 Встановлення програми "СА540 ЭТЛ" для упра   | авління |
| Вимірювачем трифазним СА540                      | 118     |
| 8.2 Установка драйвера                           | -       |
| Блока сопряжения универсального                  | 120     |
| 8.3 Встановлення програми "CA540 Archive "       |         |
| для роботи з архівом блока управління Вимірювача |         |
| трифазного СА540                                 | 121     |
| • •                                              |         |

CA540

Контакти

# **ΥΒΑΓΑ**!

ПРИ ПРОВЕДЕННІ ВИМІРЮВАНЬ, ЯК В ЛАБОРАТОРНИХ УМОВАХ, ТАК І В УМОВАХ ЕКСПЛУАТАЦІЇ:

- ДЛЯ ПІДКЛЮЧЕННЯ ВИМІРЮВАЧА СА540 ДО МЕРЕЖІ ЗМІН-НОГО СТРУМУ 220/230 В 50 Гц <u>ПОВИННА ВИКОРИСТОВУВА-</u> <u>ТИСЬ РОЗЕТКА, ЯКА МАЄ ЗАТИСК ЗАХИСНОГО ЗАЗЕМ-</u> <u>ЛЕННЯ,</u> ПЕРЕД ВКЛЮЧЕННЯМ ПЕРЕКОНАЙТЕСЬ, ЩО ЦЕЙ ТИСК ПІДКЛЮЧЕНИЙ ДО КОНТУРУ ЗАХИСНОГО ЗАЗЕМ-ЛЕННЯ;
- НЕ ПІДКЛЮЧАТИ ЗАХИСНЕ ЗАЗЕМЛЕННЯ ДО ЗАТИСКУ "⊥" НА ВЕРХНІЙ ПАНЕЛІ ВИМІРЮВАЧА СА540!;
- У СКЛАДІ ПЕРЕСУВНОЇ ЛАБОРАТОРІЇ ВИМІРЮВАЧ СА540 ДЛЯ ДОДАТКОВОЇ АМОРТИЗАЦІЇ ПОВИНЕН ТРАНСПОРТУВАТИСЬ В СУМЦІ ВИРОБНИКА АМАК.323382.007.

# УМОВНІ ПОЗНАЧЕННЯ

схем з'єднання обмоток трифазних трансформаторів

Δ – трикутник Y – зірка Z – зигзаг Yн – зірка з нейтраллю Zн – зигзаг з нейтраллю

# 3 питань технічного обслуговування звертатись за адресами:

Поштова адреса: Україна, 04128, м. Київ, а/с 33 ТОВ "ОЛТЕСТ" Юридична адреса: Україна, 03056, м. Київ, пр. Перемоги, 37/1, кв. 11. ТОВ "ОЛТЕСТ"

E-mail: info@oltest.ua

Web-адрес: <u>www.oltest.com.ua</u> Тел.: 380-44-537-08-01, 380-44-227-66-65, 380-44-331-46-21

3

Керівництво з експлуатації Вимірювачів трифазних СА540 (далі – Вимірювачі, Вимірювач) складається з трьох частин.

Перша частина керівництва з експлуатації (КЕ) містить відомості і рекомендації щодо роботи з Вимірювачем при низьковольтних випробуваннях силових і вимірювальних трансформаторів. Управління Вимірювачем здійснюється від Блока управління або від персонального комп'ютера, на якому встановлена програма "СА540 ЭТЛ".

Друга частина керівництва з експлуатації містить відомості і рекомендації щодо роботи з Вимірювачем при низьковольтних випробуваннях силових малогабаритних трансформаторів. Управління Вимірювачем в цьому випадку здійснюється від персонального комп'ютера, на якому встановлена програма "СА540 Завод".

Третя частина керівництва з експлуатації містить відомості про методи і засоби повірки Вимірювача.

# 1 ПРИЗНАЧЕННЯ І ОБЛАСТЬ ЗАСТОСУВАННЯ

#### 1.1 Призначення

Вимірювач призначений для вимірювання:

– втрат неробочого (холостого) ходу при зниженій напрузі, опору короткого замикання і коефіцієнту трансформації при проведенні низьковольтних випробувань силових і вимірювальних трансформаторів;

 втрат неробочого (холостого) ходу на номінальній напрузі однофазних і трифазних силових трансформаторів класу напруги 0,4 кВ і 0,23 кВ на низькому боці;

 – напруги, сили струму і різниці фаз в однофазних і трифазних, трипровідних і чотирипровідних ланцюгах змінного струму на частоті 50 Гц при рівномірному і нерівномірному навантаженні фаз.

#### 1.2 Область і умови застосування

1.2.1 Область застосування Вимірювача – підприємства та організації, що здійснюють контроль стану елементів трансформаторів при їх розробці, виробництві і експлуатації.

1.2.2 Вимірювач, може експлуатуватись в виробничих цехах, стаціонарних і пересувних лабораторіях. Для управління Вимірювачем в комплект поставки може бути включений блок управління або персональний комп'ютер зі спеціальним програмним забезпеченням. Персональний комп'ютер повинен завжди експлуатуватися в нормальних умовах застосування.

1.2.3 Нормальними умовами застосування Вимірювача є:

- температура навколишнього повітря – від 15 °C до 25 °C;

CA540

- відносна вологість повітря - до 80 % при температурі 25 °C;

- форма кривої напруги, що поступає на вимірювальну схему (далі – робоча напруга) – синусоїдна;
- частота робочої напруги від 49 Гц до 51 Гц;
- коефіцієнт гармонік робочої напруги не больше 5 %.
- 1.2.4 Робочими умовами застосування Вимірювача є:

- температура навколишнього повітря – від мінус 10 °C до 40 °C;

відносна вологість повітря – до 80 % при температурі 25 °С

1.2.5 При транспортуванні Вимірювачів значення величин кліматичних впливів повинні знаходитись в межах наступних діапазонів:

- температура навколишнього повітря – від мінус 20 до 50 °С;

відносна вологість повітря – не більше 95 % при 35 °С.

1.2.6 При транспортуванні Вимірювачів значення величин механічних впливів повинні знаходитись в межах наступних діапазонів:

- кількість ударів за хвилину не більше 80-120;
- максимальне прискорення 30 м/с<sup>2</sup>;
- тривалість впливу –1 година.

1.2.7 При зберіганні Вимірювачів значення величин кліматичних впливів повинні знаходитись в межах наступних діапазонів:

- температура навколишнього повітря – від 0 до 50 °C;

- відносна вологість повітря - не більше 80 % при 25 °C.

#### 2 ТЕХНІЧНІ ХАРАКТЕРИСТИКИ

2.1 Вимірювані величини, діапазони вимірювань і тривалість вимірювань

2.1.1 Управління Вимірювачем і відображення результатів здійснюється за допомогою блока управління (далі – БУ) або за допомогою персонального комп'ютера (далі – ПК).

2.1.2 Вимірювач виконує вимірювання в таких режимах:

– дослід неробочого (холостого) ходу на зниженій напрузі (в приладі – опыт XX);

 дослід неробочого (холостого) ходу на номінальній напрузі однофазних і трифазних силових трансформаторів класу напруги 0,4 кВ і 0,23 кВ на низькому боці (в приладі – опыт ХХН);

– дослід короткого замикання (в приладі – опыт КЗ);

– вимірювання відношення напруг (коефіцієнта трансформації).

5

CA540

2.1.3 При управлінні від БУ або ПК Вимірювач при проведенні досліда XX (на зниженій напрузі) виконує вимірювання:

- міжфазної напруги U<sup>1</sup>;
- сили струму *I*<sup>1</sup>;
- частоти *F*;
- активної складової повної потужності Р;
- різниці фаз між струмом і напругою ф
- коефіцієнта потужності соѕφ.

2.1.4 При управлінні від БУ або ПК Вимірювач при проведенні досліда XX (на зниженій напрузі) на підставі результатів вимірювання величин, перерахованих в 2.1.3, виконує розрахунок:

 активної складової повної потужності, приведеної до номінального значення міжфазної напруги, що при ньому виконува-

вся дослід XX на заводі виробника, за формулою  $P_{nab} = P_{ab} \cdot \left( \frac{U_{HXX}}{U_{ab}} \right)^2$ ,

де  $P_{ab}$  – виміряне значення активної складової повної потужності,  $U_{HXX}$  – номінальне значення напруги, що при ньому виконувався дослід XX на заводі виробника,  $U_{ab}$  – виміряне значення міжфазної напруги; значення  $P_{n bc}$ ,  $P_{n ac}$  обчислюються за аналогічними формулами;

– відносного відхилення приведеної активної складової повної потужності за формулою  $\Delta P_{nab} = \frac{P_{nab} - P_{ab_{3aB}}}{P_{ab_{3aB}}} \cdot 100$ , де  $P_{nab}$  – активна

складова повної потужності, приведена до номінального значення міжфазної напруги, що при ньому виконувався дослід XX на заводі виробника, *P*<sub>ab зав</sub> – заводське значення активної складової повної потужності; значення Δ*P*<sub>n bc</sub>, Δ*P*<sub>n ac</sub> обчислюються за аналогічними формулами;

– співвідношення приведених активних складових повної потужності *P*<sub>п са</sub>/*P*<sub>п аb</sub>, *P*<sub>п са</sub>/*P*<sub>п bc</sub>, *P*<sub>п аb</sub>/*P*<sub>п bc</sub>;

– відносних відхилень Δ(*P*<sub>п ca</sub>/P<sub>п ab</sub>), Δ(*P*<sub>п ca</sub>/P<sub>п bc</sub>), Δ(*P*<sub>п ab</sub>/*P*<sub>n bc</sub>) співвідношень *P*<sub>п ca</sub>/*P*<sub>п ab</sub>, *P*<sub>п ca</sub>/*P*<sub>п bc</sub>, *P*<sub>п ab</sub>/*P*<sub>n bc</sub> від аналогічних співвідношень, що були розраховані на підставі заводських значень, наведених в паспорті трансформатора, за формулою: CA540

повної потужності, приведені до номінального значення міжфазної напуги, що при ньому виконувався дослід XX на заводі виробника, *P*<sub>ca</sub> <sub>зав</sub>, *P*<sub>ab зав</sub>, *P*<sub>bc зав</sub> – заводські значення активних складових повної потужності; значення  $\Delta \frac{P_{nca}}{P_{nbc}}$ ,  $\Delta \frac{P_{nab}}{P_{nbc}}$  обчислюються за аналогічними

формулами.

2.1.5 При управлінні від ПК Вимірювач при проведенні досліда XX на підставі результатів вимірювання величин, перерахованих в 2.1.3, виконує розрахунок:

– повного опору за формулою  $Z = \frac{U}{I}$ ,где U – виміряне зна-

чення міжфазної напуги, І – виміряне значення сили струму;

– активної складової повного опору за формулою  $R = \left| \frac{U}{I} \cdot \cos \varphi \right|$ ,

де *U* – виміряне значення міжфазної напуги, *I* – виміряне значення сили струму, соsφ – виміряне значення коефіцієнта потужності;

– реактивної складової повного опору за формулою  $X = \left| \frac{U}{I} \cdot \sin \phi \right|$ , де *U* –значення міжфазної напуги, *I* – виміряне значення

сили струму,  $\phi$  – виміряне значення різниці фаз;

- тангенса кута діелектричних втрат tg  $\delta = tg \left( \frac{\pi}{2} + \phi \right)$ , де  $\phi$  - ви-

міряне значення різниці фаз;

– індуктивності при розрахунку по паралельній схемі заміщення за формулою  $L_p = \frac{1}{2\pi F \cdot \frac{I}{U} \cdot \sin \varphi}$ , де U – виміряне значення міжфазної

напуги, *I* – виміряне значення сили струму, φ – виміряне значення різниці фаз, *F* – виміряне значення частоти;

 - індуктивності при розрахунку по послідовній схемі заміщення за фо-<u>U</u> <u>sin</u>

рмулою  $L_s = \frac{U}{2\pi F}$ , де U – виміряне значення міжфазної напуги, I –

виміряне значення сили струму, φ – виміряне значення різниці фаз, *F* – виміряне значення частоти;

<sup>&</sup>lt;sup>1</sup> Тут і далі при вимірюєванні напруги і струму параметром, що вимірюється, є дійсне значення першої гармоніки.

– ємності при розрахунку по паралельній схемі заміщення за

формулою  $C_p = -\frac{U' \cdot \sin \varphi}{2\pi F}$ , де U – виміряне значення міжфазної на-

пуги, *I* – виміряне значення сили струму,  $\varphi$  – виміряне значення різниці фаз, *F* – виміряне значення частоти;

- ємності при розрахунку по послідовній схемі заміщення за формулою  $C_{\rm s} = -\frac{1}{2\pi F \cdot \frac{U}{l} \cdot \sin \varphi}$ , де U – виміряне значення міжфазної

напуги, *I* – виміряне значення сили струму,  $\varphi$  – виміряне значення різниці фаз, *F* – виміряне значення частоти.

2.1.6 При управлінні від БУ або ПК Вимірювач при проведенні досліда ХХН (на номинальній напрузі) виконує вимірювання:

міжфазної і фазної напруги U;

- сили струму *I;* 

різниці фаз між струмом і напругою φ.

2.1.7 При управлінні від БУ або ПК Вимірювач при проведенні досліда ХХН на підставі результатів вимірювання величин, перерахованих в 2.1.6, виконує розрахунок:

– активної складової повної потужності, приведеної до номінального значення фазної напруги, за формулою  $P_{an} = (\frac{U_{an \text{ HOM}}}{U_{an}})^2 \cdot U_{an} \cdot I_a \cdot \cos \varphi_a$ ,

де *U*<sub>an</sub> – результат вимірювання фазної напруги, при якій виконувався дослід XXH;

Uan ном – номінальне значення фазної напруги,

I<sub>a</sub> – результат вимірювання струму в цій фазі;

φ<sub>а</sub> – різниця фаз між струмом і напругою в цій фазі; значення *P*<sub>b п</sub>, *P*<sub>c п</sub> обчислюються за аналогічними формулами;

 – реактивної складової повної потужності, приведеної до номінального значення фазної напруги, за формулою

$$\mathbf{Q}_{\mathrm{an}} = \left(\frac{U_{\mathrm{an HOM}}}{U_{\mathrm{an}}}\right)^2 \cdot U_{\mathrm{an}} \cdot I_{\mathrm{a}} \cdot \sin \varphi_{\mathrm{a}},$$

де *U*<sub>an</sub> – результат вимірювання фазної напруги, при якій виконувався дослід ХХН;

Uan ном - номінальне значення фазної напруги,

*I*<sub>a</sub> – результат вимірювання струму в цій фазі;

*φ*<sub>a</sub> – різниця фаз між струмом і напругою в цій фазі; значення *Q*<sub>b</sub> π, *Q*<sub>c</sub> π обчислюються за аналогічними формулами;

– повної потужності, приведеної до номінального значення фазної напруги, за формулою

CA540

Характеристики, будова, конструкція

$$S_{an} = \left(\frac{U_{an \text{ HOM}}}{U_{an}}\right)^2 \cdot U_{an} \cdot I_a,$$

де *U*<sub>an</sub> – результат вимірювання фазної напруги, при якій виконувався дослід ХХН;

*U*<sub>ал ном</sub> – номінальне значення фазної напруги,

*I*<sub>a</sub> – результат вимірювання струму в цій фазі;

значення Sb п, Sc п обчислюються за аналогічними формулами;

- середнього значення міжфазних напруг за формулою

$$U_{o} = \frac{U_{ab} + U_{bc} + U_{ca}}{3}$$

- струму холостого ходу за формулою

$$J_{\rm D} = \frac{I_{\rm a} + I_{\rm b} + I_{\rm c}}{3}$$

- середнього значення частоти за формулою

$$F_{\rm o} = \frac{F_{\rm a} + F_{\rm b} + F_{\rm c}}{3}$$

де F<sub>a</sub>, F<sub>b</sub>, F<sub>c</sub>, – результат вимірювання частоти для фаз A, B і C;

 втрат холостого ходу (активної складової повної потужності) трансформатора за формулою

$$P_{\rm o} = P_{a\,\rm n} + P_{b\,\rm n} + P_{c\,\rm n}$$

 реактивної складової повної потужності трансформатора за формулою

$$Q_o = Q_{an} + Q_{bn} + Q_{cn}$$

– повної потужності трансформатора за формулою  $S_o = S_{a\,n} + S_{b\,n} + S_{c\,n}$ 

2.1.8 При управлінні від ПК Вимірювач при проведенні досліда ХХН на підставі результатів вимірювання величин, перерахованих в 2.1.6, на додаток до величин, перерахованих в 2.1.7, виконує також розрахунок:

- активної складової повної потужності Р, за формулою

$$P_{a} = U_{an} \cdot I_{a} \cdot \cos \varphi_{a}$$

де *U*<sub>an</sub> – результат вимірювання фазної напруги, при якій виконувався дослід ХХН;

*I*<sub>а</sub> – результат вимірювання струму в цій фазі;

 $arphi_{
m a}$  – різниця фаз між струмом і напругою в цій фазі;

значення *Р*ь, *Р*с обчислюються за аналогічними формулами;

- реактивної складової повної потужності Q, за формулою

 $\mathbf{Q}_{\mathbf{a}} = \mathbf{U}_{\mathbf{a}\mathbf{n}} \cdot \mathbf{I}_{\mathbf{a}} \cdot \sin \varphi_{\mathbf{a}}$  ,

де *U*<sub>an</sub> – результат вимірювання фазної напруги, при якій виконувався дослід XXH;

*I<sub>a</sub>* – результат вимірювання струму в цій фазі;

 $\varphi_a$  – різниця фаз між струмом і напругою в цій фазі; значення Q<sub>b</sub>, Q<sub>c</sub> обчислюються за аналогічними формулами;

повної потужності S, за формулою

 $S_a = U_{aa} \cdot I_a$ ,

де U<sub>an</sub> – результат вимірювання фазної напруги, при якій виконувався дослід ХХН;

*U*<sub>ал ном</sub> – номінальне значення фазної напруги,

*I*<sub>a</sub> – результат вимірювання струму в цій фазі;

значення S<sub>b</sub>, S<sub>c</sub> обчислюються за аналогічними формулами;

- коефіцієнту потужності, що дорівнює косинусу різниці фаз між струмом і напругою —  $\cos \phi_a$ ,  $\cos \phi_b$ ,  $\cos \phi_c$ ;

- активної складової повного опору за формулою  $R = \left| \frac{U}{L} \cdot \cos \varphi \right|$ ,

де U – виміряне значення міжфазної напуги, I – виміряне значення 

 реактивної складової повного опору за формулою  $X = \left| \frac{U}{I} \cdot \sin \varphi \right|$ , де U – виміряне значення міжфазної напуги, I – вимі-

ряне значення сили струму,  $\phi$  – виміряне значення різниці фаз;

 індуктивності при розрахунку по паралельній схемі заміщення за формулою  $L_{\rm p} = \frac{1}{2\pi F \cdot \frac{I}{U} \cdot \sin \phi}$ , де U – виміряне значення міжфазної

напуги, *I* – – виміряне значення сили струму,  $\phi$  – виміряне значення різниці фаз, *F* – виміряне значення частоти;

- індуктивності при розрахунку по послідовній схемі заміщення за

формулою  $L_{s} = \frac{\frac{U}{I} \cdot \sin \varphi}{2\pi E}$ , где U – виміряне значення міжфазної напуги,

I – – виміряне значення сили струму, ф – виміряне значення різниці фаз, *F* – виміряне значення частоти.

2.1.9 При управлінні від БУ або ПК Вимірювач при проведенні досліда КЗ виконує вимірювання:

- фазної напруги U;
- сили струму *I*;
- частоти *F*:
- повного опору Z;
- активної складової повного опору R;
- реактивної складової повного опору X;
- різниці фаз між струмом і напругою φ;
- коефіцєнта потужності соѕφ.

CA540

2.1.10 При управлінні від БУ або ПК Вимірювач при проведенні досліда КЗ на підставі результатів вимірювання величин, перерахованих в 2.1.6, виконує розрахунок:

- повного опору, приведеного до номинального значення ча-

 $Z_n = \frac{50}{F} \cdot Z$ , де Z – виміряне значення повного стоти, за формулою опору, F – виміряне значення частоти;

- відносне відхилення приведеного повного опору від заводського значення  $\Delta Z = \frac{Z_n - Z_{\kappa 6}}{Z_n} \cdot 100$ , де  $Z_n$  – значення повного опору,

приведеного до номинального значення частоти; Zкб – базове (заводське) значення опору КЗ (паспортне значення або значення, яке було отримане при попередньому досліді КЗ).

2.1.11 При управлінні від ПК Вимірювач при проведенні досліда КЗ на підставі результатів вимірювання величин, перерахованих в 2.1.6, виконує розрахунок:

 активної складової повної потужності Р за формулою *P=U*/*I* cos<sub>Ф</sub>, де *U* – виміряне значення міжфазної напруги, *I* – виміряне значення сили струму, cos 
— виміряне значення коефіцієнта потужності,

- тангенса кута діелектричних втрат tg 
$$\delta = tg \left( \frac{\pi}{2} + \phi \right)$$
,

де  $\phi$  – виміряне значення різниці фаз;

- індуктивності при розрахунку по паралельній схемі заміщення за формулою  $L_{\rm p} = \frac{1}{2\pi F \cdot \frac{I}{II} \cdot \sin \phi}$ , де U – виміряне значення міжфазної

напруги, *I* – виміряне значення сили струму,  $\phi$  – измеренное значение разности фаз, *F* – виміряне значення частоти;

- індуктивності при розрахунку по послідовній схемі заміщення за

формулою  $L_s = \frac{U}{2\pi F}$ , де U – виміряне значення міжфазної на-

пруги, *I* – виміряне значення сили струму,  $\varphi$  – виміряне значення різниці фаз, *F* – виміряне значення частоти;;

- ємності при розрахунку по паралельній схемі заміщення за

формулою  $C_{p} = -\frac{U}{2\pi E}$ , де U – виміряне значення міжфазної на-

пруги, *I* – виміряне значення сили струму,  $\phi$  – виміряне значення різниці фаз, *F* – виміряне значення частоти;

11

CA540

12

– ємності при розрахунку по послідовній схемі заміщення за формулою  $C_{\rm s} = -\frac{1}{2\pi F \cdot \frac{U}{l} \cdot \sin \varphi}$ , де U – виміряне значення міжфазної

напруги, *I* – виміряне значення сили струму,  $\varphi$  – виміряне значення різниці фаз, *F* – виміряне значення частоти.

2.1.12 При управлінні від БУ або ПК Вимірювач при вимірюваннівідношення напруг (коефіцієнта трансформації) забезпечує вимірювання:

– міжфазних напруг *U*<sub>в</sub> на обмотках високої напруги трансформатора, що перевіряється;

 відношення міжфазних напруг на обмотках високої і низької напруг трансформатора, що перевіряється (коефіцієнта трансформації) К;

– різниці фаз між напругами на обмотках високої і низької напруг $\delta;$ 

– частоти *F*.

2.1.13 При управлінні від БУ або ПК Вимірювач при вимірюванні відношення напруг (коефіцієнта трансформації) на підставі результатів вимірювання величин, перерахованих в 2.1.9 виконує розрахунок:

 міжфазних напруг на обмотках низької напруги трансформатора, що перевіряється; за формулою *U*<sub>H</sub> = *U*<sub>B</sub>, де *U*<sub>B</sub> – напруга на обмотці високої напруги, К – відношення міжфазних напруг на обмотках високої і низької напруг трансформатора, що перевіряється (коефіцієнта трансформації);

- групи з'єднання обмоток трансформатора, що перевіряється, G;

- відносне відхилення виміряного значення коефіцієнта трансфор-

мації від заводського значення за формулою  $\Delta K = \frac{K - K_{_{3aB}}}{K_{_{3aB}}} \cdot 100$ , де K - ви-

міряного значення коефіцієнта трансформації, *К*<sub>зав</sub> – заводське значення коефіцієнта трансформації.

2.1.14 Живлення вимірювальної схеми при проведенні досліда XX здійснюється за допомогою однофазного джерела живлення, яке вбудоване в блок вимірювальний Вимірювача (далі – вбудоване джерело живлення) або за допомогою зовнішнього джерела живлення. Технічні характеристики вбудованого джерела живлення при проведені досліда XX наведені в таблиці 2.1. Технічні вимоги при проведені досліда XX до зовнішнього джерела живлення наведені в таблиці 2.2.

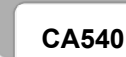

# Характеристики, будова, конструкція

Таблиця 2.1

| Діапазон<br>значень напруги<br>вбудованого<br>джерела<br>живлення, В | Похибка<br>встановлення<br>напруги,<br>%<br>не більше | Номінальне<br>значення<br>частоти,<br>Гц | Максимальне<br>значення<br>сили струму,<br>А |
|----------------------------------------------------------------------|-------------------------------------------------------|------------------------------------------|----------------------------------------------|
| від 30 до 50                                                         | ±1                                                    | 50                                       |                                              |
| від 50 до 380                                                        | ±0,5                                                  | 50                                       | 3                                            |

| Таблиця 2.2 |  |
|-------------|--|
|-------------|--|

| Діапазон<br>значень напруги<br>зовнішнього<br>джерела живлення,<br>В | Номинальне<br>значення<br>частоти,<br>Гц | Максимальне<br>значення<br>сили струму,<br>А |
|----------------------------------------------------------------------|------------------------------------------|----------------------------------------------|
| від 30 до 420                                                        | 50                                       | 50                                           |

2.1.15 Живлення вимірювальної схеми при проведенні досліда КЗ здійснюється від зовнішнього трифазного джерела живлення. Технічні вимоги до зовнішнього джерела наведені в таблиці 2.3.

Таблиця 2.3

| Діапазон значень    | Номинальне | Максимальне  |
|---------------------|------------|--------------|
| фазних напруг       | значення   | значення     |
| зовнішнього джерела | частоти,   | сили струму, |
| живлення, В         | Гц         | А            |
| від 30 до 245       | 50         | 50           |

2.1.16 Живлення вимірювальної схеми при вимірюванні відношення напруг (коефіцієнта трансформації) здійснюється за допомогою трифазного вбудованого або зовнішнього трифазного джерела живлення. Технічні характеристики вбудованого джерела живлення при вимірюванні відношення напруг (коефіцієнта трансформації) наведені в таблиці 2.4. Технічні вимоги до зовнішнього джерела при вимірюванні відношення напруг (коефіцієнта трансформації) наведені в таблиці 2.5.

# CA540

Таблиця 2.4

| Діапазон значень<br>міжфазної напруги<br>вбудованого<br>джерела живлення,<br>В | Похибка<br>встановлення<br>напруги,<br>%<br>не більше | Відносна<br>різниця<br>міжфазних<br>напруг, %<br>не більше | Номінальне<br>значення<br>частоти,<br>Гц | Максимальне<br>значення<br>сили струму,<br>А |
|--------------------------------------------------------------------------------|-------------------------------------------------------|------------------------------------------------------------|------------------------------------------|----------------------------------------------|
| От 30 до 380                                                                   | ±10                                                   | ±1                                                         | 50                                       | 0,15                                         |

# Таблиця 2.5

| Діапазон значень    | Номінальне        | Максимальне           |
|---------------------|-------------------|-----------------------|
| напруги зовнішнього | значення частоти, | значення сили струму, |
| джерела живлення, В | Гц                | А                     |
| От 30 до 420        | 50                | 50                    |

2.1.17 Діапазони вимірювань, границі допустимої основної похибки при вимірюваннях наведені в таблиці 2.6.

#### Таблиця 2.6

| Вимірювана<br>величина       | Джерело<br>живлення | Діапазон<br>вимірювання | Режими<br>вимірювання<br>за струмом і<br>напругою | Границі<br>допустимої<br>основної<br>похибки |  |
|------------------------------|---------------------|-------------------------|---------------------------------------------------|----------------------------------------------|--|
| Напруга змін-                | Напруга змін- Вбуд. |                         | _                                                 | +0.2 %                                       |  |
| ного струму                  | Зовн.               | ыд оо до 420 в          |                                                   | ±0,2 %                                       |  |
| Сила                         | Вбуд.               | від 0,01 до 3 А         | _                                                 | ±0,3 %                                       |  |
| змінного струму              | Зовн.               | від 0,2 до 50 А         | _                                                 | ±0,4 %                                       |  |
| Частота                      | Вбуд.               | ріп 40 по 51 Ги         |                                                   |                                              |  |
| напруги і струму             | Зовн.               | ыд 49 до 511 ц          | -                                                 | 10,03 %                                      |  |
| Порций                       | Вбуд.               | -                       | _                                                 | -                                            |  |
| опір                         | Зовн.               | від 0,6<br>до 1200 Ом   | від 0,2<br>до 50 А                                | ±(0,004·Z+0,003) Ом                          |  |
| Активна                      | Вбуд.               | _                       | _                                                 | -                                            |  |
| складова<br>повного<br>опору | Зовн.               | від 0,6<br>до 1200 Ом   | від 0,2<br>до 50 А                                | ±(0,004·Z+0,003) Ом                          |  |
| Реактивна                    | Вбуд.               | _                       | _                                                 | _                                            |  |
| складова<br>повного<br>опору | Зовн.               | від 0,6<br>до 1200 Ом   | від 0,2<br>до 50 А                                | ±(0,004·Z+0,003) Ом                          |  |

| CA540 |  | CA540 |
|-------|--|-------|
|-------|--|-------|

# Характеристики, будова, конструкція

| Вимірювана<br>величина                                                                                                    | Джерело<br>живлення | Діапазон<br>вимірювання | Режими<br>вимірювання<br>за струмом і<br>напругою | Границі<br>допустимої<br>основної<br>похибки |  |  |
|----------------------------------------------------------------------------------------------------|---------------------|-------------------------|---------------------------------------------------|----------------------------------------------|--|--|
| Активна                                                                                                    | Вбуд.               | від 1<br>до 1200 Вт     | від 0,01<br>до 3 А                                |                                              |  |  |
| складова повної<br>потужності                                                                                                    | Зовн.               | від 6<br>до 20000 Вт    | від 0,2<br>до 50 А                                | ± 0,004 <i>· 0·1</i> BT                      |  |  |
| Коеффцієнт                                                                                                    | Вбуд.               | _:_ 4 4                 | від 0,01<br>до 3 А                                | ± 0,002                                      |  |  |
| потужності                                                                                                    | Зовн.               | від-1 до 1              | від 0,2<br>до 50 А                                | $\pm (0,003 \cdot \frac{l}{U} + 0,001)$      |  |  |
| Відношення<br>напруг                                                                                                    | Вбуд.               | від 0,8                 | Міжфазна на-<br>пруга на                          | 10.20/                                       |  |  |
| (коеффцієнт<br>трансформації)                                                                                                    | Зовн.               | до 1000                 | обмотці нн –<br>від 0,2 до 530<br>В               | ±0,3 <i>%</i>                                |  |  |
| Різниця фаз                                                                                                    | Вбуд.               |                         | Міжфазна на-                                      |                                              |  |  |
| між<br>напругами                                                                                                    | Зовн.               | від –180°<br>до 180°    | обмотці НН –<br>від 0,2 до 530<br>В               | ±0,1°                                        |  |  |
| Різниця фаз<br>між                                                                                                    | Вбуд.               | від —180°               | від 0,01 до 3 А,<br>від 30 до 420 В               | ±0,1°                                        |  |  |
| струмом і на-<br>пругою                                                                                                    | Зовн.               | до 180°                 | від 0,2 до 50 А<br>від 30 до 420 В                | $\pm (0,2 \cdot \frac{1}{U} + 0,06)$         |  |  |
| Z – числове значення результату вимірювання повного опору, в омах;<br>I – числове значення результату вимірювання сили струму, в амперах;<br>U – числове значення результату вимірювання напруги, в вольтах |                     |                         |                                                   |                                              |  |  |

2.1.18 Границі допустимих додаткових похибок Вимірювача при вимірюваннях величин, зазначених в таблиці 2.6, викликаних зміною температури навколишнього повітря від меж нормального діапазону температур від 15 до 25 °C на кожні 10 °C до меж робочого діапазону температур від мінус 10 до 40 °C, дорівнюють одній чверті границь основних похибок відповідно.

2.1.19 Повний вхідний опір Вимірювача з підключеними вимірювальними кабелями при вимірюванні сили струму, що протікають через об'єкт вимірювань - не більше 0,3 Ом на частоті 50 Гц..

2.1.20 Повний вхідний опір Вимірювача з підключеними вимірювальними кабелями при вимірюванні напруги на обмотці вищої напруги при проведенні дослідів XX і КЗ - не менше 200 кОм на частоті 50 Гц.

16

2.1.21 Повний вхідний опір Вимірювача з підключеними вимірювальними кабелями при вимірюванні напруги на обмотці нижчої напруги при визначенні коефіцієнта трансформації - не менше 500 кОм на частоті 50 Гц.

2.1.22 Вимірювач накопичує результати вимірювання, обчислює їх середнє арифметичне значення, яке видає, як остаточний результат вимірювання. Кількість накопичуваних вимірювань - від 10 до 50.

2.1.23 Час будь-якого вимірювання при кількості накопичуваних результатів 10 становить не більше 10 секунд..

#### 2.2 Конструктивні характеристики і живлення

2.1.1 Вимірювач містить:

– Блок вимірювальний;

– Блок управління або ІВМ-сумісний персональний комп'ютер;

- Блок сполучення універсальний;

– комплект кабелів.

2.1.2 Маса пристроїв, що входять до комплекту Вимірювача, становить:

– Блока вимірювального – не більше 16,5 кг;

– Блока управління – не більше 1 кг;

-Блока сполучення універсального - не більше 0,4 кг;

-комплекта кабелів – не більше 20 кг.

2.1.3 Габаритні розміри що входять до комплекту Вимірювача, становлять:

– Блока вимірювального – не більше (420х330х130) мм;

– Блока управління – не більше (170x141x32) мм;

- Блока сполучення універсального - не більше (120х85х35) мм.

2.1.4 Корпуси складових частин Вимірювача за ступенем захисту від проникнення твердих предметів і води відповідають IP20 згідно з ГОСТ 14254.

2.1.5 Електроживлення Вимірювача здійснюється від мережі змінного струму від 198 В до 242 В з частотою від 49 Гц до 51 Гц.

2.1.6 Потужність, споживана Вимірювачем від мережі електроживлення при максимальному навантаженні вбудованого джерела живлення становить не більше 1500 В · А. CA540

#### 3 КОМПЛЕКТНІСТЬ

Комплект поставки Вимірювача СА540 відповідає таблиці 3.1.

## Таблиця 3.1

| Найменування                       | Позначення         | <b>Кіл.</b> <sup>2</sup> | Примітка |
|------------------------------------|--------------------|--------------------------|----------|
| Блок вимірювальний                 | AMAK.411722.009-01 | 1                        | -        |
| Блок управління                    | AMAK.421151.014-01 | 1                        | -        |
| Персональний комп'ютер             | Покупний виріб     |                          | -        |
| Блок сполучення універ-<br>сальний | AMAK.411619.012-02 | 1                        | _        |
| Блок підключення                   | AMAK.468349.019    |                          | -        |
| Кабель волоконно-оптичний<br>ВОК2  | AMAK.468615.002    | 1.                       | 3 м      |
| Кабель вимірювальний КИ            | AMAK.685611.095    | 1                        | 25 м     |
| Кабель вимірювальний<br>КИ (КТ)    | AMAK.685611.097    | 1.                       | 3 м      |
| Кабель mini-USB                    | Покупний виріб     |                          | -        |
| Кабель інтерфейсний                | AMAK.685614.011    | 1                        | -        |
| Кабель повірочний КИП1             | AMAK.685611.098    | 1                        | -        |
| Кабель повірочний КИП2             | AMAK.685611.098-01 | 1                        | -        |
| Кабель-подовжувач КУ               | AMAK.685611.088    | 1                        | 22 м     |
| Кабель живлення КП (БИ)            | AMAK.685611.090    | 1                        | -        |
| Кабель силовий КС (ВИ)             | AMAK.685651.023    | 1                        | 3 м      |

<sup>&</sup>lt;sup>2</sup> Записи щодо кількості виробів, які входять до комплекта поставки, повинні виконуватись чітко чорними чорнилами: наявність – цифра, відсутність – прочерк

| Найменування                                                                                                    | Позначення          | <b>Кіл.</b> <sup>2</sup> | Примітка |
|----------------------------------------------------------------------------------------------------|---------------------|--------------------------|----------|
| Кабель силовий для закоро-<br>чування обмоток КСЗ                                                                              | AMAK.685651.024     | 2                        | 1,5 м    |
| Кабель живлення 220 В 50 Гц                                                                                                    | Покупний виріб      | 1                        | _        |
| Програмне забезпечення<br>Вимірювача<br>(диск інсталяційний)                                                                   | AMAK.411182.001 K   | 1                        | -        |
| Керівництво з експлуатації.<br>Частина 1.<br>Технічна експлуатація                                                             | AMAK.411182.001 KE  | 1                        | Ι        |
| Керівництво з експлуатації.<br>Частина 2.<br>Методика поверки                                                                  | AMAK.411182.001 KE1 | 1                        | _        |
| Керівництво з експлуатації.<br>Частина 3.<br>Робота Вимірювача трифаз-<br>ного СА540 під управлінням<br>програми "СА540 Завод" | AMAK.411182.001 KE2 |                          | _        |
| Паспорт                                                                                                    | АМАК.411182.001 ПС  | 1                        | -        |
| Сумка 540                                                                                                    | AMAK.323382.020     | 1                        | -        |
| Сумка кабельна                                                                                                    | AMAK.323382.010     | 2                        | Ι        |
| Сумка укладальна для персо-<br>нального комп'ютера                                                                             | Покупний виріб      |                          | -        |
| Сумка укладальна для Блока<br>управління                                                                                       | AMAK.323382.058     | 1                        | -        |

# 4 ВКАЗІВКИ ЩОДО ЗАХОДІВ БЕЗПЕКИ

4.1 Загальні вимоги безпеки за способом захисту людини від ураження електричним струмом відповідають вимогам ДСТУ ІЕС 61010-1. Для забезпечення цього способу захисту необхідно, щоб <u>розетки,</u> <u>призначені для підключення Вимірювача до мережі змінного струму</u> <u>220 В 50 Гц, мали затискачі, підключені до контуру захисного заземлення</u>

4.2 На всіх стадіях випробувань і експлуатації Вимірювача має бути забезпечено дотримання правил техніки безпеки і виконання інструкцій з безпечного проведення кожного виду робіт.

4.3 Вимірювальна схема повинна бути знеструмлена перед підключенням Вимірювача. Невиконання зазначеної вимоги може призвести до ураження електричним струмом і виходу апаратури з ладу.

4.4 Затискачі вимірювальних кабелів Вимірювача і підключені до них елементи вимірювального ланцюга можуть перебувати під небезпечним для життя напругою, тому доторкатися до них під час проведення вимірювань категорично забороняється.

4.5 На всіх стадіях випробувань і експлуатації Вимірювача повинні виконуватися вимоги Правил безпечної експлуатації електроустановок споживачів і експлуатаційної документації на засоби вимірювальної техніки, які використовуються спільно з Вимірювачем.

# 5 БУДОВА І РОБОТА ВИМІРЮВАЧА

# 5.1 Опис структурної схеми

Структурна схема Вимірювача при управлінні від БУ представлена на рисунку 5.1.

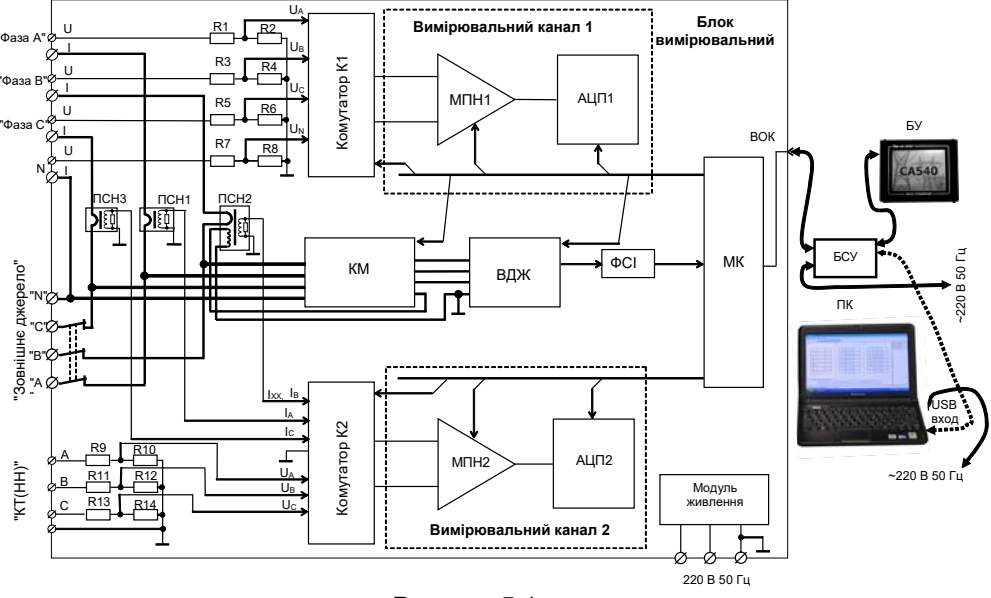

# Рисунок 5.1

Блок вимірювальний містить:

R1...R8 – дільники, що здійснюють масштабування амплитуди напруги при вимірюваннях, які виконуються під час дослідів XX, K3, і при вимірюванні відношення напруг (коефіцієнта трансформації);

R9...R14 – дільники, що виконують масштабування амплитуди напруги при вимірюванні коефіцієнта трансформації;

МПН1, МПН2 – масштабний перетворювач напруги, що призначений для зміни амплитуди сигналу, який вимірюється, з метою максимально ефективного використання динамічного діапазону АЦП;

АЦП1, АЦП2 – аналого-цифровий перетворювач, призначений для перетворення сигналу, який вимірюється, у двійковий код, що надалі використовується для розрахунку результата;

К1 – комутатор, призначений для вибору вимірюваної напруги при проведенні дослідів XX, КЗ і вимірюванні коефіцієнта трансформації;

К2 – комутатор, призначений для вибору вимірюваного струму при проведенні дослідів XX, КЗ або вимірюваної напруги при вимірюванні коефіцієнта трансформації; CA540

КМ – комутаційний модуль, призначений для конфігурації вимірювальної схеми відповідно до алгоритму проведення досліду XX при малій напрузі, відповідно з ГОСТ 3484.1;

ВДЖ – вбудоване джерело живлення, що використовується як однофазне джерело для живлення вимірювальної схеми при проведенні досліда XX і як трифазне при вимірюванні коефіцієнта трансформації;

ФСІ – формувач синхроімпульсів;

ПСН1, ПСН3 – перетворювач струму у напругу, що використовується при вимірюванні струму від зовнішнього джерела напруги;

ПСН2 – перетворювач струму у напругу, що використовується при вимірюванні струму від зовнішнього або від вбудованого джерела напруги;

МК – мікроконтролер, що забезпечує обробку інформації, управління процесом вимірювання і передачу результатів вимірювань в ПК або БУ для подальшої обробки і відображення;

ВОК – волоконно-оптичний кабель, що забезпечує передачу даних і гальванічну розв'язку між МП вимірювального блоку і ПК або БУ.

Блок управління оснащений сенсорним екраном. Сенсорний екран – це координатний пристрій, що дозволяє шляхом дотику пальцем або стилусом до області екрану монітора робити вибір необхідного елемента даних, меню або здійснювати введення даних.

Блок сполучення універсальний (далі – БСУ) призначений для перетворення оптичних сигналів в електричні. Як видно з рисунка 5.1, БСУ забезпечує зв'язок Блоку вимірювального з БУ. За допомогою БСУ до Блоку вимірювального може бути підключений ПК (точкова лінія), який замість БУ може виконувати функції управління Вимірювачем.

При підключення БУ до ПК може виконуватись зчитування архива БУ в ПК.

При проведенні дослідів XX і КЗ Вимірювач за допомогою двох *вимірювальних каналів* проводить одночасне вимірювання напруги на затискачах об'єкта вимірювань і струму, що протікає через об'єкт вимірювання. У цих дослідах для підключення об'єкта використовується четирехзатискова схема включення.

При вимірюванні коефіцієнта трансформації і визначенні групи з'єднання обмоток об'єкта вимірювання Вимірювач за допомогою *вимірювальних каналів* і вхідних перетворювачів виконує одночасне вимірювання двох напруг, які використовуються для розрахунку коефіцієнта трансформації, і групи з'єднання обмоток.

Вимірювач накопичує результати вимірювання і обчислює їх середнє арифметичне значення. Кількість накопичуваних результатів може встановлюватися в діапазоні від 10 до 50.

# 5.2 Робота Вимірювача при проведенні досліда холостого ходу

Вимірювання втрат XX силових трансформаторів виробляють з метою виявлення: можливих виткових замикань в обмотках, замикань в елементах магнітопровода і замикань магнітопровода на бак трансформатора.

Дослід холостого ходу може проводиться двома способами:

 – на зниженій напрузі – для трансформаторів з номінальною напругою на низькому боці більше 400 В. Спосіб описаний в 6.2 при роботі від блока управління БУ і в 7.1 при роботі від ПК;

– на номінальній напрузі – для трансформаторів з номінальною напругою 400 В, 230 В на низькому боці. Спосіб описаний в 6.3 при роботі від блока управління БУ і в 7.2 при роботі від ПК.

Вимірювальна схема при проведенні досліду XX на зниженій напрузі може живитись від вбудованого або від зовнішнього (нерегульованого або регульованого) джерела живлення. Зовнішнє джерело живлення слід використовувати в тих випадках, коли відомо, що сила струму вище 3 А. Якщо струм нижче 3 А, то завжди слід використовувати вбудоване джерело.

При проведенні досліду XX на номінальній напрузі вимірювальна схема живиться від зовнішнього (нерегульованого або регульованого) джерела живлення.

Функціональна схема Вимірювача при проведенні досліду XX на зниженій напрузі при живленні від вбудованого джерела показана на рисунку 5.2.

Дослід холостого ходу при зниженій напрузі для трифазного трансформатора проводиться у вигляді трьох послідовних однофазних дослідів, що виконуються відповідно до ГОСТ 3484.1. Трансформатор, що перевіряється, підключається до Вимірювача. Напруга збудження від *вбудованого джерела* (ВДЖ) через *комутаційний модуль* (КМ) надходить на виводи обмотки НН трансформатора. КМ під управлінням *мікро-контролера* (МК) конфигурирує вимірювальну схему відповідно до алгоритму проведення досліду XX наступним чином:

 замикаєтся накоротко обмотка фази а, збуджуються обмотки фаз в і с;

2) замикаєтся накоротко обмотка фази в, збуджуються обмотки фаз а і с;

3) замикаєтся накоротко обмотка фази с, збуджуються обмотки фаз а і b.

CA540

# Характеристики, будова, конструкція

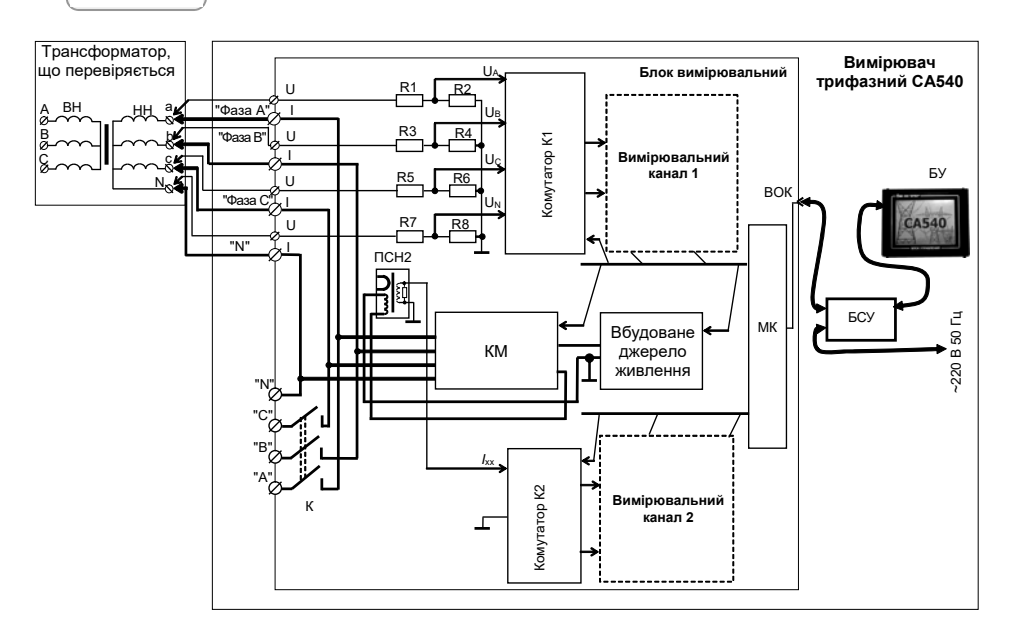

# Рисунок 5.2

У кожному випадку виконується вимірювання напруги на виводах збуджуваних обмоток і струму, що протікає через них.

Вхідні *дільники* R1...R8, комутатор K1 і вимірювальний канал 1 забезпечують масштабування, вибір і вимірювання напруги U. Результат вимірювання зберігається в пам'яті МК. Одночасно з вимірюванням напруги U відбувається вимір струму I, що протікає через збуджені обмотки трансформатора, що перевіряється. Тракт вимірювання струму складається з перетворювача "струм-напруга" ПТН2, комутатора K2 і вимірювального каналу 2. Виміряне значення струму I також зберігається в пам'яті МП і потім по волоконнооптичному кабелю передається в персональний комп'ютер для подальшої обробки і відображення.

Надалі, отримані від МК дані використовуються ПК або БУ для обчислення активної складової повної потужності *P* і коефіцієнта потужності соsф, де ф - різниця фаз між струмом і напругою

Одночасно виконуються обчислення значення активної складової потужності, приведеної до номінального значення міжфазної напруги, при якому проводився дослід XX, за формулою

CA540

$$P_{n} = P \cdot \left(\frac{U_{\text{HXX}}}{U}\right)^{2}$$

де Р – виміряне значення активної складової потужності;

U – виміряне значення міжфазної напруги;

U<sub>нхх</sub> – номінальне значення міжфазної напруги при проведенні досліда XX на заводі виробника,

і відносне відхилення активної складової потужності за формулою

$$\Delta P = \frac{P_{\rm n} - P_{\rm 3aB}}{P_{\rm 3aB}} \cdot 100$$

де Pn – приведене значення активної складової потужності;

Рзав-заводське значення активної складової потужності.

Всі виміряні і обчислені значення відображаються на екрані ПК або БУ.

Функціональна схема Вимірювача при проведенні досліда холостого ходу на номінальній напрузі (досліда ХХН) показана на рисунку 5.3.

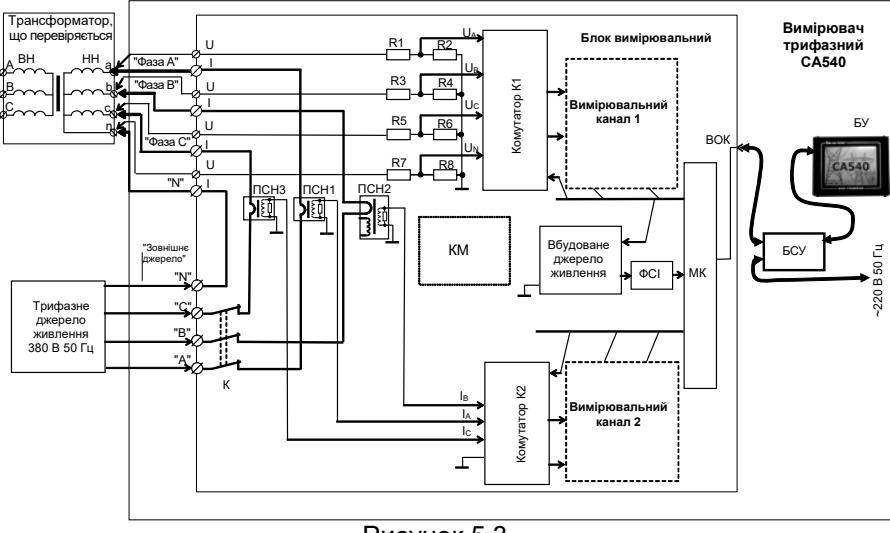

Рисунок 5.3

Дослід холостого ходу на номінальній напрузі для трифазних трансформаторів з номінальною напругою 0,4 кВ і 0,23 кВ на низькому боці виконується при трифазному збудженні низьковольтної обмотки напругою, що дорівнює номінальній. Трансформатор, що перевіряється, підключається до Вимірювача, так як показано на рисунку 5.3. CA540

Характеристики, будова, конструкція

Напруга збудження від трифазного регульованого джерела живлення через комутатор (К) надходить на виводи обмотки НН трансформатора, що перевіряється. Комутатори (К1) і (К2) підключають вимірювальні канали до кожної з фаз для виконання одночасного вимірювання напруги (Вимірювальний канал 1) і струму (Вимірювальний канал 2). Результати вимірювання зберігаються в пам'яті (МК). З пам'яті МК дані надходять в ПК або БУ для обчислення струму холостого ходу і втрат трансформатора на номінальній напрузі.

При виконанні досліда холостого ходу на номінальній напрузі ніяких додаткових зовнішніх комутацій в процесі виконання вимірювань не потрібно.

5.3 Робота Вимірювача при проведенні досліда короткого замикання трансформаторів

Повний опір короткого замикання силових трансформаторів визначається з метою виявлення можливих деформацій з пошкодженням ізоляції обмоток, викликаних наскрізними короткими замиканнями.

У відповідності з ГОСТ 3484.1 дослід короткого замикання при низьковольтних випробуваннях трифазного трансформатора виконується для кожної пари обмоток. Одну з обмоток замикають накоротко, іншу живлять від джерела змінного струму промислової частоти, решту обмоток розмикають. Замикання обмотки накоротко здійснюють з'єднанням її лінійних затискачів між собою.

Функціональна схема Вимірювача при проведенні досліда КЗ наведена на рисунку 5.4.

Живлення вимірювальної схеми при проведенні досліда КЗ здійснюється від зовнішнього джерела напруги.

Напруга збудження через *автоматичний вимикач К* поступає на обмотку високої напруги (далі – ВН), при цьому обмотку низької напруги (далі – НН) замикають накоротко.

Вимірювання струму *I*, що протікає крізь обмотку, і напруги *U* на обмотці виконують почергово для кожної фази.

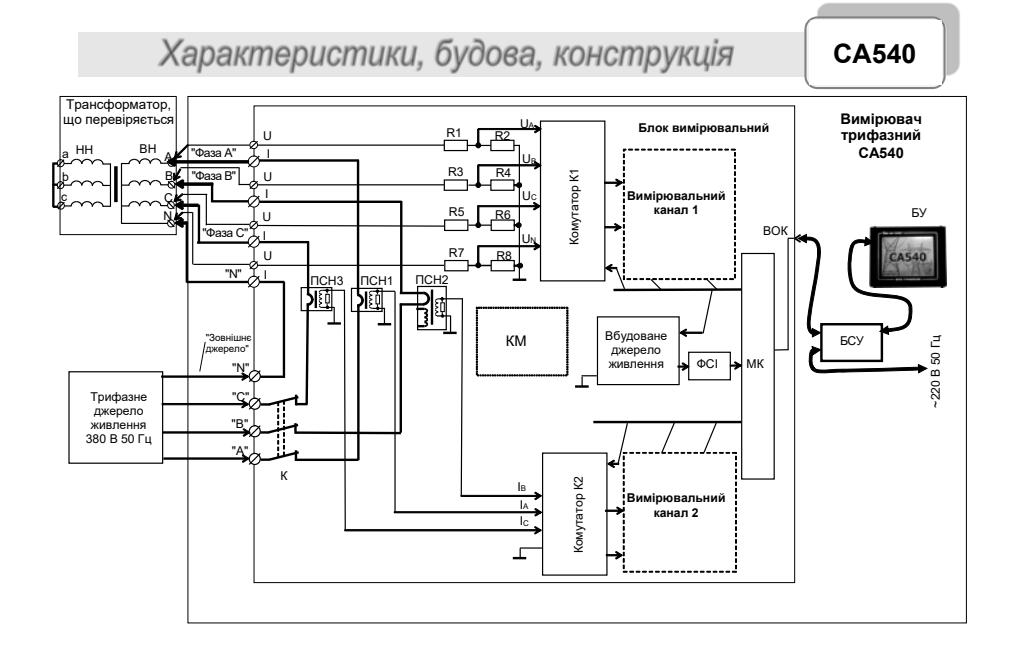

#### Рисунок 5.4

Отримані значення фазних напруг і струмів використовуються ПК або БУ для розрахунку: повного опору Z, повного опору, приведеного до номінального значення частоти за формулою

$$Z_{n} = \frac{50}{F} \cdot Z$$

де *Z* – виміряне значення повного опору;

F – виміряне значення частоти,

і відносного відхилення повного опору за формулою

$$\Delta Z = \frac{Z_{\pi} - Z_{\kappa \delta}}{Z_{\kappa \delta}} \cdot 100 ,$$

де *Z*<sub>п</sub> – значення повного опору, приведеного до номінального значення частоти;

Z<sub>кб</sub> – базове значення опору КЗ (паспортне значення або значення, що його отримано при проведенні попереднього досліду КЗ).

Результати відображаються на екрані ПК або БУ.

#### 5.4 Робота Вимірювача при вимірюванні відношення напруг (коефіцієнта трансформації) трансформаторів

Одночасно з вимірюванням коефіцієнта трансформації Вимірювач визначає групу з'єднань обмоток трансформатора. Вимірювання при визначенні коефіцієнта трансформації проводять при трифазному збудженні відповідно до ГОСТ 3484.1. CA540

# Характеристики, будова, конструкція

Живлення вимірювальної схеми при вимірюванні коефіцієнта трансформації здійснюється від вбудованого або зовнішнього трифазного джерела напруги.

Функціональна схема Вимірювача при вимірюванні коефіцієнта трансформації і визначенні групи з'єднання обмоток при живленні від вбудованого джерела живлення наведена на рисунку 5.5.

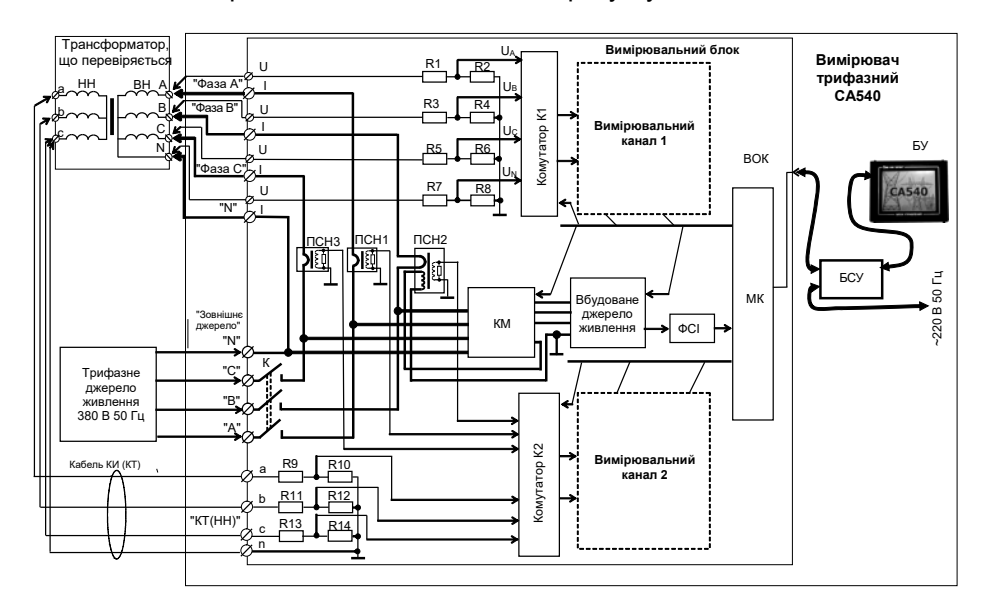

#### Рисунок 5.5

Напруга від вбудованого трифазного джерела живлення надходить на обмотку ВН трансформатора, що перевіряється. Перетворення, вибір и вимірювання напруги на обмотці ВН здійснюється за допомогою *ехідних дільників (R1...R8), комутатора K1 і вимірювального канала 1.* Одночасно з вимірюванням напруги на обмотці ВН проводиться виміювання напруг на обмотці НН трансформатора. Вимірювання напруг на обмотці НН здійснюється за допомогою *ехідних дільників R9...R14, комутатора K2 K1 і вимірювального канала 2.* 

Отримані значення напруги і різниці фаз між напругами використовуються для розрахунку коефіцієнта трансформації і для визначення групи з'єднання обмоток.

Всі виміряні і розраховані значення відображаються на екрані ПК або БУ.

27

CA540

# 5.5 Конструкція Вимірювача

На рисунку 5.6 показаний вигляд передньої панелі Блока вимірювального, а на рисунку 5.7 – вигляд Блока вимірювального зверху.

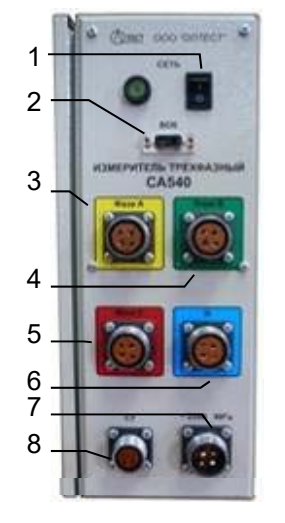

 вимикач живлення мережі 220 В 50 Гц;
 роз'єм для підключення кабеля волоконно-оптичного (ВОК2);

3 – роз'єм для підключення виводу КИ(А) кабеля вимірювального КИ АМАК.685611.067; 4 – роз'єм для підключення виводу КИ(В) кабеля вимірювального КИ АМАК.685611.067:

5 – роз'єм для підключення виводу КИ(С) кабеля вимірювального КИ АМАК.685611.067;

6 – роз'єм для підключення виводу КИ(N) кабеля вимірювального КИ АМАК.685611.067;

7 – роз'єм для підключення кабеля живлення КП(БИ) АМАК.685611.066;

8 – роз'єм для підключення кабеля сигнального пристрою<sup>3</sup>

Рисунок 5.6

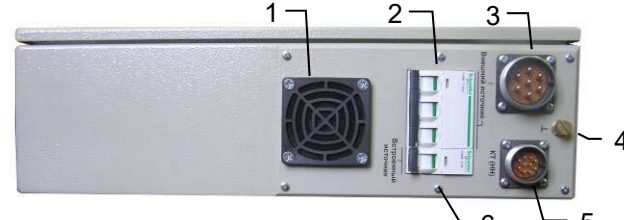

- 1 захисна сітка вентилятора;
- 2 автоматичний вимикач зовнішнього джерела живлення;
- 3 роз'єм для підключення кабеля силового КС (ВИ) АМАК.685651.023;
- 4 корпусний затиск;
- 5 роз'єм для підключення кабеля вимірювального КИ (КТ) АМАК.685611.069;
- 6 автоматичний вимикач вбудованого джерела живлення

# Рисунок 5.7

На рисунку 5.8 показаний Блок управління з сенсорним екраном. Управління режимами Вимірювача за допомогою Блока управління здійснюється натисканням на екран пальцем або стилусом.

На рисунку 5.9 показаний Блок сполучення універсальний АМАК.411619.012, що забезпечує підключення Блока управління до Блока вимірювального або ПК (рисунок 5.9).

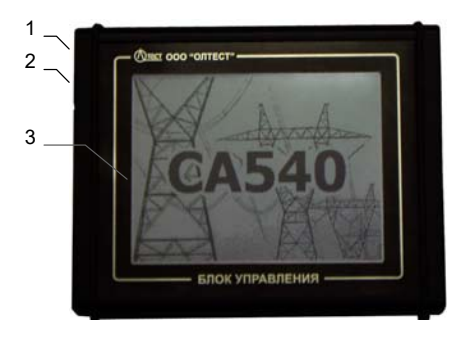

- 1 роз'єм для підключення кабеля інтерфейсного АМАК.685614.011;
- 2 роз'єм для підключення кабеля mini USB;
- 3 сенсорний екран

Рисунок 5.8

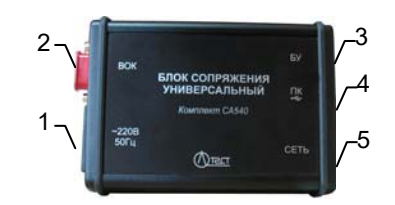

- 1 роз'єм для підключення кабеля живлення 220 В 50 Гц;
- 2 роз'єм для підключення кабеля волоконно-оптичного (ВОК2) АМАК.468615.002;
- 3 роз'єм для підключення кабеля інтерфейсного АМАК.685614.011;
- 4 роз'єм для підключення кабеля mini-USB;
- 5 вимикач "СЕТЬ"

Рисунок 5.9

<sup>&</sup>lt;sup>3</sup> Сигнальний пристрій до комплекту не входить.

CA540

# 6 РОБОТА ВИМІРЮВАЧА ПРИ УПРАВЛІННІ ВІД БЛОКА УПРАВЛІННЯ

- 6.1 Підготовка до роботи
- 6.1.1 Введення дати і часу
- 1) Підключити БУ до Вимірювача (рисунок 6.1).

2) Встановити вимикачі "СЕТЬ", розташовані на передній панелі Блока вимірювального і на БСУ, в положення "І". На екрані БУ з'явиться зображення (рисунок 6.2).

3) Перейти у вікно "Главное меню", для чого натиснути в будьякому місці екрану БУ (рисунок 6.2). На екрані з'явиться вікно "Главное меню" (рисунок 6.3).

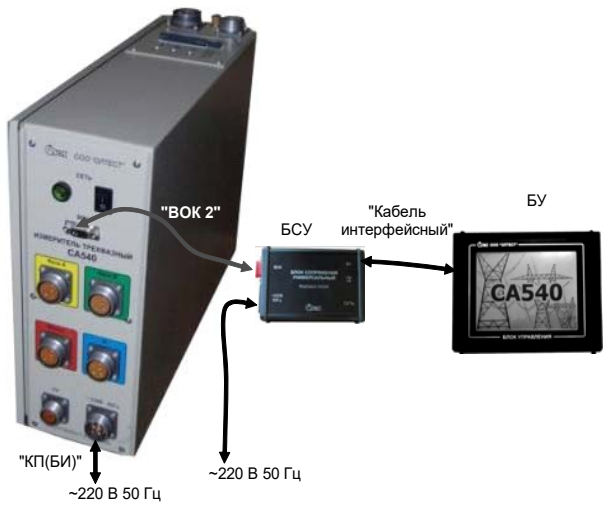

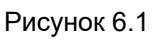

4) Перейти в режим налаштування, для чого у вікні "Главное

меню" натиснути на кнопку , на екрані з'явиться вікно "Настройка" (рисунок 6.4).

5) Перейти у вікно "Дата и время", для чого у вікні "Настройка" натиснути на рядок "Дата и время", на екрані з'явиться вікно "Дата и время " (рисунок 6.5). Робота з Вимірювачем при управлінні від БУ Підготовка до роботи

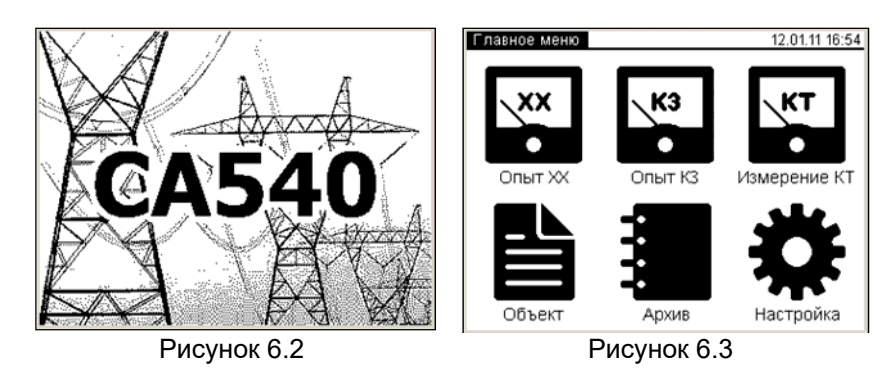

6) Ввести дату, для чого натиснути в полі "Дата" (рисунок 6.5), а потім, натискаючи відповідні кнопки з цифрами, ввести дату.

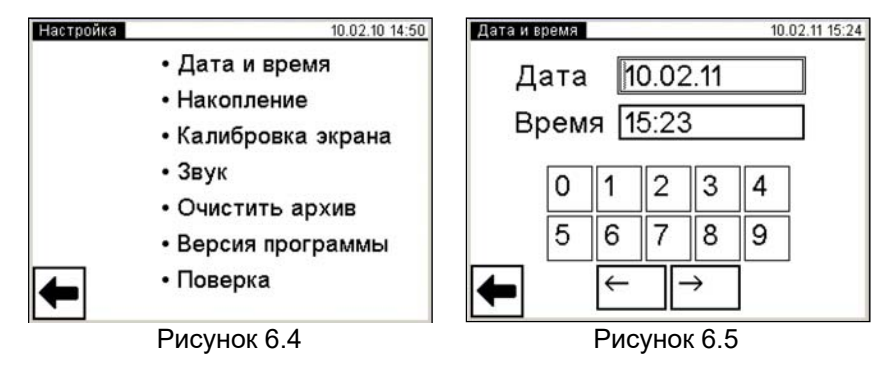

7) Ввести час, для чого натиснути в полі "Время" (рисунок 6.5), а потім, натискаючи відповідні кнопки з цифрами, ввести час.

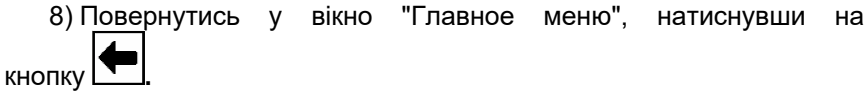

# 6.1.2 Введення кількості накопичуваних результатів вимірювання

1) Виконати п.п.1-4 розділу 6.1.1 (сторінка 27).

2) Перейти у вікно "Накопление", для чого у вікні "Настройка" натиснути на рядок "Накопление", на екрані з'явиться вікно "Накопление" (рисунок 6.6)

3) Встановити кількість накопичуваних результатів вимірювання N, для чого, натискаючи відповідні кнопки з цифрами, (рисунок 6.6), ввести значення N в діапазоні від 10 до 50. Робота з Вимірювачем при управлінні від БУ Підготовка до роботи

CA540

# 6.1.4 Регулювання гучності голосових сповіщень

1) Виконати п.п.1-4 розделу 6.1.1 (сторінка 27).

2) Перейти у вікно "Звук", для чого у вікне "Настройка" натиснути на рядок "Звук", на екрані з'явиться вікно "Звук" (рисунок 6.9).

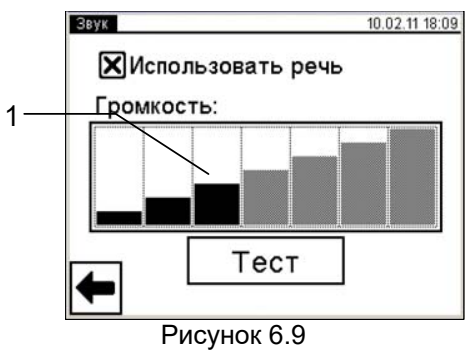

3) Встановити необхідний рівень гучності, для чого натиснути на один з прямокутників, що мнемонічно відображають рівень гучності голосових повідомлень. Якщо голосові повідомлення не будуть використовуватися, то натиснути в полі "Использовать речь", при цьому зникне символ "Х".

4) Повернутись у вікно "Главное меню", натиснувши кнопку

#### 6.1.5 Очищення архиву

Пам'ять БУ може зберігати до 1000 записів результатів вимірювань в хронологічному порядку. Коли кількість записів в архіві перевищує 1000, кожний наступний запис буде записуватися на місце самого "старого". Таким чином, кількість збережених записів завжди не перевищує 1000.

Архівні записи можуть бути переписані в пам'ять персонального комп'ютера (раздел 6.5.2).

Архів може бути повністю очищений.

1) Виколнати п.п.1-4 розділу 6.1.1 (сторінка 27).

2) Перейти у вікно "Очистка архива", для чого у вікні "Настройка" натиснути на рядок " Очистить архив ", на екрані з'явиться вікно "Очистка архива " (рисунок 6.10)

3) Для очищення архиву натиснути кнопку На екрані з'явиться вікно "Настройка" (рисунок 6.4).

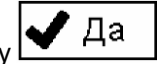

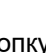

3) Виконати почергово директиви, що з'являться на екрані. На закінчення на екрані з'явиться вікно з повідомленням "Калибровка экрана выполнена успешно!" (рисунок 6.8).

4) Повернутись у вікно "Главное меню", натиснувши на

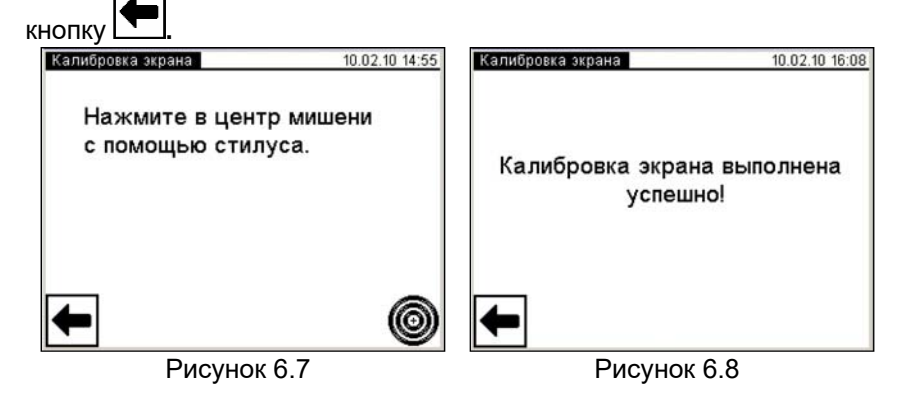

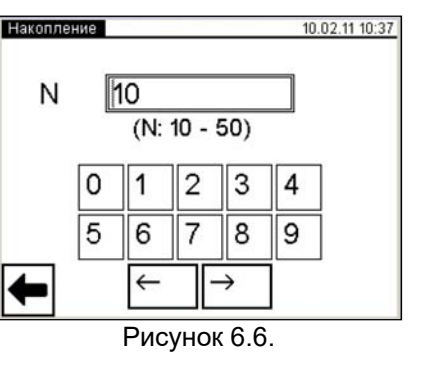

4) Повернутись у вікно "Главное меню", натиснувши кнопку

#### 6.1.3 Калібрування сенсорного екрану

Калібрування - налаштування сенсорного екрану для точного зіставлення координат екрану і точки дотику пальця або стилуса. Калібрування екрану слід виконувати в тому випадку, якщо натискання на одну область чи кнопку помилково викликає реакцію іншої або не викликає ніякої реакції.

1) Виконати п.п.1-4 розділу 6.1.1 (сторінка 27).

2) Перейти у вікно "Калибровка экрана", для чого у вікні "Настройка" натиснути на рядок "Калибровка экрана", на екрані з'явиться вікно "Калибровка экрана " (рисунок 6.7)

Робота з Вимірювачем при управлінні від БУ Підготовка до роботи

CA540

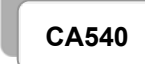

Робота з Вимірювачем при управлінні від БУ Підготовка до роботи

| le com     | 10#ka 1            | 0.021118:38 |
|------------|--------------------|-------------|
| • Д        | ата и время        |             |
| • 1        | - Очистка архива - |             |
| • }<br>• { | Очистить архив     | ?           |
| • {        | 🗸 Да 🗙 Не          | т           |
| -          |                    |             |
|            | Рисунок 6.10       |             |

4) Для повернення у вікно "Главное меню", натиснути кнопку

# 6.1.6 Введення даних щодо об'єкта вимірювання

Введення даних щодо об'єкта вимірювання може виконуватися при підготовці до роботи або безпосередньо перед початком вимірювання.

1) Виконати п.п.1-3 розділу 6.1.1 (сторінку 27).

2) Перейти в режим введення даних щодо трансформатора, який

перевіряється, для чого у вікне "Главное меню" натиснути на кнопку . На екрані відкриється вікно "Объект измерения" (рисунок 6.11).

3) Вибрати розділ для введення, для чого натиснути, наприклад, в розділі "Место установки" в полі "Пусто". На екрані відкриється вікно "Место установки" (рисунок 6.12)

4) Ввести дані в полі для введення (рисунок 6.12, поз.2), натискаючи відповідні кнопки з цифрами і літерами (рисунок 6.12, поз.1).

При необхідності скористатися кнопками: 🗖 – видалення символу

перед курсором, \_\_\_\_\_\_ – пробіл, 1 – включення/виключення верхнього регістру.

5) Підтвердити правильність введених даних, для чого натиснути кнопку . На екрані з'явиться вікно "Объект измерения" (рисунок 6.11).

| Объект измерения   | 04.02.11 16:4 |
|--------------------|---------------|
| Место установки    |               |
| -Пусто-            |               |
| Тип трансформатора |               |
| -Пусто-            |               |
| Заводской номер    |               |
| -Пусто-            |               |
| Год выпуска        |               |
| -Пусто-            |               |
| <b>←</b>           |               |

|     | Место установки 04.02.11 17:58 |   |    |    |     |    |   |   |   |   |               |
|-----|--------------------------------|---|----|----|-----|----|---|---|---|---|---------------|
|     | ПС                             | к | аб | ел | ьна | ая |   |   |   |   |               |
| 2-  | $\sim$                         |   |    |    |     |    |   |   |   |   |               |
|     | <u> </u>                       |   |    |    |     |    |   |   |   |   | _             |
| 1 – | \1                             | 2 | 3  | 4  | 5   | 6  | 7 | 8 | 9 | 0 | ←             |
|     | Ň                              | Ц | У  | К  | е   | н  | Г | ш | Щ | 3 | X             |
|     | ф                              | ы | в  | а  | П   | р  | 0 | Л | Д | ж | Э             |
|     | -                              | я | ч  | С  | м   | И  | Т | ь | б | ю | ⊣             |
|     | Û                              | ë | Ъ  |    |     |    |   | 1 | , | ← | $\rightarrow$ |

Рисунок 6.11

Рисунок 6.12

6) Ввести дані в інші розділи вікна "Объект измерения", виконавши п.п.3-5 цього розділу (сторінка 31).

7) Повернутись у вікно "Главное меню", натиснувши кнопку

#### 6.2 Вимірювання при проведенні досліду холостого ходу на зниженій напрузі

Живлення вимірювальної схеми при проведенні випробування холостого ходу при зниженій напрузі XX може здійснюватися від вбудованого однофазного джерела живлення або від зовнішнього джерела.

Вбудоване однофазне джерело забезпечує живлення вимірювальної схеми струмом, значення якого не перевищує З А. Якщо заводське значення сили струму XX трансформатора, що перевіряється, вище З А або якщо при вимірюванні Вимірювачем характеристик трансформатора було отримане повідомлення "Превышен ток встроенного источника", вимірювання слід виконувати при використанні зовнішнього джерела.

#### 6.2.1 Проведення досліду XX для трифазних трансформаторів зі схемою з'єднання обмоток HH: Δ, Yн, Zн

6.2.1.1 Вимірювання при використанні вбудованого джерела живлення

Процес вимірювання повністю автоматизований. Вимірювання виконуються послідовно.

При перевірці трансформаторів зі схемою з'єднання обмоток НН Δ: на першому етапі виконуються вимірювання при збудженні фаз "a" i "b" і при закорочених фазах "b" і "c"; на другому етапі - при збудженні фаз "b" і "c" і при закорочених фазах "c" і "a"; на третьому етапі - при збудженні фаз "c" і "a" і при закорочених фазах "a" і "b". Всі перемикання виконуються автоматично.

При перевірці трансформаторів зі схемою з'єднання обмоток НН Үн або Zн: на першому етапі виконуються вимірювання при збудженні фаз "a" i "b" i фазі "c", закороченому на нейтраль "n", на другому етапі - при збудженні фаз "b" i "c" i фазі "a", закороченому на "n", на третьому етапі - при збудженні фаз "c" i "a" i фазі "b", закороченому на "n". Всі перемикання виконуються автоматично.

1) Зібрати вимірювальну схему при управлінні Вимірювача від БУ (рисунок 6.13). На рисунку 6.13а показана схема при використанні вбудованого джерела живлення (далі - джерела живлення) для трансформатора з обмотками НН Δ, а на рисунку 6.136 - для <u>транс-</u> форматора з обмотками НН Үн (для обмоток Zн - аналогічно).

Всі пристрої, які підключаються, під час монтажу повинні бути відключені від мережі!

CA540

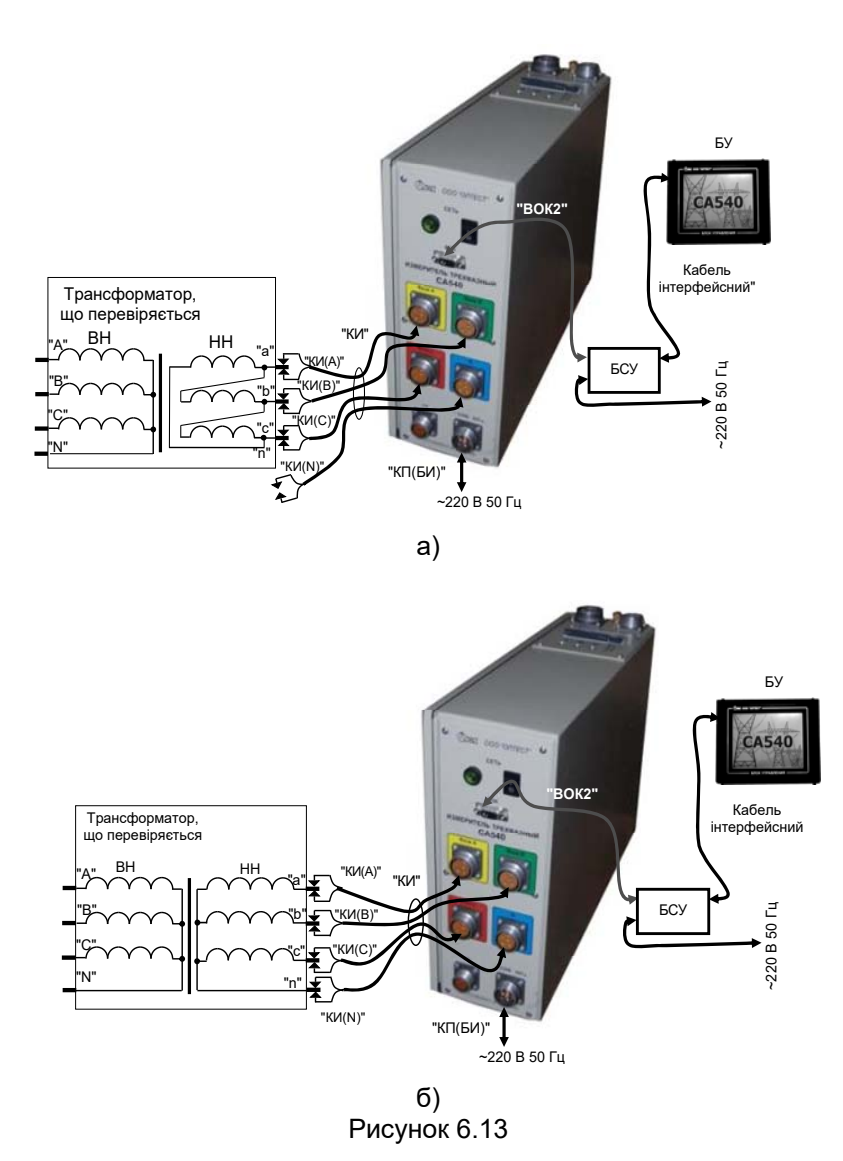

1) Встановити вимикачі "СЕТЬ", розташовані на передній панелі Блока вимірювального і на БСУ, в положення "І". На екрані БУ з'явиться зображення (рисунок 6.2).

2) Перейти у вікно "Главное меню", для чого натиснути в будьякому місці екрану БУ (рисунок 6.2). На екрані з'явиться вікно "Главное меню" (рисунок 6.3).

3) Якщо дані по трансформатору, що перевіряється, не були введені попередньо, ввести їх, для чого виконати п.п. 2-7 розділу 6.1.6 (сторінки 31, 32).

4) Якщо кількість накопичуваних результатів вимірювання не введено, то ввести її, для чого виконати п.п. 2 - 5 розділу 6.1.2 (сторінка 28).

5) Почати дослід ХХ, для чого у вікні "Главное меню" натиснути

на кнопку . На екрані відкриється вікно "Опыт XX, Вид" (рисунок 6.14).

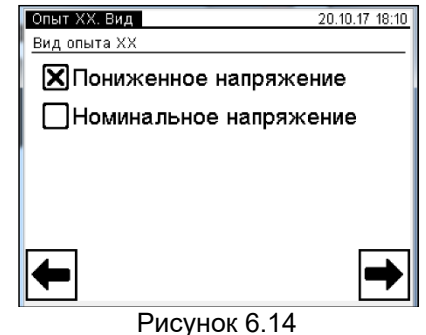

<sup>6)</sup> Вибрати варіант "Пониженное напряжение", після чого нати-

снути на кнопку Для перехода у вікно "Опыт XX, Трансформатор" (рисунок 6.15).

7) Встановити кількість фаз трансформатора, для чого натиснути в полі "Три" в підрозділі "Количество фаз" у вікні "Опыт XX. Трансформатор" (рисунок 6.15).

8) Вибрати варіант з'єднання обмоток НН трансформатора, що перевіряється, для чого натиснути в полі "Звезда или зигзаг с нейтралью" або "Треугольник" в підрозділі "Схема соединения НН" вікна "Опыт XX. Трансформатор" (рисунок 6.15).

9) Перейти у вікно "Опыт XX. Источник", для чого натиснути на кнопку (рисунок 6.16).

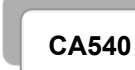

Робота з Вимірювачем при управлінні від БУ Дослід XX

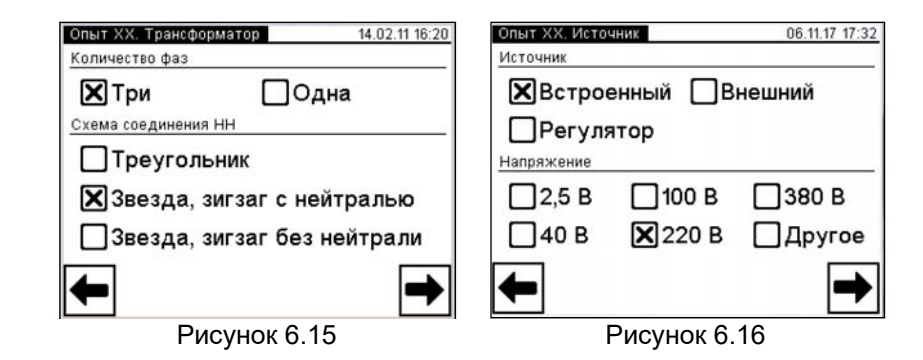

10) Вибрати варіант джерела живлення, для чого натиснути в полі "Встроенный" в підрозділі "Источник" у вікні "Опыт XX. Источник" (рисунок 6.16).

11) У цьому ж вікні вибрати значення міжфазної напруги, при якому дослід XX проводився на заводі-виробнику, або значення яке було отримане при проведенні попереднього досліду XX, для чого натиснути, наприклад, в поле "380 В" в підрозділі "Напряжение".

Якщо був обраний варіант "Другое", то після натискання кнопки на екрані з'явиться вікно "Опыт XX. Ввод напряжения" (рисунок 6.17). Ввести інше значення міжфазної напруги, натискаючи відповідні кнопки з цифрами. За необхідності видалення символа перед курсором слід

скористатись кнопкою

12) Після вибору потрібного значення напруги (вікно згідно з рисунком 6.16) або введення нестандартного значення (вікно згідно з рисунком

6.17) натиснути на кнопку 2 для переходу в вікно "Опыт XX. Заводские значения" (рисунок 6.18).

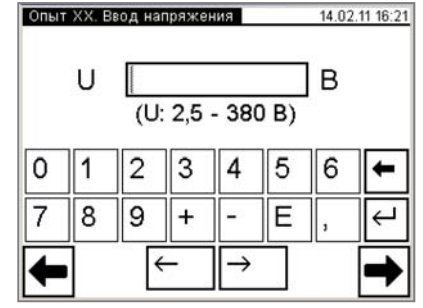

Рисунок 6.17

13)Ввести заводські значення активної складової потужності (далі - втрат) *Р* або значення, які були отримані при проведенні попереднього досліду XX, для чого натиснути в поле "Раь" в вікні "Опыт XX. Заводские значения" і ввести дані в поле для введення, натискаючи відповідні кнопки з цифрами і літерами (рисунок 6.18). За необхідності видалення символа перед курсором слід скористатись кноп-

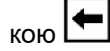

Аналогічно ввести значення в поля "Pbc", "Pca".

14) Перейти у вікно "Опыт ХХ. Измерение" (рисунок 6.19), для

чого в вікні, що показане на рисунку 6.18, натиснути кнопку 🗖

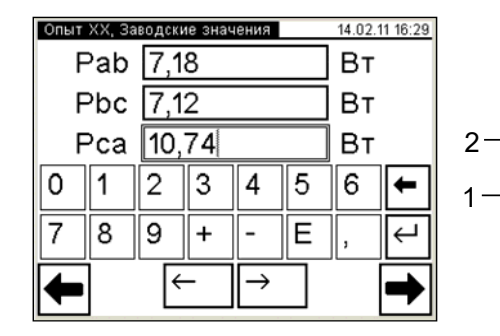

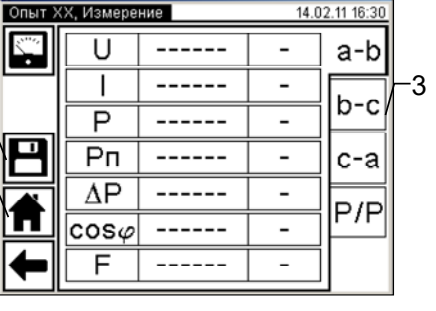

1 – кнопка "Возврат в Главное меню"; 2 – кнопка "Сохранение"; 3 – вкладки "а-b", "b-c", "c-a", "P/P"

Рисунок 6.18

Рисунок 6.19

15) Виконати вимірювання, для чого натиснути кнопку 🖾 в вікні "Опыт XX. Измерение" (рисунок 6.19). На екрані з'явиться вікно, що демонструє динаміку процесу вимірювання (рисунок 6.20). За необхідно<u>сті проц</u>ес вимірювання може бути зупинений натисканням

кнопки СТОП. Після завершення вимірювання на екран будуть виведені результати вимірювання (рисунок 6.21, 6.22). Для перегляду всіх результатів слід почергово натискати на вкладки "а-b" (рисунок 6.21), "b-c", "c-a", "P/P" (рисунок 6.22). CA540

Робота з Вимірювачем при управлінні від БУ Дослід XX

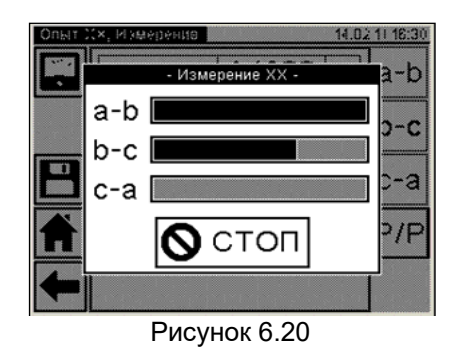

16) Якщо дані про об'єкт вимірювання не були внесені в пам'ять Вимірювача попередньо (розділ 6.1.6), то для ідентифікації в архіві отриманих результатів вимірювання доціль<u>но це</u> зробити на да-

ному етапі, повернувшись за допомогою кнопки **В** вікно "Главное меню" і виконавши вказівки розділу 6.1.6. Після цього повернутись у вікно "Опыт XX. Измерение" з результатами виконаного вимірювання,

кілька разів натиснувши кнопку

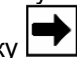

<u>Для</u> збереження результатів вимірювання в архиві натиснути кнопку

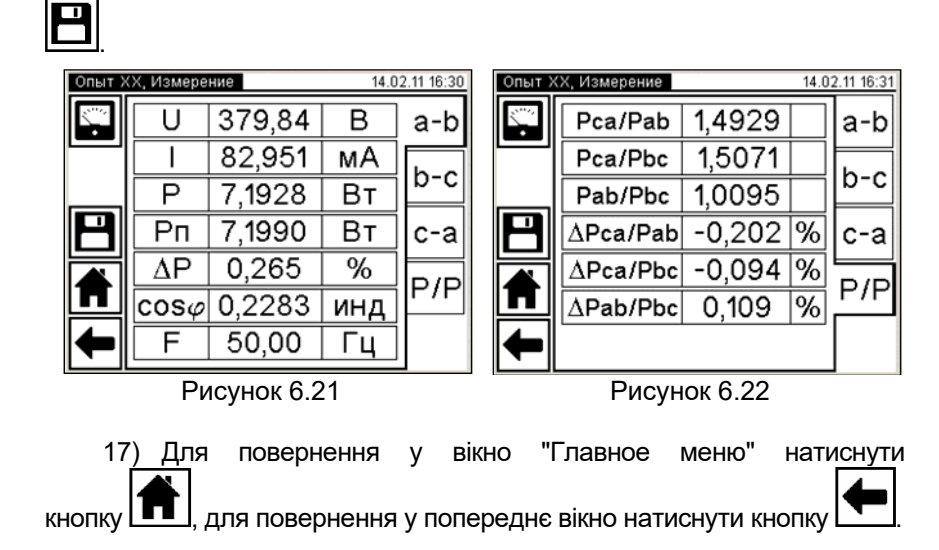

6.2.1.2 <u>Вимірювання при використанні зовнішнього джерела жи</u>влення

Як зовнішнє джерела може бути використане нерегульованеджерело або регульоване, наприклад, джерело з ЛАТР. В останньому випадку в процедурі вимірювання установка потрібного значення напруги виконується вручну.

Вимірювання виконується в три етапи – спочатку при збужденні фаз "a" і "b", потім "b" і "c", "c" і "a". Переключення фаз перед кожним етапом виконується вручну.

 Зібрати вимірювальну схему при роботі від зовнішнього джерела (рисунок 6.23) з регулятором або без нього. На рисунку 6.23а показана схема з використанням зовнішнього джерела живлення для трансформатора із схемою обмоток НН Δ, а на рисунку 6.236 - для трансформатора із схемою обмоток НН - Үн (для обмотки Zн - аналогічно).

Всі задіяні пристрої під час монтажу повинні бути відключені від мережі!

2) Встановити вимикачі "СЕТЬ", розташовані на передній панелі Блока вимірювального і на БСУ, в положення "І". На екрані БУ з'явиться зображення (рисунок 6.2). СА540 Робог

Робота з Вимірювачем при управлінні від БУ Дослід XX

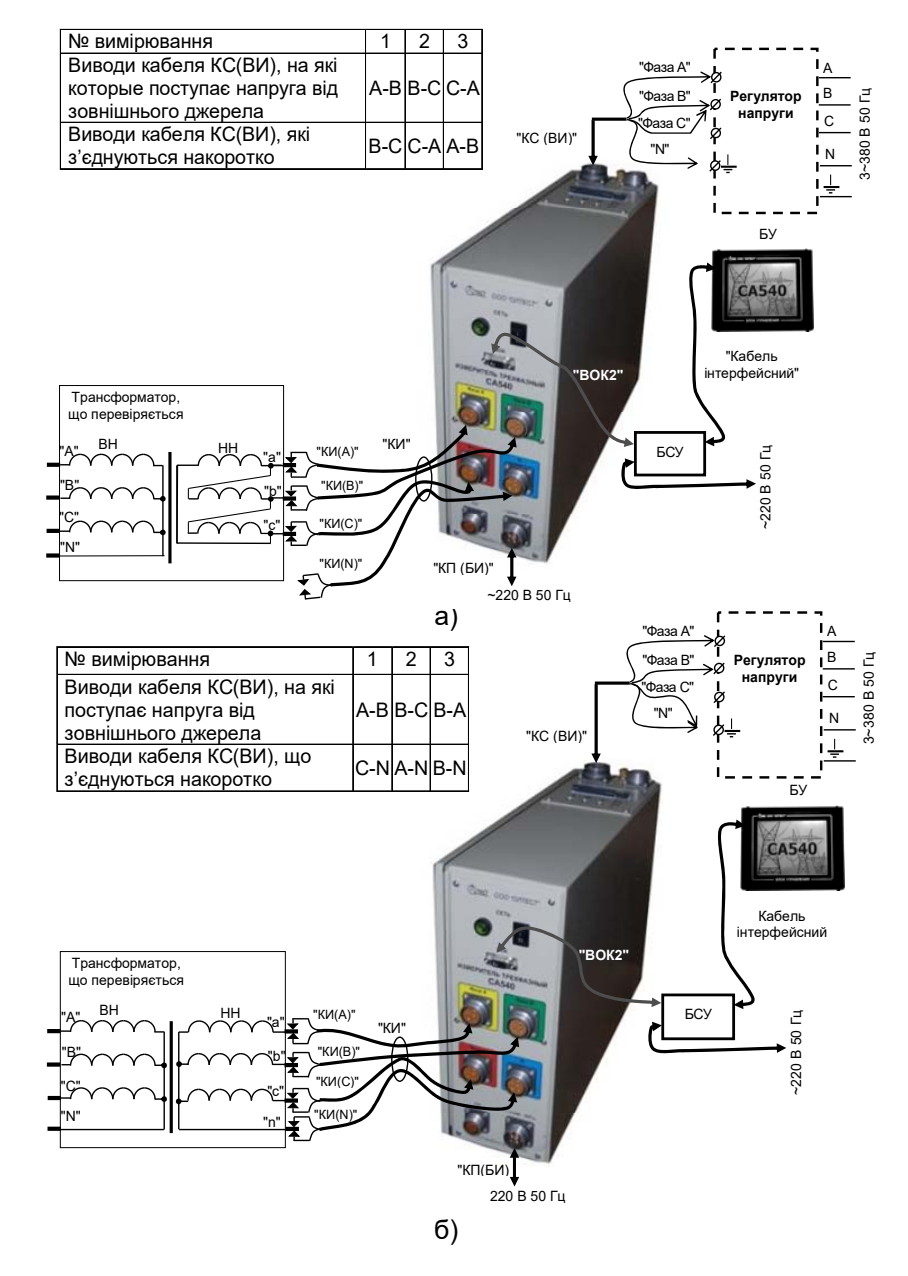

Рисунок 6.23

3) Під'єднати до зовнішнього джерела живлення виводи "Фаза А" і "Фаза В" кабелю КС (ВИ), а вивід цього кабелю "Фаза С" закоротити відповідно до даних для 1-го вимірювання таблиці, наведеної на рисунку 6.23, на вивід "Фаза В"для схеми 6.23а, або на вивід "N"для схеми 6.23б, в залежності від схеми з'єднання обмоток НН трансформатора, що перевіряється.

4) Виконати п.п. 3-10 розділу 6.2.1.1 (страница 34-35).

5) Задати варіант джерела живлення, для чого у вікні "Опыт XX. Источник" в підразділі "Источник" (рисунок 6.16) вибрати "Внешний", якщо передбачається використання нерегульованого зовнішнього джерела, або "Регулятор" для регульованого джерела.

6) В тому ж вікні в підрозділі вікна "Напряжение" вибрати значення міжфазної напруги, при якому дослід XX проводився на заводе-виробника, значення при проведенні попереднього досліду XX, або варіант "Другое".

Якщо був обраний варіант "Другое", виконати вказівки п.12 розділу 6.2.1.1 (сторінка 36).

7) Виконати п.п.13-15 розділу 6.2.1.1 (сторінка 36). Вибрати фази, на які буде подаватись напруга, для чого у вікні "Опыт XX. Измерение", що з'явиться, (рисунок 6.19 або 6.21 з результатами попереднього вимірювання) клацнути по вкладці "а-b".

8) Включити зовнішнє джерело живлення.

9)Запустити вимірювання, натиснувши на вкладку . На екрані з'явиться вікно "Установка" з поточними значеннями напруги і струму (рисунок 6.24). Встановити потрібне значення напруги, контролюючи його встановлення за показаннями у вікні. В разі необхідності процес установки напруги може бути припинений натисканням кнопки .

| (<br> | Элыт Х×, | N 300 0 0 0 0 0 0 0 0 0 0 0 0 0 0 0 0 0 | 14.02   | 11 16:56 |
|-------|----------|-----------------------------------------|---------|----------|
|       |          | - Установка                             | -       |          |
|       | a-b      | U: 219,0 B                              | l: 0,03 | A        |
| F     | b-c      | U: B                                    | ******  | A        |
|       | c-a      | U: B                                    |         | A        |
|       | · ·      | Измерение                               |         |          |
|       | <b>(</b> | F                                       | -       |          |

Рисунок 6.24

10) Після завершення установки напруги натиснути на кнопку

[ Измерение] (рисунок 6.24) для запуску власне вимірювання по вказаним фазам. На екрані з'явиться вікно, яке демонструє динаміку вимірювання (рис. 6.25).

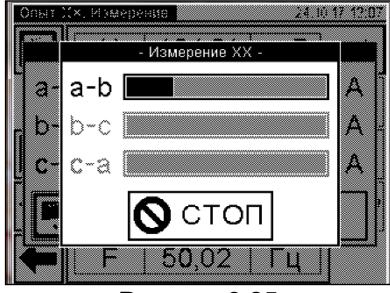

Рисунок 6.25

За необхідності процес вимірювання може бути зупинений натисканням кнопки

11) Якщо в п. 5 цього розділу обрано "Внешний" (нерегульоване) джерело, після завершення вимірювання на екрані з'явиться вікно з результатами вимірювання за цими фазами (рисунок 6.21).

12) Якщо в п. 5 цього розділу обрано "Регулятор", то після завершення вимірювання на екрані з'явиться вікно «Сброс напряжения» (рисунок 6.26) з вимогою зняти напругу на виході зовнішнього джерела. Ручкою регулятора плавно зменшити напругу до нуля, після чого на екрані з'явиться вікно з результатами вимірювання за цими фазами (рисунок 6.21). Вимкнути джерело.

| a-b | U: 51,2 | В | l: 0, | 03    | A |
|-----|---------|---|-------|-------|---|
| b-c | U:      | В | l:    | m m m | A |
| c-a | U;      | В | []    |       | A |

Рисунок 6.26

13) Зібрати схему вимірювання для варіанту збуждення на фазах "b" і "c" – друге вимірювання згідно з таблицями, представленими на рисунках 6.23 а,б.

14) У вікні "Опыт XX. Измерение" перейти на вкладку "b–c". Повторити вимірювання аналогічно п.п. 8 – 12 цього розділу для фаз "b" і "c", після чого вимкнути джерело живлення.

15) Зібрати схему вимірювання для варіанту збуждення на фазах "с" і "а" – третє вимірювання згідно з таблицями, представленими на рисунках 6.23 а,б.

16) Повторити п.п. 8 – 12 для варіанту збуждення на фазах "с" і "а", після чого вимкнути джерело живлення.

17) Для перегляду всіх результатів почергово натискати на вкладки "a-b" (рисунок 6.21), "b-c", "c-a", "P/P" (рисунки 6.21, 6.22).

18) Для збереження результатів вимірювання в архіві натис-

нути кнопку 🖪

19) Для повернення у вікно "Главное меню", натиснути кнопку

6.2.2 Проведення досліду XX для трифазних трансформаторів зі схемою з'єднання обмоток HH: Y, Z

6.2.2.1 <u>Вимірювання при використанні вбудованого джерела жи</u>влення

Вимірювання виконуються в три етапи з почерговим закорочуванням обмоток ВН трансформатора, що перевіряється: на першому етапі закорочуються виводи "В" і "С" обмотки ВН (при цьому напруга збудження буде подаватися на фази "а–b"), на другому - "С" і "А "(збудження - на фази" b-c "), на третьому -" А "і" В "(збудження - на фази" с-а "). Закорочування виконується вручну за допомогою кабеля силового для закорочування обмоток КСЗ (далі - кабель силовий КСЗ)

1)Зібрати вимірювальну схему при управлінні Вимірювача від БУ (рисунок 6.27) з використанням вбудованого джерела живлення для трансформатора з обмоткою НН Y (для обмотки Z - аналогічно).

Всі задіяні пристрої під час монтажу повинні бути відключені від мережі!

CA540

Робота з Вимірювачем при управлінні від БУ Дослід XX

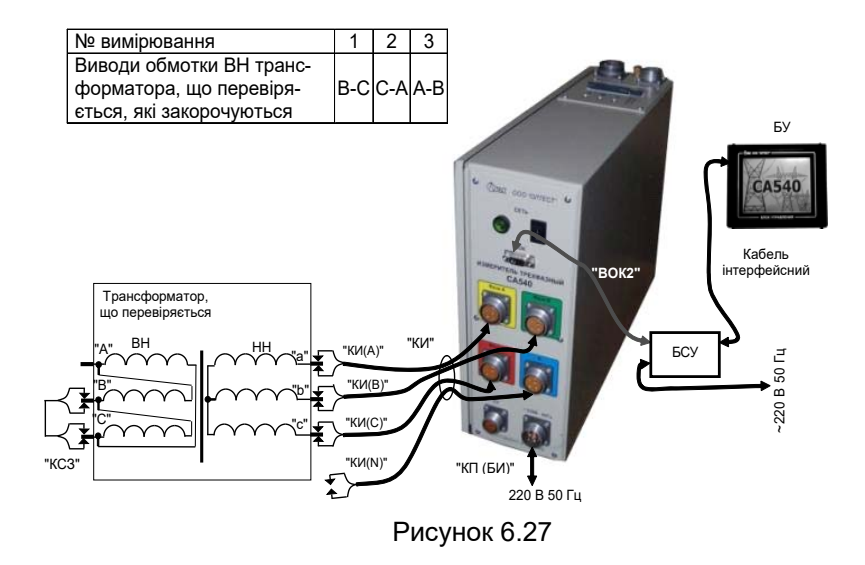

 Встановити вимикачі "СЕТЬ", розташовані на передній панелі Блока вимірювального і на БСУ, в положення "І". На екрані БУ з'явиться зображення (рисунок 6.2).

3) Закоротити виводи "В" і "С" обмотки ВН трансформатора за допомогою кабеля силового КСЗ у відповідності з даними для 1-го вимірювання таблицІ, наведеної на рисунку 6.27.

4) Виконати п.п. 3-8 розділу 6.2.1.1 (сторінка 34, 35).

5) Вибрати варіант з'єднання обмоток НН трансформатора, для чого натиснути в полі "Звезда или зигзаг без нейтрали" в підрозділі "Схема соединения НН" в вікні "Опыт XX. Трансформатор" (рисунок 6.28).

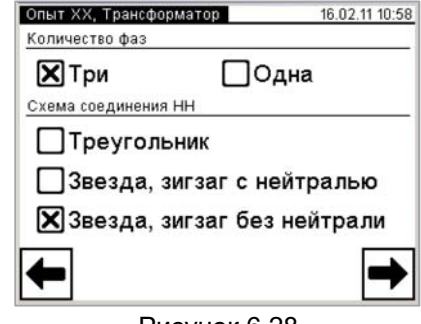

Рисунок 6.28

6) Виконати п.п. 10-15 розділу 6.2.1.1 (сторінки 35, 36).

7) В вікні "Опыт XX. Измерение" вибраиь фази, на які буде подаватись напруга збуждення, для чого клацнути по вкладці "а-b" (рисунок 6.19 або 6.21 з результатами попереднього вимірювання).

8) Виконати вимірювання, для чого натиснути кнопку . На екрані з'явиться вікно, яке демонструє динаміку вимірювання (рисунок 6.29). За необхідності процес вимірювання може бути зупинений натисканням кнопки ОСТОП.

Після закінчення вимірювання на екрані з'явиться вікно з результатами вимірювання (рисунок 6.30).

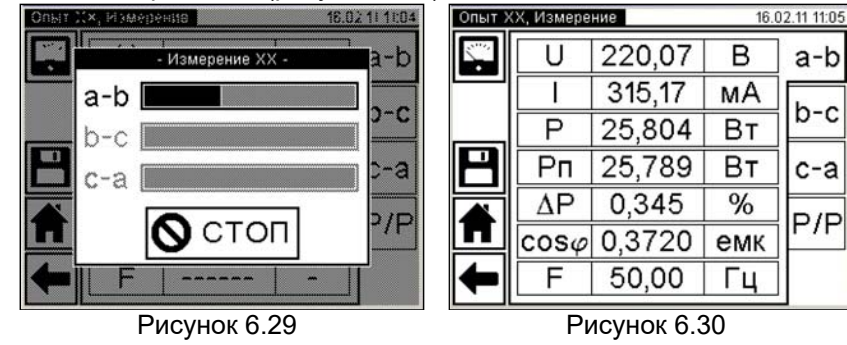

9) Зібрати схему для виконання другого вимірювання згідно з таблицею рисунка 6.27, перемістивши закоротку з виводів "В" і "С " обмотки ВН на виводи "С" і "А". При цьому напруга збудження буде надходити на фази "b" і "с"

10) У вікні "Опыт XX. Измерение" клацнути по вкладці "b-c" і запустити вимірювання згідно з п. 8 цього розділу.

11) Зібрати схему для виконання третього вимірювання згідно з таблицею рисунка 6.27, перемістивши закоротку з виводів "С" і "А " обмотки ВН на виводи "А" і "В". При цьому напруга збудження буде надходити на фази "с" і "а".

12) У вікні "Опыт XX. Измерение" клацнути по вкладці "с-а" і запустити вимірювання згідно з п. 8 цього розділу.

13)Для перегляду всіх результатів почергово натискати на вкладки "a-b" (рисунок 6.21), "b-c", "c-a", "P/P" (рисунки 6.21, 6.22).

14) Для збереження результатів вимірювання в архіві натиснути

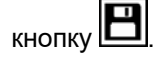

15) Для повернення у вікно "Главное меню", натиснути кнопку 🎞

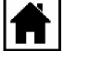

49

6.2.2.2 Вимірювання при використанні зовнішнього джерела жи-

#### влення

Вимірювання, як і у випадку використання вбодованого джерела, виконуються в три етапи у відповідності з таблицею, наведеною на рисунку 6.31, при цьому підключення і закорочування виконуються вручну. Для закорочування використовувати кабель силовий КСЗ.

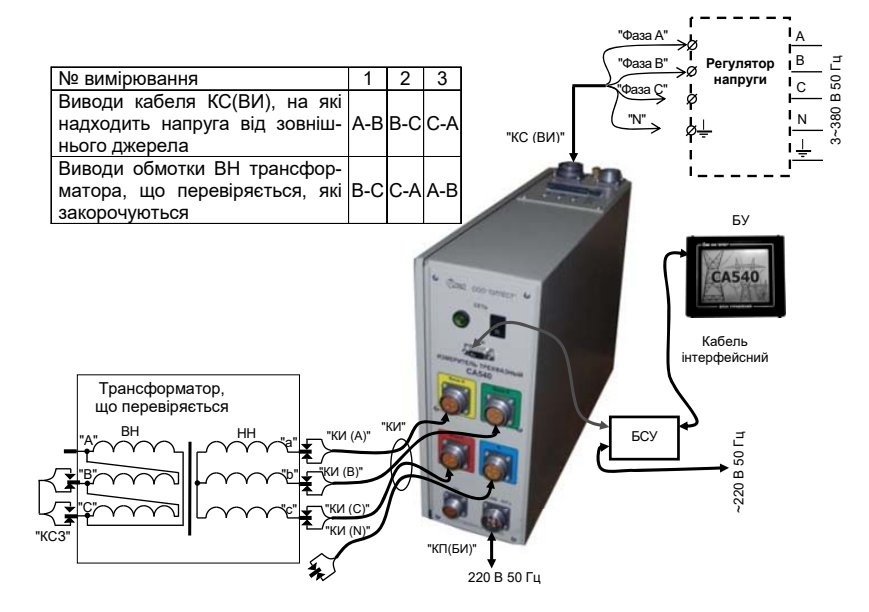

Рисунок 6.31

1) Зібрати вимірювальну схему згідно з рисунком 6.31. На рисунку показана схема з використанням зовнішнього джерела живлення (з регулятором або без нього) для трансформатора зі схемою з'єднання обмоток НН – Y (для схеми Z – аналогічно).

Всі задіяні пристрої під час монтажу повинні бути відключені від мережі!

2) Встановити вимикачі "СЕТЬ", розташовані на передній панелі Блока вимірювального і на БСУ, в положення "І". На екрані БУ з'явиться зображення (рисунок 6.2).

3) Підготувати схему до виконання першого вимірювання згідно з таблицею (рисунок 6.31). Під'єднати до зовнішнього джерела живлення виводи "Фаза А" і "Фаза В" кабеля КС(ВИ) і закоротити виводи обмотки ВН "В" і "С" трансформатора за допомогою кабеля силового КСЗ у відповідності з даними для 1-го вимірювання таблиці, наведеної на рисунку 6.31.

4) Виконати п.п.3-8 розділу 6.2.1.1 (сторінки 34, 35).

5) Вибрати варіант з'єднання обмоток НН трансформатора, для чого натиснути в поле "Звезда или зигзаг без нейтрали" в підрозділі "Схема соединения НН" у вікні "Опыт XX. Трансформатор" (рисунок 6.32)

6) Перейти у вікно "Опыт XX. Источник", для чого натиснути на

кнопку (рисунок 6.33).

7) Вибрати варіант джерела живлення, для чого в вікні "Опыт XX. Источник" в підрозділіе "Источник" (рисунок 6.33) вибрати "Внешний", якщо планується використовувати нерегульоване зовнішнє джерело, або "Регулятор" для регульованого джерела.

| Опыт XX, Трансформатор 16.02.11 11:06<br>Количество фаз | Опыт XX. Источник 30.10.17 12:26<br>Источник |
|---------------------------------------------------------|----------------------------------------------|
| ХТри Одна                                               | Встроенный 🔀 Внешний                         |
| Схема соединения НН                                     | Регулятор                                    |
| Треугольник                                             | Напряжение                                   |
| Звезда, зигзаг с нейтралью                              | 2,5 B 🗙 100 B 380 B                          |
| 🗙 Звезда, зигзаг без нейтрали                           | Д40 В Д220 В Другое                          |
| ← →                                                     | ← →                                          |
| Рисунок 6.32                                            | Рисунок 6.33                                 |

8) Виконати п.п.12-15 розділу 6.2.1.1 (сторінка 36).

9) Вибрати фази, на які буде надходити напруга збудження, для чого клацнути по вкладці "а-b" (рисунок 6.34).

10) Виконати п.п. 8-12 розділу 6.2.1.2 (сторінки 40, 41).

| опыт > | (Х, Измерен    | ие | 16         | .03.11 11:15 |
|--------|----------------|----|------------|--------------|
|        | U              |    | -          | a-b          |
|        | 1              |    | -          |              |
|        | P              |    | -          | D-C          |
| P      | Рп             |    | 2 <u>-</u> | c-a          |
|        | ΔΡ             |    | -          |              |
| Π      | $\cos \varphi$ |    | -          |              |
| -      | F              |    | <u>_</u>   | ]            |

Рисунок 6.34

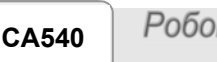

11) Повторити п.п. 3-10 цього розділу у відповідності з даними для 2-го, а потім для 3-го вимірювання таблиці, наведеної на рисунку 6.31.

12) Для збереження результатів вимірювання в архіві натиснути кнопку

13) Для повернення у вікно "Главное меню", натиснути кнопку 🗖

6.2.3 Проведення досліду XX для однофазних трансформаторів

6.2.3.1 <u>Вимірювання з використанням вбудованого джерела живлення</u>

Процес вимірювання повністю автоматизований.

1) Зібрати вимірювальну схему при управлінні Вимірювача від БУ (рисунок 6.35).

Всі задіяні пристрої під час монтажу повинні бути відключені від мережі!

2) Встановити вимикачі "СЕТЬ", розташовані на передній панелі Блока вимірювального і на БСУ, в положення "І". На екрані БУ з'явиться зображення (рисунок 6.2).

3) Виконати п.п. 3-7 розділу 6.2.1.1 (сторінка 34-35).

4) Встановити кількість фаз трансформатора, що перевіряється, для чого натиснути в полі "Одна" в подразделе "Количество фаз" у вікні "Опыт XX. Трансформатор" (рисунок 6.36).

5) Виконати п.п. 10-11 розділу 6.2.1.1 (сторінки 35, 36).

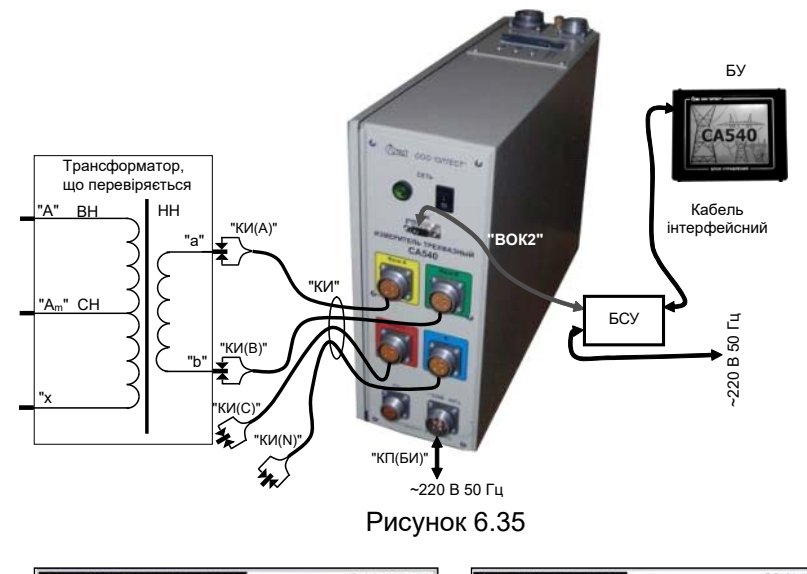

| Опыт XX, Трансформатор 16.02.11 11:12 | Опыт XX. Источник 06.11.17 18:02 |
|---------------------------------------|----------------------------------|
| Количество фаз                        | Источник                         |
| 🗌 Три 🔀 Одна                          | 🗙 Встроенный 🔲 Внешний           |
| Схена соединения НН                   | Регулятор                        |
| Преугольник                           | Напряжение                       |
| 3везда, зигзаг с нейтралью            | 2,5 B 100 B 380 B                |
| 🗙 Звезда, зигзаг без нейтрали         | □40 В 🗙 220 В □Другое            |
| ← →                                   | ← →                              |
| Рисунок 6.36                          | Рисунок 6.37                     |

6) Вибрати значення міжфазної напруги, при якому дослід XX проводився на заводі-виробнику, або значення, яке було отримане при проведенні попереднього досліда ХХ, для чого натиснути, наприклад, в полі "220 В" в підрозділіе "Напряжение" у вікні "Опыт ХХ. Источник" (рисунок 6.37). Якщо обраний варіант "Другое", виконати вказівки п.12 розділу 6.2.1.1 (сторінка 38).

7) Перейти у вікно "Опыт XX. Заводские значения", для чого на-

тиснути кнопку 🗖

8) Ввести заводське значення втрат Р або значення, яке було отримане при проведенні попереднього досліда ХХ, для чого натиснути в полі "Р<sub>аb</sub>" у вікні "Опыт XX. Заводские значения" і ввести дані CA540

Робота з Вимірювачем при управлінні від БУ Дослід XX

в поле для вводу (рисунок 6.38), натискаючи відповідні кнопки з цифрами і літерами. За необхідності видалення символу перед курсором

скористайтесь кнопкою 🖿

| Опыт | r XX, 3     | аводск | ие зна | чения         |    | 16.02 | 11 11:1 |
|------|-------------|--------|--------|---------------|----|-------|---------|
|      | Pab 5,02 BT |        |        |               |    |       |         |
| 1    | Pbc         | 25     | 5,5    |               |    | Вт    |         |
|      | Pca         | 25     | 5,8    |               |    | ] Вт  |         |
| 0    | 1           | 2      | 3      | 4             | 5  | 6     | +       |
| 7    | 8           | 9      | +      | -             | E  | ,     | Ψ       |
| +    | •           | [      | ÷      | $\rightarrow$ |    |       | -       |
|      |             | Dı.    |        | <u>ov 6</u>   | 38 |       |         |

| Опыт Х       | Х, Измере      | ние    | 16. | 02.11 11:15 |
|--------------|----------------|--------|-----|-------------|
|              | U              | 100,04 | В   | a-b         |
|              | Ι              | 142,11 | мΑ  | 6.0         |
|              | Ρ              | 5,0212 | Вт  | 0-0         |
| $\mathbf{P}$ | Рп             | 5,0176 | Вт  | c-a         |
|              | ΔP             | -0,048 | %   | 0,0         |
| П            | $\cos \varphi$ | 0,3532 | емк | FIF         |
| ←            | F              | 50,01  | Гц  |             |
|              |                |        |     |             |

PUCVHOK 0.30

Рисунок 6.39

9) Перейти у вікно "Опыт XX. Измерение", для чого натиснути кнопку 🗩 (рисунок 6.37).

10)Виконати вимірювання, для чого натиснути кнопку 🖿 в вікні "Опыт XX. Измерение". На екрані з'явиться вікно, що демонструє динаміку процеса вимірювання, а потім - вікно з результатами вимірювання характеристик однофазного трансформатора при використанні вбудованого джерела живлення (рисунок 6.39).

11) Виконати п.17 розділу 6.2.1.1 (сторінка 37), якщо необхідно.

12) Для збереження результатів вимірювання в архіві натиснути

кнопку 🗖

13)Для повернення у вікно "Главное меню", натиснути кнопку 🎞

6.2.3.2 Вимірювання з використанням зовнішнього джерела живлення

1) Зібрати вимірювальну схему при управлінні Вимірювача від БУ (рисунок 6.40).

Всі задіяні пристрої під час монтажу повинні бути відключені від мережі!

2) Встановити вимикачі "СЕТЬ", розташовані на передній панелі Блока вимірювального і на БСУ. в положення "І". На екрані БУ з'явиться зображення (рисунок 6.2).

3) Виконати п.п. 3-7 розділу 6.2.1.1 (сторінки 34-35).

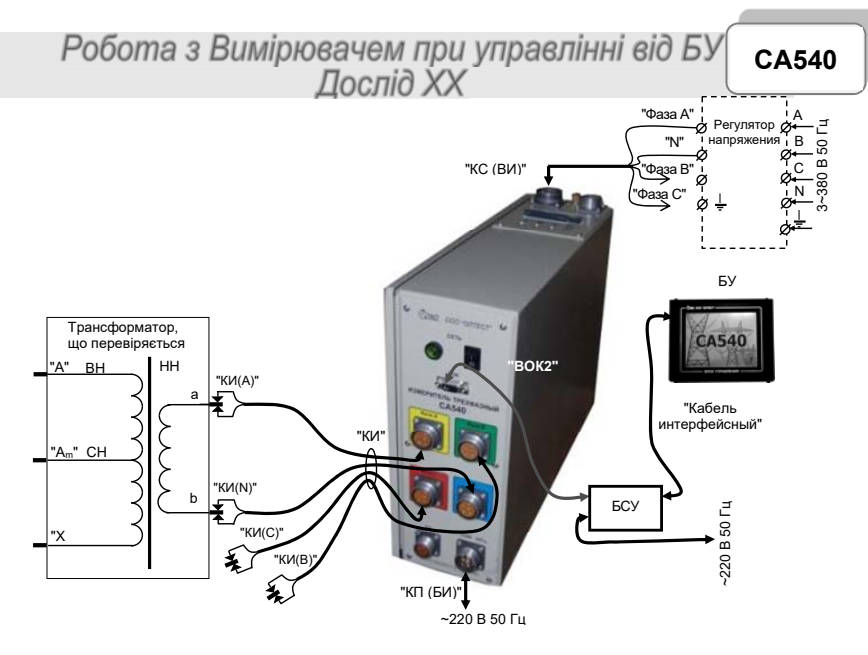

Рисунок 6.40

4) Встановити кількість фаз трансформатора, що перевіряється, для чого натиснути в полі "Одна" в підрозділі "Количество фаз" у вікні"Опыт XX. Трансформатор" (рисунок 6.41).

5) Перейти в вікно "Опыт XX. Источник", для чого натиснути на кнопку

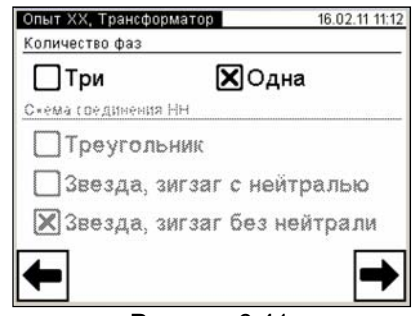

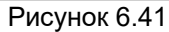

6) Вибрати варіант джерела живлення, для чого у вікні "Опыт XX. Источник" в підрозділі "Источник" (рисунок 6.42) обрати "Внешний", якщо планується використання нерегульованого зовнішнього джерела, або "Регулятор" для регульованого джерела.

- 7) Виконати п.п.6-9 розділу 6.2.3.1 (сторінка 47).
- 8) Включити зовнішнє джерело.

СА540 Робота з Вимірювачем при управлінні від БУ Дослід XX

9) Запустити вимірювання, для чого клацнути по кнопці в вікні "Опыт XX. Измерение". На екрані з'явиться вікно "Установка" з поточними значеннями напруги і струму в схемі (рисунок 6.42). Встановити потрібне значення вручну, контролюючи його встановлення за показаннями у вікні. За необхідності процес встановлення напруги може бути припинений натисканням кнопки

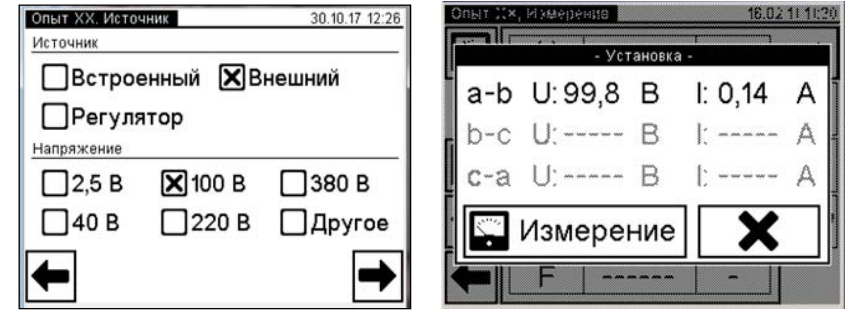

Рисунок 6.42

Рисунок 6.43

10) Після досягнення необхідного значення напруги натиснути кнопку кнопку Измерение для запуску власне аимырювання. На екрані з'явиться вікно, яке демонструє динаміку процесу вимірювання (рисунок 6.44). При необхідності цей процес вимірювання може бути зупинений натисканням кнопки ССТОП.

| Опыт ХХ, Измерение 18.021 | 11 11:20   | Опыт Х          | Х, Измере      | ние       | 16.0 | 02.11 11:21 |
|---------------------------|------------|-----------------|----------------|-----------|------|-------------|
| - Измерение XX -          | <b>nin</b> |                 | U              | 99,814    | В    | a-b         |
| a-a-b                     | AI         |                 | 1              | 141,86    | мΑ   | 60          |
| - b-b-c                   | AH         |                 | Ρ              | 5,0235    | Вт   | 2-0         |
| c-c-a                     | A          | $ \mathbf{P}  $ | Рп             | 5,0423    | Вт   | c-a         |
|                           |            |                 | ΔP             | -0,133    | %    |             |
|                           |            | ш               | $\cos \varphi$ | 0,3548    | емк  | P/P         |
| F                         |            | -               | F              | 50,00     | Гц   |             |
| Рисунок 6.44              |            |                 | P۱             | сунок 6.4 | 15   |             |

11) Якщо в п. 6 цього розділу вибрано "Внешний" (нерегульоване джерело), після завершення вимірювання на екрані з'явиться вікно з результатами вимірювання (рисунок 6.45).

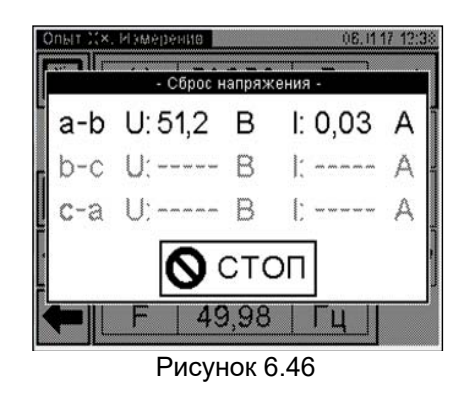

12) Якщо в п. 6 цього розділу вибрано "Регулятор", то після завершення вимірювання на екрані з'явиться вікно «Сброс напряжения» (рисунок 6.46) з вимогою зняти напругу на виході зовнішнього джерела. Ручкою регулятора плавно знизити напругу джерела до нуля, після чого на екрані з'явиться вікно з результатами вимірювання (рисунок 6.45).

13) Виконати п.16 розділу 6.2.1.1 (сторінка 37), якщо необхідно.

- 14) Для збереження результатів в архіві натиснути кнопку
- 15) Вимкнути зовнішнє джерело живлення.
- 16) Для повернення у вікно "Главное меню" натиснути кнопку 🗖

# 6.3 Вимірювання при проведенні досліда холостого ходу на номінальній напрузі

Як зовнішнє джерело може бути використане джерело живлення з нерегульованою вихідною напругою або джерело з можливістю регулювання вихідної напруги.

1) Зібрати вимірювальну схему згідно з одним з рисунків 6.47, 6.48 або 6.49 в залежності від конструкції і схеми трансформатора, що перевіряється.

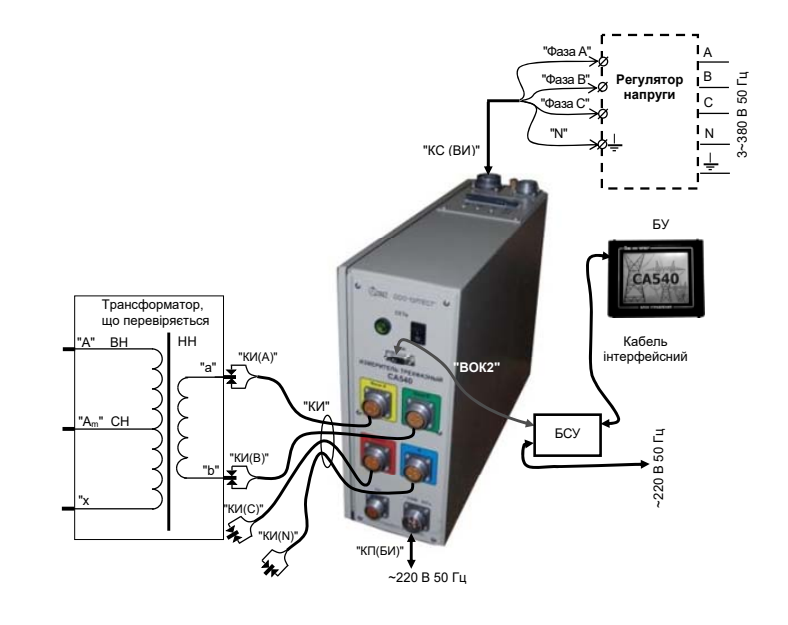

Рисунок 6.47

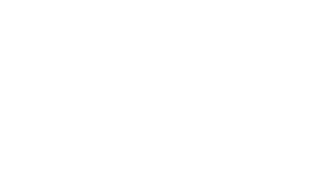

58

# СА540 Робота з Вимірювачем при управлінні від БУ Дослід ХХН

На рисунку 6.47 показана схема для однофазного трансформатора, на рисунку 6.48 - для трифазного трансформатора зі схемою обмоток НН Үн (для схеми обмоток Zн - аналогічно), на рисунку 6.49 - для трифазного трансформатора зі схемою обмоток НН - Δ.

Всі задіяні пристрої під час монтажу повинні бути відключені від мережі!

2) Встановити вимикачі "СЕТЬ", розміщені на передній панелі Блоку вимірювального і на БСУ, в положення "І". На екрані БУ з'явиться зображення (рисунок 6.50).

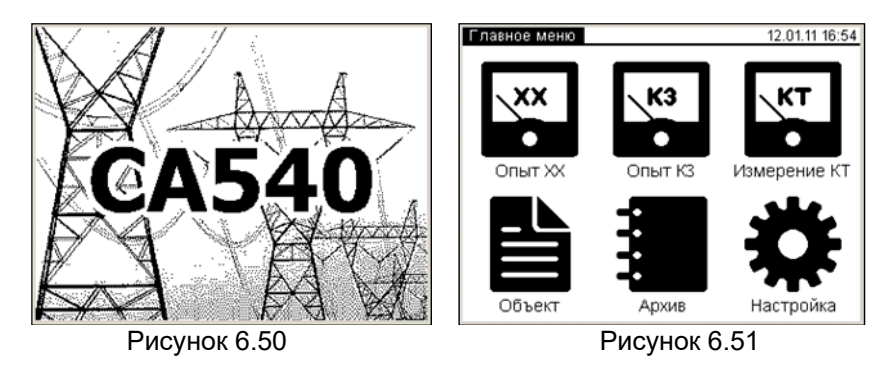

3) Перейти у вікно "Главное меню", для чого натиснути в будьякому місці екрану БУ (рисунок 6.49). На екрані з'явиться вікно "Главное меню" (рисунок 6.51)

4) Якщо дані по трансформатору, що перевіряється, не були введені попередньо, то ввести їх, для чого виконати п.п. 2-7 розділу 6.1.6 (сторінка 31)

5) Якщо кількість накопичуваних результатів вимірювання не введено, то ввести його, для чого виконати п.п. 2 - 5 розділу 6.1.2 (сторінка 28).

6) Почати дослід XX, для чого у вікні "Главное меню" натиснути 

на кнопку . На екрані відкриється вікно "Опыт XX. Вид" (рисунок 6.52).

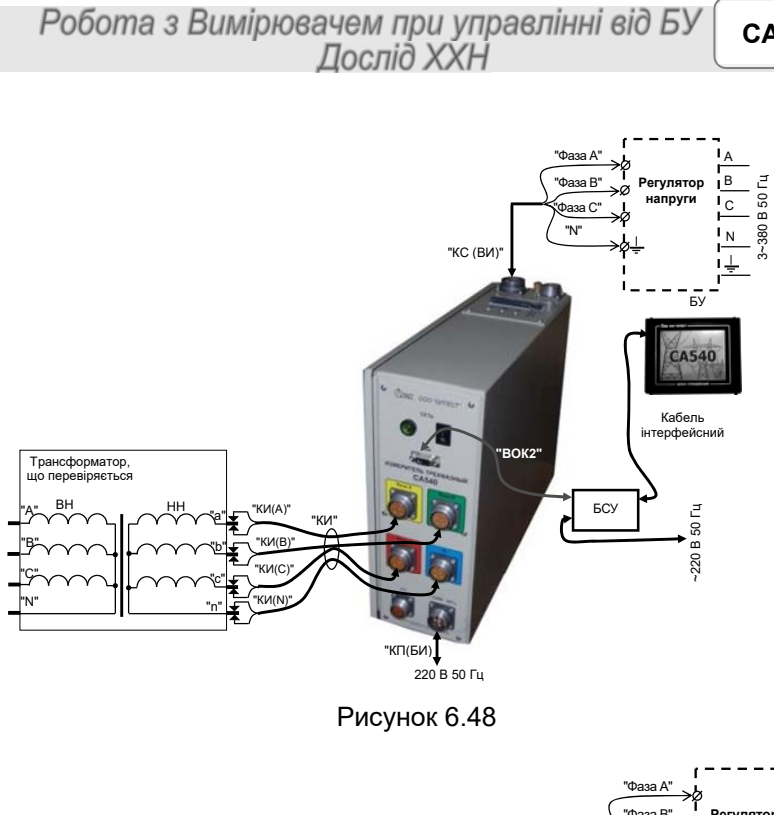

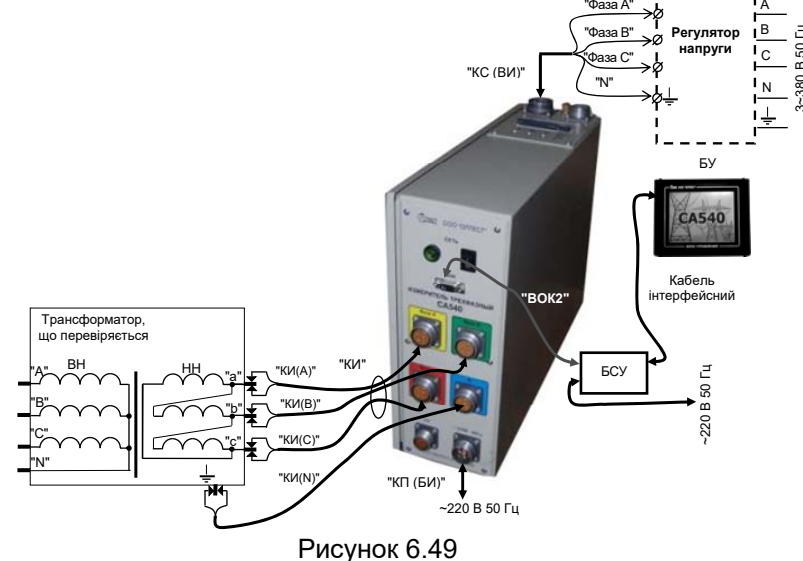

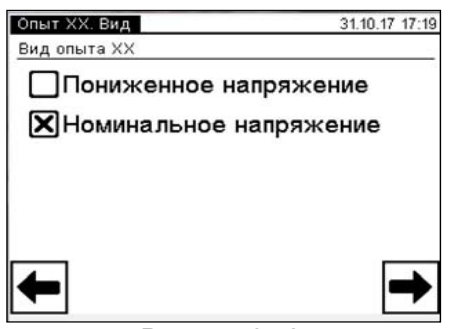

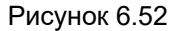

7) Вибрати варіант "Номинальное напряжение", після чого на-

тиснути на кнопку **Т** для переходу у вікно "Опыт XXH, Трансформатор" (рисунок 6.52).

8) Встановити кількість фаз трансформатора, що перевіряється, для чого в підрозділі "Количество фаз" натиснути в полі "Три" або "Одна" відповідно для трифазного або однофазного трансформатора (рисунок 6.53).

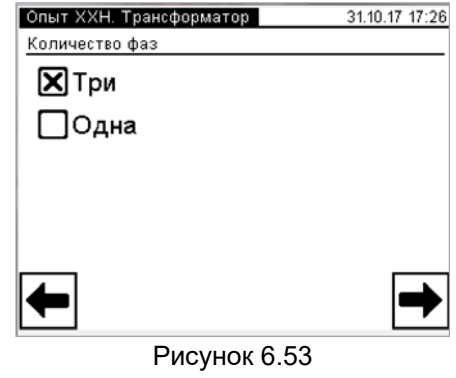

9) Перейти у вікно "Опыт ХХН. Источник" (рисунок 6.54), для чого

у вікні (рисунок 6.53) натиснути на кнопку

СА540 Робота з Вимірювачем при управлінні від БУ Дослід ХХН

| Опыт ХХН. Источник | 31.10.17 17:35 |
|--------------------|----------------|
| Источник           |                |
| Внешний            | Регулятор      |
| Напряжение         |                |
| 230 B              | 🗙 Другое       |
| □400 B             |                |
|                    |                |
| <b>←</b>           | ➡              |
| Рисун              | юк 6.54        |

10) Вибрати варіант джерела живлення, для чого у вікні "Опыт XXH. Источник" в підрозділі "Источник" (рисунок 6.54) вибрати "Внешний", якщо планується використовувати нерегульование зовнішнє джерело, або "Регулятор" для регульованого джерела.

11) В цьому ж вікні в підрозділі "Напряжение" вибрати потірбне значення номінальної напруги, для чего натиснути, наприклад, в полі "230 В", або "Другое".

Якщо був обраний варіант "Другое", натиснути кнопку . На екрані з'явиться вікно "Опыт ХХН. Ввод напряжения" (рисунок 6.55). Ввести значення міжфазної напруги, натискаючи відповідні кнопки с цифрами. За необхідності видалення символу перед курсором скористайтесь

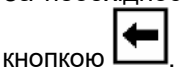

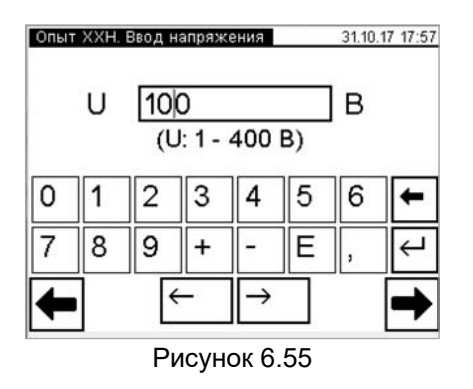

12) Після вибору потрібного значення напруги або введення не-

стандартного значення натиснути на кнопку 🗖 для переходу у вікно

"Опыт ХХН. Измерение", що показане на рисунку 6.56.а для однофазного трансформатора або 6.56.б для трифазного (вибрано в п.8 цього підрозділу).

| Опыт Х          | ХН. Измер | ение | 31            | .10.17 18:22 | Опыт Х | (ХН. Измер | ение | 31. | 10.17 18:21 |
|-----------------|-----------|------|---------------|--------------|--------|------------|------|-----|-------------|
|                 | Ua-b      |      |               | ] A [        |        | Ua-b       |      | -   | ] A         |
|                 | Ua-n      |      | -             |              |        | Ua-n       |      | -   |             |
|                 |           |      | -             |              |        |            |      | -   |             |
| $ \mathbf{P}  $ | Рп        |      | -             | ] c          | P      | Рп         |      | -   | ] C         |
|                 | QΠ        |      | 5 <del></del> |              |        | QΠ         |      | -   |             |
|                 | S⊓        |      | -             |              |        | SΠ         |      | -   | ][=0        |
|                 | φ         |      | -             |              | -      | φ          |      | -   |             |
| الـــــــا      |           | 0    |               | -            |        |            |      |     |             |

Рисунок 6.56.а

Рисунок 6.56.б

13) Запустити вимірювання, натиснувши на кнопку . На екрані з'явиться вікно "Установка" з поточними значеннями напруги і струму в (рисунок 6.57 для однофазного трансформатора або 6.58 для трифазного). Встановити задані значення, контролюючи встановлення по показанням у вікні. За необхідності процес

напруги може бути припинений натисканням кнопки

| Опыт X×H Исмерения 31.104      | 17 19:- | Onsir X×H        | Измерени | Ŷ           | \$ I, II | 17 18 |
|--------------------------------|---------|------------------|----------|-------------|----------|-------|
| - Установка -                  |         |                  | • • •    | /становка - | 1        |       |
| U <sub>a-n</sub> :0,0 Bla:0,00 | А       | U <sub>a-l</sub> | b: 0,0   | B la:       | 0,00     | А     |
| B Ub-ci B Ibi                  | А       | Ub-              | c: 0,0   | B lb        | 0,00     | А     |
| Uc-a: B lc:                    | A       | Uc-a             | a: 0,0   | B lc:       | 0,00     | А     |
| Измерение                      |         | . 5              | /змер    | ение        | X        | •     |
| ¢                              |         |                  | φ -      |             | -        |       |
| Рисунок 6.57                   |         |                  | Рисун    | юк 6.58     |          |       |

14) Після завершення встановлення напруги натиснути на кнопку измерение для запуску власне вимірювання. На екрані з'явиться вікно, що демонструє динаміку вимірювання (рисунок 6.59 для однофазного трансформатора або 6.60 для трифазного).

CA540

Робота з Вимірювачем при управлінні від БУ Дослід XXH

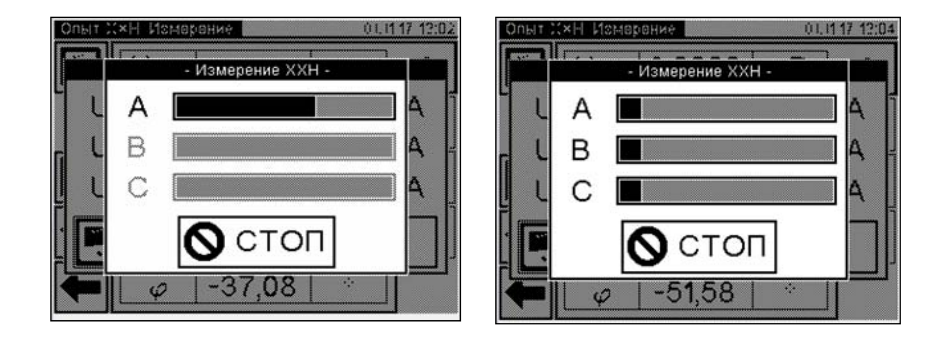

Рисунок 6.59

Рисунок 6.60

При необхідності процес вимірювання може бути зупинений натисканням кнопки

15) Якщо в п. 10 цього розділу вибрано "Внешний" (нерегульоване джерело), після завершення вимірювання на екрані з'явиться вікно з результатами вимірювання (рисунок 6.61 для однофазного трансформатора або 6.62 для трифазного).

16) Якщо в п. 10 цього розділу вибрано "Регулятор", після завершення вимірювання на екрані з'явиться вікно «Сброс напряжения» (рисунок 6.63 для однофазного трансформатора або 6.64 для трифазного) з вимогою зняти напругу на виході зовнішнього джерела. Ручкою регулятора плавно понизити напругу джерела до нуля, після чого на екрані з'явиться вікно з результатами вимірювання (рисунок 6.61 або 6.62).

| КН. Измер | ение                                                        | 01.                                                                                                    | 11.17 12:13                                                                                                    | Опыт >                                                                                                    | (ХН. Измер                                                                                                    | оение                                                                                                    | 01.1                                                                                                    | 1.17 12:12                                                                                                    |
|-----------|-------------------------------------------------------------|----------------------------------------------------------------------------------------------------|----------------------------------------------------------------------------------------------------|----------------------------------------------------------------------------------------------------|----------------------------------------------------------------------------------------------------|----------------------------------------------------------------------------------------------------|----------------------------------------------------------------------------------------------------|----------------------------------------------------------------------------------------------------|
| Ua-b      |                                                             | ~                                                                                                    | A                                                                                                    | 1                                                                                                    | Ua-b                                                                                                    | 574,61                                                                                                    | мкВ                                                                                                    | А                                                                                                    |
| Ua-n      | 565,33                                                      | мкВ                                                                                                    |                                                                                                    |                                                                                                    | Ua-n                                                                                                    | 571,58                                                                                                    | мкВ                                                                                                    |                                                                                                    |
| 1         | 6,2131                                                      | мкА                                                                                                    |                                                                                                    |                                                                                                    |                                                                                                    | 5,4040                                                                                                    | мкА                                                                                                    |                                                                                                    |
| Рп        | -137,70                                                     | Вт                                                                                                    | C                                                                                                    | P                                                                                                    | Рп                                                                                                    | -35,206                                                                                                    | Вт                                                                                                    | C                                                                                                    |
| QΠ        | -342,75                                                     | ΒA                                                                                                    | Po                                                                                                    |                                                                                                    | QΠ                                                                                                    | -77,655                                                                                                    | BA                                                                                                    | F                                                                                                    |
| SΠ        | 585,72                                                      | BA                                                                                                    | F 0                                                                                                    | Π                                                                                                    | SΠ                                                                                                    | 167,30                                                                                                    | BA                                                                                                    | P0                                                                                                    |
| φ         | -78,41                                                      | 0                                                                                                    |                                                                                                    | +                                                                                                    | φ                                                                                                    | 226,53                                                                                                    | 0                                                                                                    |                                                                                                    |
|           | (H Измер<br>Ua-b<br>Ua-n<br>I<br>РП<br>QП<br>SП<br><i>φ</i> | Нимерение           U <sub>a-b</sub> U <sub>a-n</sub> 565,33           I         6,2131           Рп         -137,70           Qп         -342,75           Sп         585,72 $\varphi$ -78,41 | Низмерение         01.           Ua-b          -           Ua-n         565,33         MKB           I         6,2131         MKA           PП         -137,70         BT           QП         -342,75         BA           SП         585,72         BA $\varphi$ -78,41         ° | Измерение         01.11.17 12:13           Ua-b          -         A           Ua-n         565,33         MKB         B           I         6,2131         MKA         B           Pn         -137,70         BT         C           Qn         -342,75         BA         Po           Sn         585,72         BA         Po $\varphi$ -78,41         °         ° | HIMMEPPEHUE       01.11.17       12.13       OTHER $U_{a-n}$ 565,33       MKB       B       Image: Constraint of the second second se | HIMMEPPEHUE       01.11.17       12.13       Onisit XXXH. Mampelue $U_{a-b}$ A       I $U_{a-n}$ 565,33       MKB       B       I         I       6,2131       MKA       B       I         Pn       -137,70       BT       C       Pn         Qn       -342,75       BA       Po       Pn         Sn       585,72       BA       Po       Sn $\varphi$ -78,41       ° $\varphi$ $\varphi$ | HIMMORPHUE       01.11.17       12:13       Onst XXH Managerua $U_{a-b}$ A       Image: Const XXH Managerua $U_{a-n}$ 565,33       MKB       Image: Const XXH Managerua         I       6,2131       MKA       Image: Const XXH Managerua         PII       -137,70       BT       Image: Const XXH Managerua         QII       -342,75       BA       Po $\varphi$ -78,41 $\circ$ Image: Const XXH Managerua | Ua-b        A         Ua-b       565,33       MKB         I       6,2131       MKA         Pn       -137,70       BT         Qn       -342,75       BA         Sn       585,72       BA $\varphi$ -78,41 $\circ$ |

Рисунок 6.61

# Рисунок 6.62

CA540

Робота з Вимірювачем при управлінні від БУ Дослід XXH

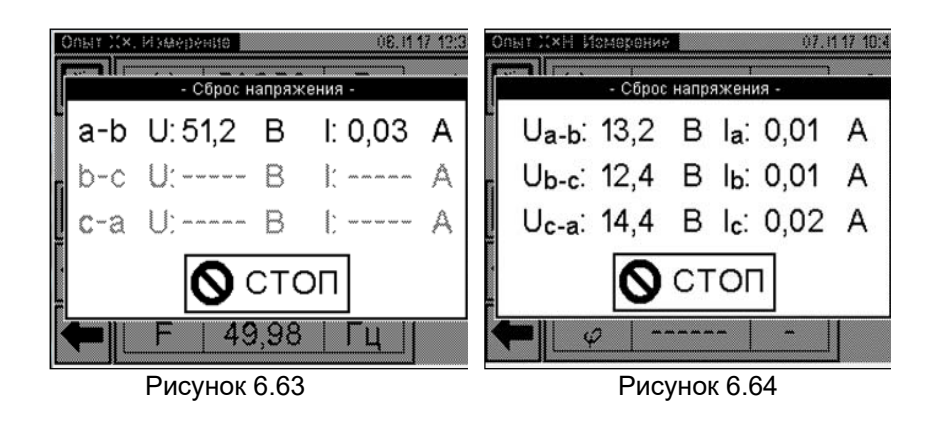

17) Для перегляду всіх результатів (рисунок 6.61 або 6.62) натискати на вкладки:

– для однофазних трансформаторів – "Ро...";

– для трифазних трансформаторів – "В", "С", "Ро...".

18) За необхідності відкорегувати дані про об'єкт вимірювання для подальшої ідентифікації результатів в архіві, це можна зробити

зараз. повернувшись за допомогою кнопки меню" і виконавши вказівки розділу 6.1.6. Після цього повернутись у вікно "Опыт ХХН. Измерение" з результатами виконаного вимірю-

вання, кілька разів натиснувши кнопку 💻

19) Для збереження результатів в архіві натиснути кнопку 🗖

20) Вимкнути зовнішнє джерело живлення.

21) Для повернення у вікно "Главное меню" натиснути кнопку

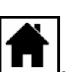

#### 6.4 Вимірювання при проведенні досліду короткого замикання

Живлення вимірювальної схеми при проведенні досліда короткого замикання здійснюється від зовнішнього джерела змінного струму, величина струму якого не перевищує 50 А. Закорочування обмотки НН виконується кабелем силовим КСЗ..

Процес вимірювання повністю автоматизований.

При перевірці трифазного трансформатора напруга одночасно подається на всі три фази. Вимірювання виконується пофазно, перемикання між фазами здійснюється автоматично.

1) Зібрати вимірювальну схему відповідно до рисунку 6.65 для перевірки трансформатора при управлінні Вимірювача від БУ. На рисунку 6.65.а для прикладу показана вимірювальна схема для однофазного, на рисунку 6.65 б - для трифазного двообмоткового трансформатора.

Всі задіяні пристрої під час монтажу повинні бути відключені від мережі!

2) Встановити вимикачі "СЕТЬ", розміщені на передній панелі Блоку вимірювального і на БСУ, в положення "І". На екрані БУ з'явиться зображення (рисунок 6.50).

3) Виконати п.п. 3-5 розділу 6.2.1.1 (сторінка 34-35).

4) Почати дослід КЗ для чого у вікні "Главное меню" натиснути

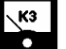

CA540

на кнопку . На екрані БУ з'явиться вікно "Опыт КЗ, Трансформатор/Источник" (рисунок 6.66).

5) Встановити кількість фаз трансформатора, що перевіряється, для чого натиснути, наприклад, в полі "Три" в підрозділі "Количество фаз" (рисунок 6.66).

6) Вибрати варіант джерела живлення, для чого у вікні "Опыт КЗ. Трансформатор/Источник" (рисунок 6.66) в підрозділі "Источник" (рисунок 6.54) вибрати "Внешний", якщо планується використовувати нерегульование зовнішнє джерело, або "Регулятор" для регульованого джерела

7) Перейти у вікно "Опыт КЗ. Базовые значения", для чого нати-

снути на кнопку 🗖 (рисунок 6.66).

8) Ввести базове значення опору короткого замикання ZA або значення, отримане при проведенні попереднього досліду КЗ, для чого натиснути в полі "Z<sub>A</sub>" у вікні "Опыт КЗ. Базовые значения" і ввести дані в поле для введення (рисунок 6.67), натискаючи відповідні кнопки з цифрами і літерами. За необхідності видалення символу

перед курсором скористайтесь кнопкою

Для трифазного трансформатора аналогічно ввести значення в поля "  $Z_{\rm B}$  ", "  $Z_{\rm C}$  ".

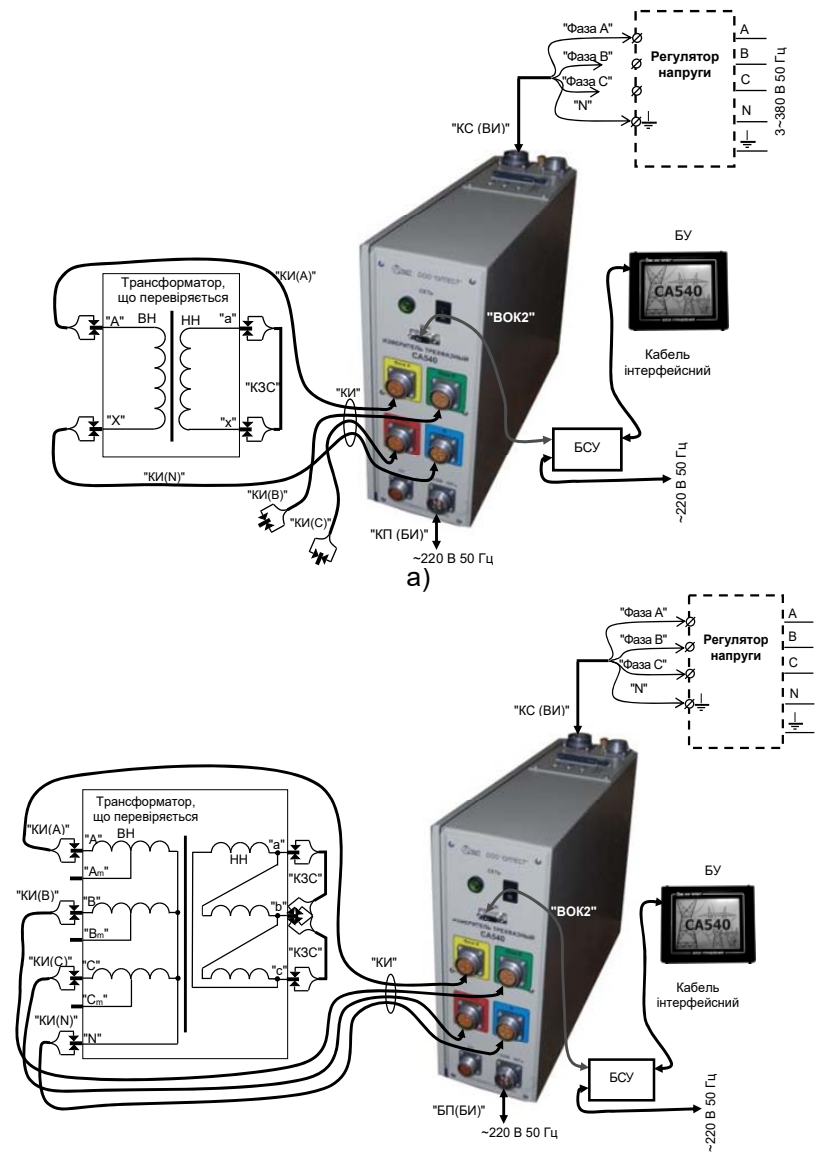

б) Рисунок 6.65

CA540

9) Перейти у вікно "Опыт КЗ. Измерение", для чого натиснути кнопку → (рисунок 6.67). На екрані з'явиться вікно "Опыт КЗ. Измерение" (рисунок 6.68). Опыт КЗ. Трансформатор/Источник 13.11.17 14:57 Опыт КЗ. Базовые значения 13.11.17 15:23

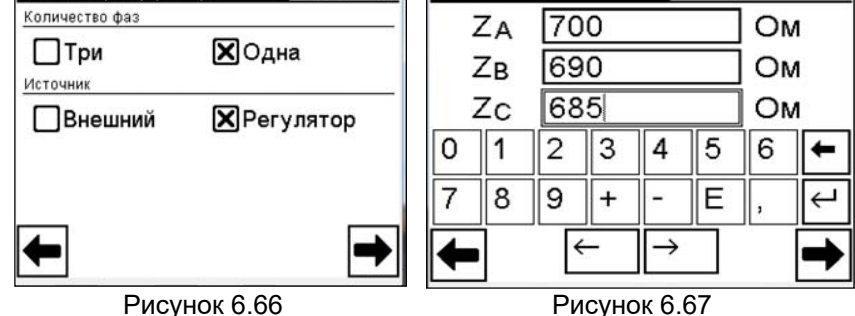

10) Для подальшої ідентифікації результатів вимірювань в архіві ввести дані по схемі вимірювання (парам обмоток, що перевіряються, і поло-

женню регулятора напруги), для чого натиснути кнопку *i* в вікні, що з'явиться, (рисунок 6.69) ввести необхідні відомості в поле для вводу, натискаючи відповідні кнопки з цифрами і літерами. За не<u>обх</u>ідності вида-

лення символу перед курсором скористатись кнопкою 🛄. Для повер-

нення у віокно "Опыт КЗ. Измерение" натиснути кнопку 🗂 (рисунок 6.69).

| Опыт Н | (З, Измерен    | ние       | 16.0   | 2.11 11:26   | C   | ема и | змер | ения |      |    |     |    | 16.     | 02.11 | 12:19         |
|--------|----------------|-----------|--------|--------------|-----|-------|------|------|------|----|-----|----|---------|-------|---------------|
|        | U              |           | -      | А            | В   | H-H   | IH I | РΠ   | H1(  | D  |     |    |         |       |               |
|        | 1              |           | -      |              |     |       |      |      |      |    |     |    |         |       |               |
|        | Ζ              |           | -      | В            | 1   | 2     | 3    | 4    | 5    | 6  | 7   | 8  | 9       | 0     | Ŧ             |
|        | Ζп             |           | -      | C            | V   | Ц     | У    | К    | e    | н  | Г   | ш  | щ       | 3     | Х             |
|        | ΔZ             |           | -      |              | d   | ы     | в    | a    | п    | р  | 0   | Л  | д       | ж     | Э             |
|        | $\cos \varphi$ |           | -      |              | -   | я     | ч    | С    | м    | И  | Т   | Ь  | б       | ю     | Ł             |
| -      | F              |           | -      | $\downarrow$ | ſ   | ë     | Ъ    |      |      |    |     | 1  | ,       | ←     | $\rightarrow$ |
|        | P۲             | сунок 6.6 | 68     |              |     |       |      | P٧   | ісуі | юк | 6.6 | 59 |         |       |               |
| 11     | 1) Ввім        | кнути зое | внішнє | джере        | ело | жив   | лен  | ння  |      |    |     |    |         |       |               |
| 10     |                |           |        |              |     | 10 PP | 1    | 001  | i    |    | ~   | -  | <u></u> |       |               |

Включити режим встановлення напруги зовнішнього джерела, для

чого клацнути по кнопці 🖿 в полі "Измерение" (рисунок 6.68).

CA540

Робота з Вимірювачем при управлінні від БУ Дослід КЗ

13) Встановити номінальне значення напруги, контролюючи його значення на екрані БУ у вікні "Установка" (рисунок 6.70).

14) Виконати вимірювання, для чого натиснути кнопку

(рисунок 6.70). На екрані з'явиться вікно, що демонструє динаміку вимірювання (рисунок 6.71).

15) Якщо в п. 6 цього розділу обрано "Внешний" (нерегульоване джерело), після завершення вимірювання на екрані з'явиться вікно з результатами вимірювання (рисунки 6.72 і 6.73).

16) Якщо в п. 6 обрано "Регулятор", то після завершення вимірювання на екрані з'явиться вікно "Сброс напряжения" з вимогою зняти напругу на виході джерела. Ручкою регулятора плавно понизити напругу джерела до нуля, після чого на екрані з'явиться вікно з результатами вимірювання (рисунки 6.72 і 6.73).

17) При перевірці трифазного трансформатора для перегляду всіх результатів почергово натиснути на вкладки "А", "В", "С".

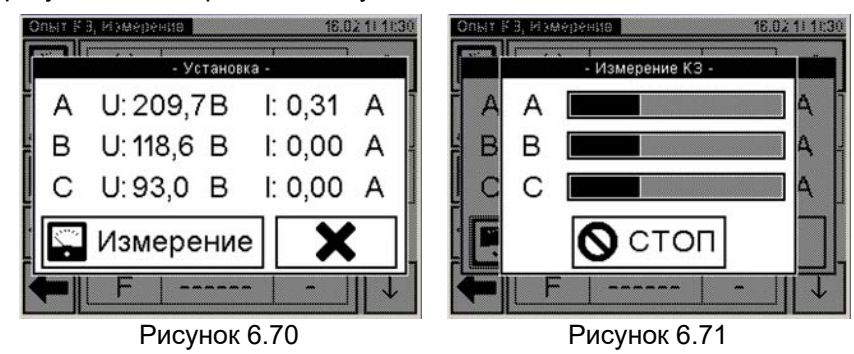

18) Вимкнути зовнішнє джерело живлення.

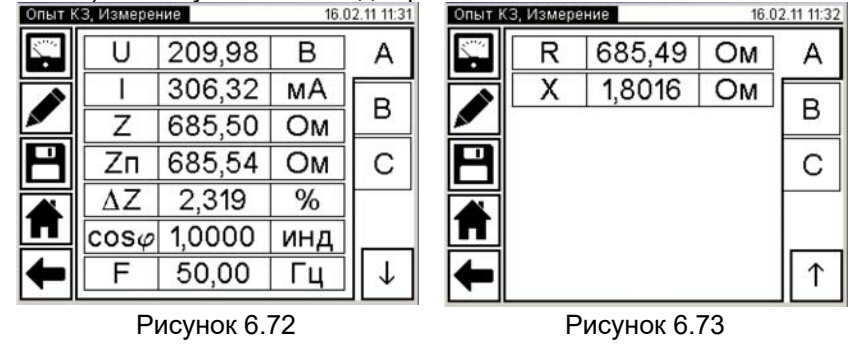

19) Виконати п.16 розділу 6.2.1.1 (сторінка 37), якщо це необхідно.

Для збереження результатів вимірювання в архіві натиснути кнопку 🗖

20) Виконати п.п. 6 - 19 для решти варіантіов пар обмоток і положеньрегуляторів напруги.

21) Для повернення у вікно "Главное меню" натиснути кнопку 匝

#### 6.5 Вимірювання відношення напруг (коефіцієнта трансформації)

Живлення вимірювальної схеми при вимірюванні відношення напруг (коефіцієнта трансформації – далі дослід КТ) може здійснюватися від вбудованого трифазного джерела живлення або від зовнішнього джерела.

Вбудоване трифазне джерело забезпечує живлення вимірювальної схеми струмом, значення якого не перевищує 0,15 А. Якщо при вимірюванні Вимірювачем характеристик трансформатора, що перевіряється, було отримано повідомлення "Превышен ток встроенного источника", вимірювання слід виконувати з використаннямзовнішнього джерела.

6.5.1 <u>Вимірювання з використанням вбудованого джерела живлення</u> Процес вимірювання повністю автоматизований.

При перевірці трифазного трансформатора напруга одночасно подається на всі три фази, а вимірювання виконується пофазно. Перемикання між фазами здійснюється автоматично.

1) Зібрати вимірювальну схему відповідно до рисунка 6.74. На рисунку 6.74 а показана схема для однофазного, на рисунку 6.74 б - для трифазного двообмоткового трансформатора.

Всі задіяні пристрої під час монтажу повинні бути відключені від мережі!

2) Встановити вимикачі "СЕТЬ", розміщені на передній панелі Блоку вимірювального і на БСУ, в положення "І". На екрані БУ з'явиться зображення (рисунок 6.50).

3) Виконати п.п. 3-5 розділу 6.2.1.1 (сторінка 34-35).

KT

4) Перейти в режим вимірювання відношення напруг (коефіцієнта трансформації) для чого у вікні "Главное меню" натис-

5) Встановити кількість фаз трансформатора, що перевіряється, для чого натиснути, наприклад, в полі "Три" в підрозділі "Количество фаз" у вікні "Измерение КТ. Трансформатор" (рисунок 6.75).

Робота з Вимірювачем при управлінні від БУ Вимірювання КТ

6) Перейти у вікно "Измерение КТ. Источник", для чого натиснути на кнопку (рисунок 6.76).

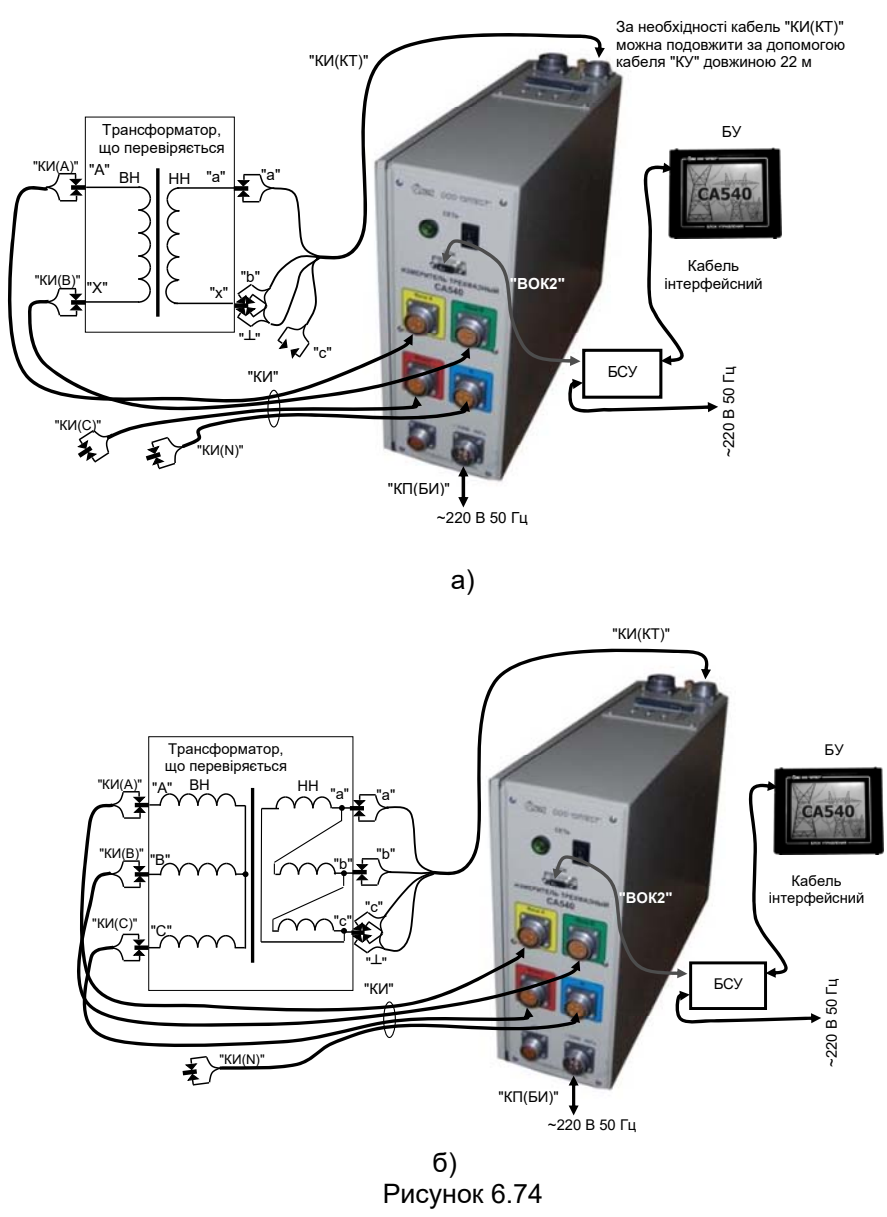

7) Вибрати варіант джерела живлення, для чого натиснути в полі "Встроенный" в підрозділі "Источник" вікна "Измерение КТ. Источник" (рисунок 6.76).

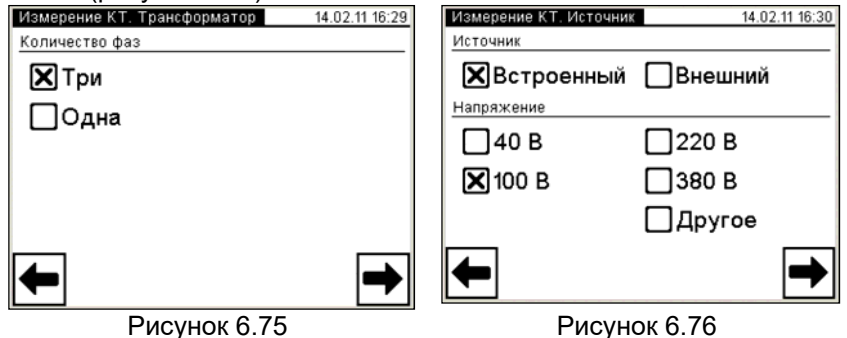

8) Вибрати значення міжфазної напруги, при якому дослід КТ проводився на заводі-виробнику, або значення, яке було отримане при проведенні попереднього досліду КТ, для чого натиснути, наприклад, в полі "100 В" в підрозділі "Напряжение" у вікні "Измерение КТ. Источник" (рисунок 6.57). Якщо обрано варіант "Другое", виконати вказівки п.12 розділу 6.2.1.1 (сторінка 36).

9) Перейти у вікно "Измерение КТ. Заводское значение", для

чого натиснути на кнопку 🔽 (рисунок 6.77).

10) Ввести заводське значення коефіцєнта трансформації К або значення, яке було отримане при попередньому вимірюванні, натискаючи відповідні кнопки з цифрами і літерами. За необхідності вида-

лення символу перед курсором скористатись кнопкою 🗖

11) Перейти у вікно "Измерение КТ. Измерение", для чого натис-

нути кнопку . На екрані з'явиться вікно "Измерение КТ. Измерение" (рисунок 6.77).

12) Ввести дані щодо схеми вимірювання (парам обмоток, що перевіряються; положенню регулятора), для чого у вікні "Измерение КТ.

Измерение" (рисунок 6.78) натиснути кнопку і і в вікні, що відкриється, (рисунок 6.79) ввести необхідні відомості щодо схеми вимірювань в полі для ввода, натискаючи відповідні кнопки з цифрами і літерами. За необхідності видалення символу перед курсором скориста-

71

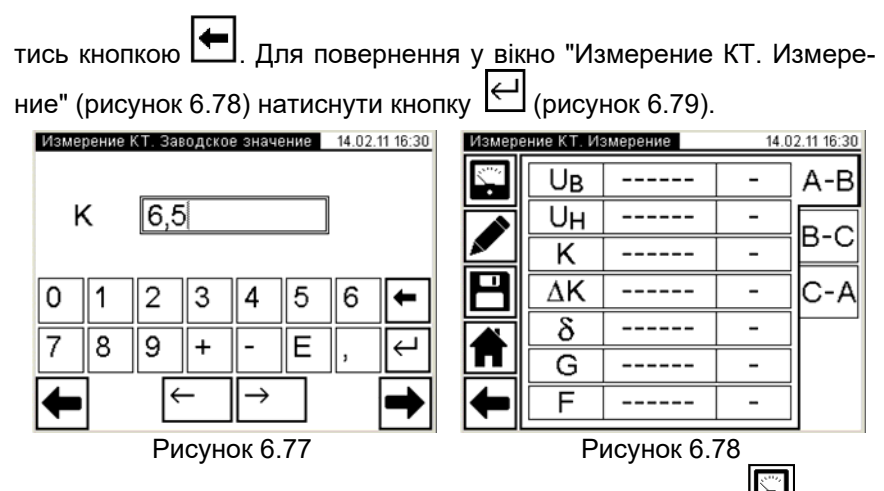

13) Виконати вимірювання, для чого натиснути кнопку у вікні "Измерение КТ. Измерение" (рисунок 6.78). На екрані з'явиться вікно, що демонструє динаміку процесу вимірювання (рисунок 6.80), а потім – вікно з результатами вимірювання (рисунок 6.81). Для перегляду всіх результатів при перевірці трифазного трансформатора почергово натиснути на вкладки "А-В", "В-С", "С-А". За необхідності процес вимірювання може бути зупинений натисканням кнопки Стоп.

| Cxe<br>BH | Схема измерения 14.02.11 16:31<br>ВН-НН РПН10 |   |   |   |   |   |   |   |              |               |
|-----------|-----------------------------------------------|---|---|---|---|---|---|---|--------------|---------------|
| 1         | 2                                             | 3 | 4 | 5 | 6 | 7 | 8 | 9 | 0            | +             |
| Й         | Ц                                             | у | К | е | н | Г | ш | Щ | 3            | X             |
| ф         | ы                                             | в | a | п | р | 0 | Л | Д | ж            | Э             |
| -         | я                                             | ч | С | М | И | Т | Ь | б | ю            | ⊣             |
| Û         | ë                                             | Ъ |   |   |   |   | 1 | , | $\leftarrow$ | $\rightarrow$ |

Рисунок 6.79

Рисунок 6.80

14) Виконати п.16 розділу 6.2.1.1 (сторінка 37), якщо необхідно.

Для збереження результатів в архіві натиснути кнопку

15) Виконати п.п. 9-14 для решти пар обмоток і положень регулятора напруги.

16) Для повернення у вікно "Главное меню" натиснути кнопку 🗖

для повернення в попереднє вікно натиснути кнопку

| Измере | ение КТ. И | змерение | 14,1 | 02.11 17:13 |
|--------|------------|----------|------|-------------|
|        | Uв         | 98,233   | В    | A-B         |
|        | Uн         | 14,901   | В    |             |
|        | K          | 6,5924   |      | B-C         |
| B      | ΔK         | 1,421    | %    | C-A         |
|        | δ          | -29,91   | 0    |             |
| ш      | G          | 11       |      |             |
| -      | F          | 50,00    | Гц   |             |

Рисунок 6.81

6.5.1 Вимірювання з використанням зовнішнього джерела живлення Процес вимірювання повністю автоматизований.

При перевірці трифазного трансформатора напруга одночасно подається на всі три фази, а вимірювання виконується пофазно. Перемикання між фазами здійснюється автоматично.

1) Зібрати вимірювальну схему відповідно до рисунка 6.82. На рисунку 6.82 а показана схема для однофазного, на рисунку 6.82 б - для трифазного двообмоткового трансформатора.

Всі задіяні пристрої під час монтажу повинні бути відключені від мережі!

2) Встановити вимикачі "СЕТЬ", розміщені на передній панелі Блоку вимірювального і на БСУ, в положення "І". На екрані БУ з'явиться зображення (рисунок 6.50).

3) Виконати п.п. 3-5 розділу 6.2.1.1 (сторінка 34-35).

4) Перейти в режим вимірювання відношення напруг для чого в

вікні "Главное меню" натиснути на кнопку именект. На екрані відкриється вікно "Измерение КТ. Трансформатор" (рисунок 6.83).

5) Встановити кількість фаз трансформатора, що перевіряється, для чого натиснути, наприклад, в полі "Три" в підрозділі "Количество фаз".

6) Перейти у вікно "Измерение КТ. Источник"(рисунок 6.84), для чого натиснути на кнопку (рисунок 6.83).

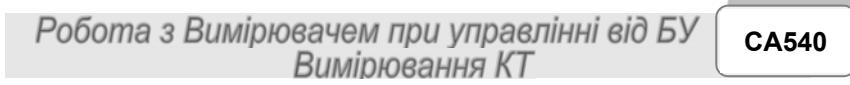

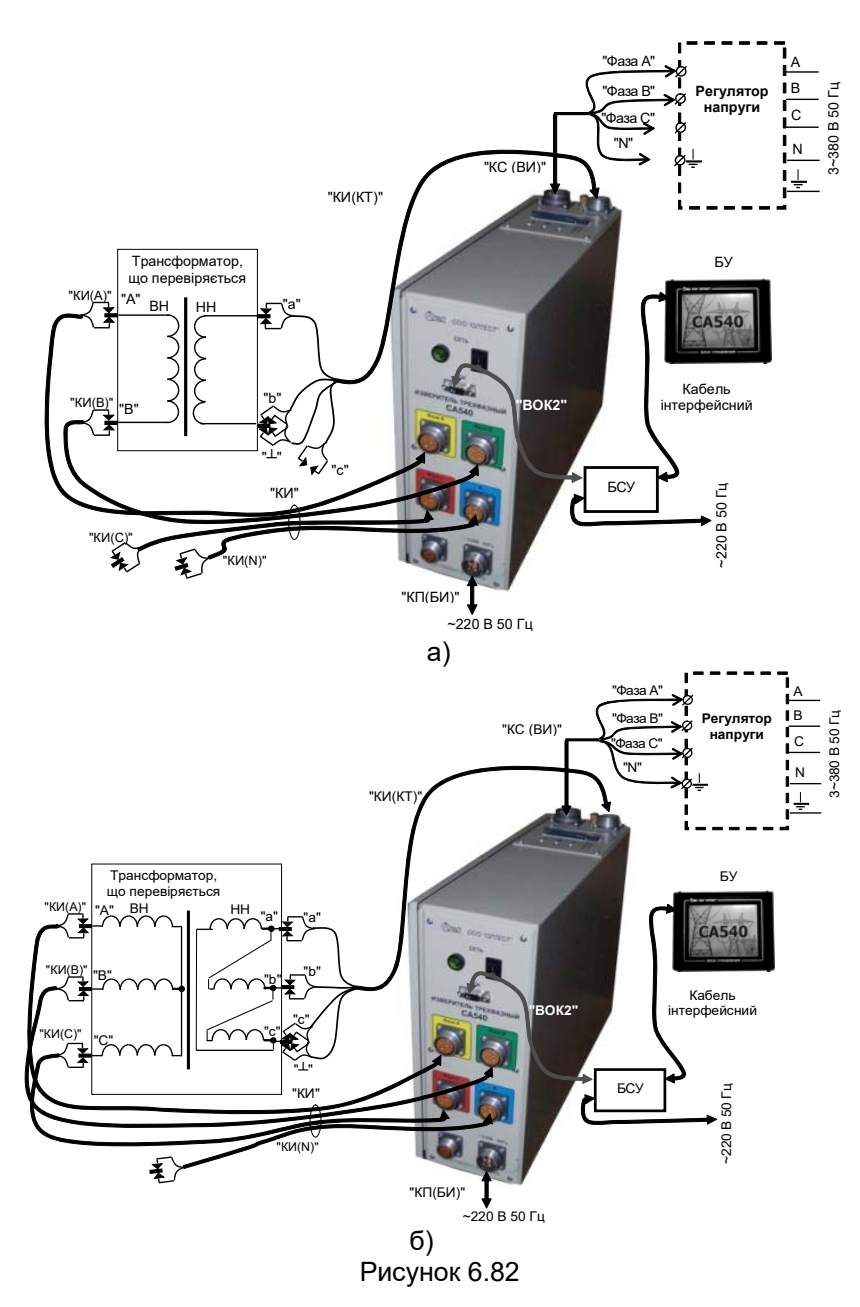

# СА540 Робота з Вимірювачем при управлінні від БУ Вимірювання КТ

7) Вибрати варіант джерела живлення, для чого натиснути в підрозділі "Источник" натиснути в полі "Внешний" або "Регулятор" (рисунок 6.83).

| Измерение КТ. Трансформатор 16.02.11 11:30 | Измерение КТ. Источник 14.11.17 12:51 |
|--------------------------------------------|---------------------------------------|
| Количество фаз                             | Источник                              |
| ХТри                                       | Встроенный Внешний                    |
| Одна                                       | Регулятор                             |
|                                            | Напряжение                            |
|                                            | □ 40 В □ 220 В □ Другое               |
|                                            | 🗙 100 B 🗌 380 B                       |
| ← →                                        | ● ●                                   |
| Рисунок 6.83                               | Рисунок 6.84                          |

8) Перейти у вікно "Измерение КТ. Заводское значение", для чого натиснути на кнопку (рисунок 6.83).

9) Ввести у вікні (рисунок 6.77) заводське значення коефіцснта трансформації К або значення, яке було отримане при попередньому вимірюванні, натискаючи відповідні кнопки з цифрами і літерами. За необхідності видалення символу перед курсором скористатись кноп-

кою 🗲.

10) Перейти у вікно "Измерение КТ. Измерение", для чого нати-

снути кнопку 🗖. На екрані з'явиться вікно "Измерение КТ. Измерение" (рисунок 6.78).

11)Ввести дані щодо схеми вимірювання (пари обмоток, що перевіряються; положення регулятора), для чого у вікні "Измерение КТ.

Измерение" (рисунок 6.78) натиснути кнопку i в вікні, що відкриється, (рисунок 6.79) ввести необхідні відомості щодо схеми вимірювань в полі для ввода, натискаючи відповідні кнопки з цифрами і літерами. За необхідності видалення символу перед курсором скорис-

татись кнопкою 🖽. Для повернення у вікно "Измерение КТ. Измере-

ние" (рисунок 6.78) натиснути кнопку 🖽 (рисунок 6.79).

12) Включити режим встановлення напруги зовнішнього дже-

рела живлення, клацнувши по кнопці В полі "Измерение" (рисунок 6.78). На екрані з'явиться вікно "Установка" (рисунок 6.84).

13) Ввімкнути зовнішнє джерело.

Робота з Вимірювачем при управлінні від БУ Вимірювання КТ

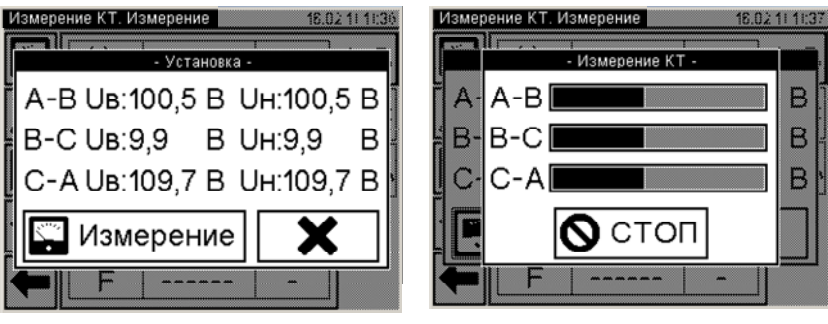

Рисунок 6.85

Рисунок 6.86

14) Встановити номінальне значення міжфазної напруги трансформатора, регулюючи вихідну напругу зовнішнього джерела живлення і контролюючи її значення у вікні (рисунок 6.85).

15) Виконати вимірювання, для чого клацнути по кнопці Измерение (рисунок 6.84). На екрані з'явиться вікно, що демонструє динаміку процесу вимірювання (рисунок 6.85). За необхідності процес вимірювання може бути зупинений натисканням кнопки Остоп

16) Якщо в п. 7 цього розділу вибрано "Внешний" (нерегульоване джерело), після завершення вимірювання на екрані з'явиться вікно з результатами вимірювання (рисунок 6.80).

17) Якщо в п. 7 вибрано "Регулятор", після завершення вимірювання на екрані з'явиться вікно "Сброс напряжения" з вимогою зняти напругу на виході зовнішнього джерела. Ручкою регулятора плавно понизити напругу джерела до нуля, після чого на на екрані з'явиться вікно з результатами вимірювання (рисунок 6.80).

18) При перевірці трифазного трансформатора для перегляду всіх результатів почергово натискати на вкладки "А-В", "В-С", "С-А".

19) Вимкнути зовнішнє джерело живлення.

20) Виконати п.16 розділу 6.2.1.1, якщо це необхідно. Для збе-

реження результатів в архіві натиснути кнопку 🗖

для повернення в попереднє вікно натиснути кнопку

21) Виконати п.п. 8 – 20 для решти пар обмоток і положень регулятора напруги.

22) Для повернення у вікно "Главное меню" натиснути кнопку

# СА540 Робота з Вимірювачем при управлінні від БУ Робота з архівом

# 6.6 Робота з архивом

Результати вимірювань записуються в пам'ять БУ. Пам'ять БУ може зберегти до 1000 записів результатів вимірювань в хронологічному порядку. Коли кількість записів в архіві перевищує 1000, кожний наступний запис буде записуватися на місце самого "старого". Таким чином, кількість збережених записів завжди не перевищує 1000.

# 6.6.1 Перегляд результатів вимірювань, які збережені в пам'яті БУ

Перегляд результатів вимірювань, записаних в пам'ять БУ, на екрані БУ можна проводити, як в процесі вимірювання, так і в автономному режимі в будь-якому місці, де на БУ може бути подано живлення. При перегляді в процесі вимірювання процедуру необхідно починати з п.3 цього розділу.

1) Для перегляду в автономному режимі зібрати схему (рисунок 6.87).

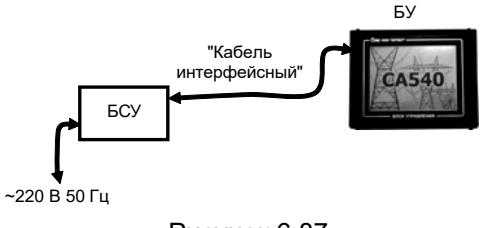

Рисунок 6.87

2) Встановити вимикач "СЕТЬ", що розташований на БСУ, в положення "І". На екрані БУ з'явиться зображення (рисунок 6.50).

3) Перейти у вікно "Главное меню", для чого натиснути в будьякому місці екрану БУ (рисунок 6.2). На екрані з'явиться вікно "Главное меню" (рисунок 6.3)

4) Почати роботу з архівом, для чого у вікне "Главное меню" на-

тиснути на кнопку "Архив" 🐜 . На екрані відкриється вікно "Архив" (рисунок 6.88).

Робота з Вимірювачем при управлінні від БУ Робота з архівом

CA540

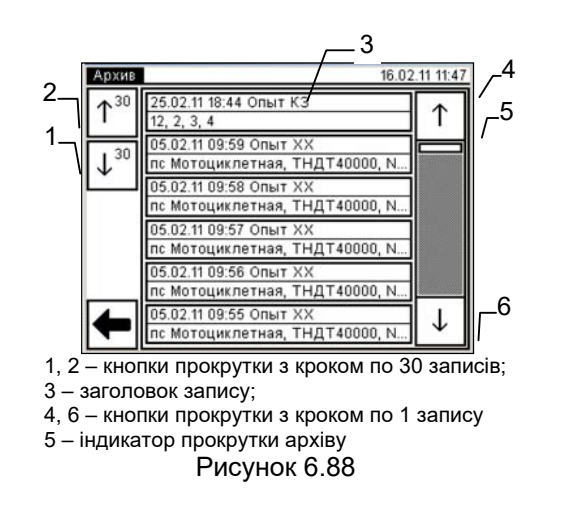

5) Для пошуку скористатись кнопками прокрутки (рисунок 6.87, поз. 1, 2, 4, 6).

6) Для перегляду потрібного запису натиснути на заголовок запису (рисунок 6.87, поз.3). На екрані з'явиться вікно "Просмотр записи, опыт КЗ" з результатами вимірювання, які збережені в цьому запису (рисунок 6.88).

| Просмо | тр записи.     | 16.02.11 11:48 |     |       |  |
|--------|----------------|----------------|-----|-------|--|
| ↑      | U              | 1,0299         | В   |       |  |
|        | Ι              | 2,0299         | Α   |       |  |
|        | Ρ              | 3,0299         | Вт  | a-b   |  |
|        | Рп             | 4,0299         | Вт  | b-c   |  |
|        | ΔP             | 5,030          | %   |       |  |
| П      | $\cos \varphi$ | 6,0299         | инд | c-a   |  |
|        | F              | 7,030          | Гц  | P/P   |  |
|        | Ļ.             | .,             |     | · · · |  |

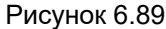

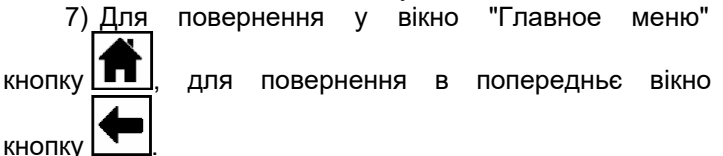

6.6.2 Зчитування результатів вимірювань, що збережені в пам'яті БУ, в пам'ять ПК

Попередньо в пам'ять компьютера повинна бути завантажена програма "CA540 Archive" (розділ 8.2).

Програма "CA540 Archive" при зчитуванні в пам'ять ПК результатів вимірювань, записаних в пам'ять БУ, формує файл з розширенням .xlm. Результати вимірювання можуть бути також експортовані в файл з розширенням.xls програми Excel.

1) Підключити БУ до ПК у відповідності з рисунком 6.90.

столі ПК. На екрані ПК з'явиться вікно програми (рисунок 6.91).

2) Включити комп'ютер і запустити програму "СА540 Archive", подвійним клацанням на ярлику 🛄, який розташований на Робочому

3) Зчитати архів з БУ, для чого клацнути по кнопці 🤳 у вікні програми.

4) Сформувати таблицю для записів результатів вимірювань і визначити колонки, з яких дані будуть експортировані в файл Excel.

Для цього клацнути по кнопці "Настройка таблиц" i в вікні "Настройка таблиц" (рисунок 6.92), що відкриється, помітити колонки, що будуть входити до складу таблиці, – клацнути мишею і встановити позначку в клітинах з найменуваннями цих колонок.

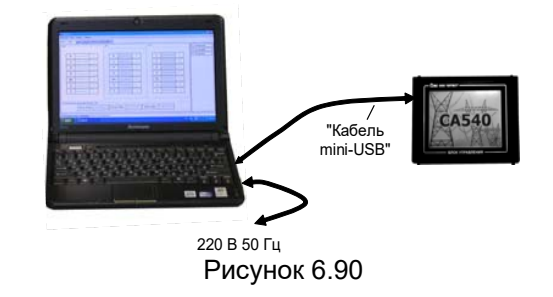

натиснути

натиснути

Робота з Вимірювачем при управлінні від БУ Робота з архівом

| Експортува                | ти виділене в Ехо    | el _                        |                                         | Іалаштування таблиць                      |   |
|---------------------------|----------------------|-----------------------------|-----------------------------------------|-------------------------------------------|---|
| Експо                     | ртувати в Excel      | _                           |                                         | Сайт компанії                             |   |
| Сохранить                 | файл архіву          |                             |                                         | Документація                              | - |
|                           | CA540 Archive        |                             |                                         |                                           | × |
|                           | Файл Сервис          | Масштаб \                   | Помощь /                                |                                           |   |
|                           | र<br>ह               |                             |                                         | ?                                         |   |
| Зчитати архів_            | Х опы холостого Хода | ССН опыт холост номинальном | ого хода на КЗ опыт короткого замыкания | КТ ИЗМЕРЕНИЕ КОЗФИЦИЕНТА<br>ТРАНСФОРМАЦИИ | _ |
| зБУ                       | Дата                 | Время                       | Место установки                         | Тип трансформатора                        |   |
| Відкрити _<br>файл архіву |                      | •                           |                                         |                                           |   |
|                           |                      |                             |                                         |                                           |   |

Рисунок 6.91

5) Зберегти файл з результатами вимірювань, для чого вибрати в меню "Файл"⇒"Сохранить" або клацнути по кнопці 🔝, визначити місце зберігання і клацнути по кнопці <u>Сохранить</u>. Цей файл з розширенням .xlm можна передивлятись в програмі "СА540 Archive", для чого слід скористатись меню "Файл"⇒"Открыть" або клацнути по кнопці **№**.

| xx       | XXH         | К3    | KT                |                    |  |  |  |
|----------|-------------|-------|-------------------|--------------------|--|--|--|
| Іазвани  | е колони    | и Ото | бражать<br>аблице | Экспорти<br>ровать |  |  |  |
| Д        | ата         |       |                   |                    |  |  |  |
| Bp       | емя         |       |                   |                    |  |  |  |
| Место у  | становки    |       | <b>V</b>          | <b>v</b>           |  |  |  |
| ип транк | форматор    | ю     |                   | 2                  |  |  |  |
| Заводск  | юй номер    |       |                   |                    |  |  |  |
| Год в    | ыпуска      |       |                   |                    |  |  |  |
| Вы       | воды        |       |                   | <b>v</b>           |  |  |  |
|          | U           |       | 1                 | 1                  |  |  |  |
|          | I           |       |                   |                    |  |  |  |
|          | P           |       |                   | V                  |  |  |  |
|          | Pn          |       |                   |                    |  |  |  |
|          | Рэ          |       |                   |                    |  |  |  |
|          | ΔP          |       |                   |                    |  |  |  |
| 0        | 05 <b>0</b> |       | 1                 | 1                  |  |  |  |
|          | F           |       |                   | <b>V</b>           |  |  |  |
| 1        | P/P         |       |                   | <b>v</b>           |  |  |  |
| Δ(       | P/P)        |       |                   |                    |  |  |  |
|          |             |       |                   |                    |  |  |  |
|          |             |       |                   |                    |  |  |  |
|          |             |       |                   |                    |  |  |  |

Рисунок 6.92

СА540 Робота з Вимірювачем при управлінні від БУ Робота з архівом

6) Для експорту записів з результатами вимірювань в Ехсеl відкрити вкладку, з якої дані будуть експортуватись, (рисунок 6.93) і клацнути по кнопці "Экспортировать в Ехсеl" . Для експорту частини записів, їх попередньо слід позначити за допомогою одночасного натискання миші і клавіши Shift (підряд) або Ctrl (врізнобій), а потім клацнути по кнопці "Экспортировать в Ехсеl выделенное" . На екрані в програмі Ехсеl відкриється файл з розширенням .xls. Его вміст можна скопіювати за допомогою стандартних опцій копіювання (Ctrl + C, Ctrl + ↓) в програму Word або Ехсеl для створення "Протокола измерений", его редагування і друку.

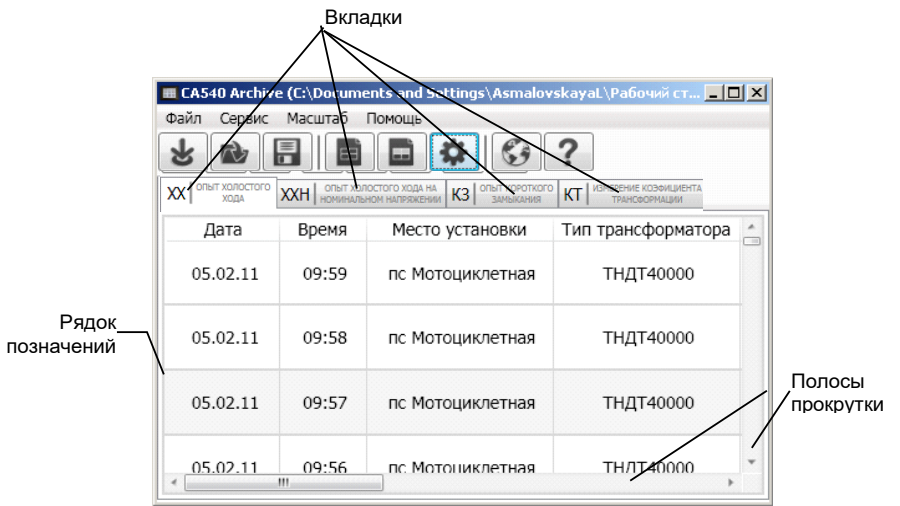

Рисунок 6.93

# 7 РОБОТА ВИМІРЮВАЧА ПРИ УПРАВЛІННІ ВІД ПЕРСО-НАЛЬНОГО КОМП'ЮТЕРА

# 7.1 Вимірювання при проведенні досліда холостого ходу на зниженій напрузі

Живлення вимірювальної схеми при проведенні досліду XX може здійснюватися від вбудованого однофазного джерела живлення або від зовнішнього джерела.

Вбудоване джерело забезпечує живлення вимірювальної схеми струмом, значення якого не перевищує З А. Якщо заводське значення сили струму XX трансформатора, що перевіряється, вище З А або якщо при вимірюванні Вимірювачем характеристик трансформатора було отримано повідомлення "Превышен ток встроенного источника", то вимірювання слід виконувати з використанням зовнішнього джерела.

#### 7.1.1 Проведення досліду XX для трифазних трансформаторів зі схемою з'єднання обмоток HH: Δ, Yн, Zн

7.1.1.1 <u>Вимірювання з використанням вбудованого джерела жи</u>влення

Процес вимірювання повністю автоматизований.

Вимірювання виконуються послідовно.

При перевірці трансформаторів зі схемою з'єднання обмоток НН Δ: на першому етапі виконуються вимірювання при збудженні фаз "a" i "b" i при закорочених фазах "b" i "c"; на другому етапі - при збудженні фаз "b" i "c" i при закорочених фазах "c" i "a"; на третьому етапі - при збудженні фаз "c" i "a" i при закорочених фазах "a" i "b". Всі перемикання виконуються автоматично.

При перевірці трансформаторів зі схемами з'єднання обмоток НН Үн або Zн: на першому етапі виконуються вимірювання при збудженні фаз "a" i "b" i фазі "c", закороченому на нейтраль "n", на другому етапі - при збудженні фаз "b" i "c" i фазі "a", закороченому на "n", на третьому етапі - при збудженні фаз "c" i "a" i фазі "b", закороченому на "n". Всі перемикання виконуються автоматично.

1) Зібрати вимірювальну схему відповідно до одного з варіантів, представлених рисунком 7.1. На малюнку 7.1а показана схема з використанням вбудованого джерела живлення для трансформатора з обмоткою НН Δ, а на рисунку 7.16 - для трансформатора з обмоткою НН Үн (для обмотки Zн - аналогічно).

Всі задіяні пристрої під час монтажу повинні бути відключені від мережі!

CA540

CA540

# Робота з Вимірювачем при управлінні від ПК Дослід XX

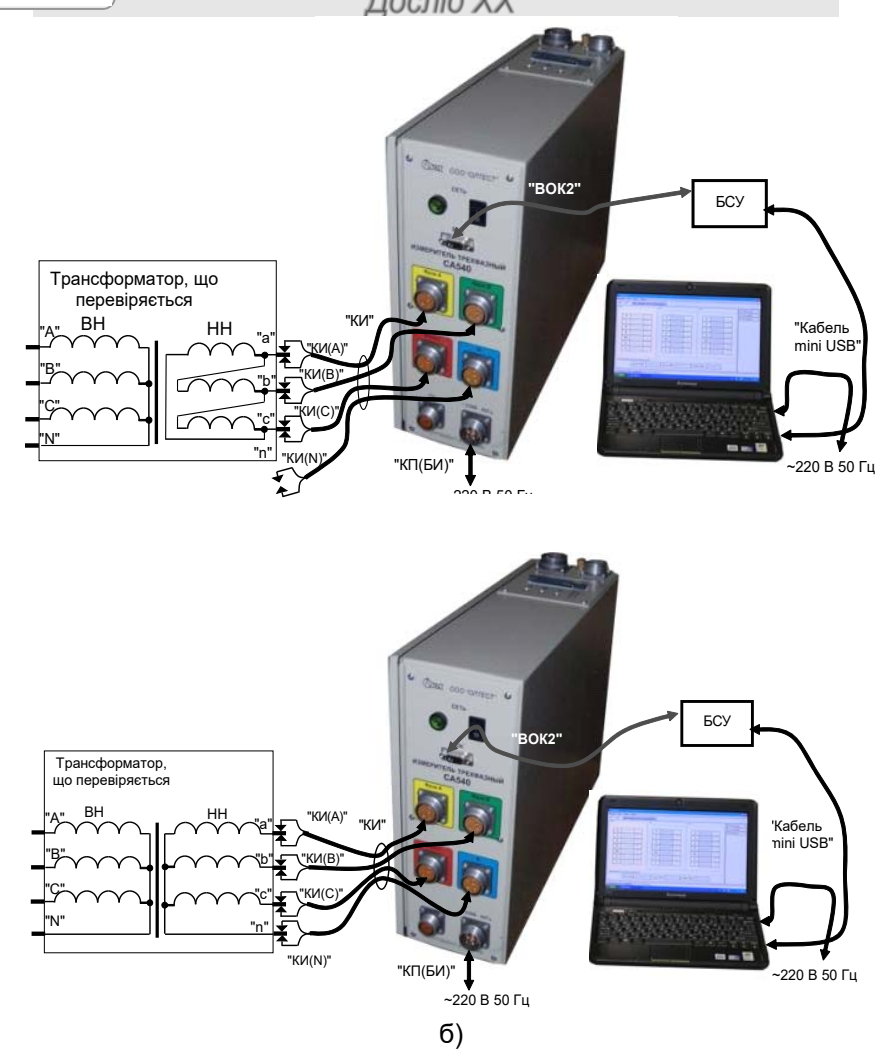

Рисунок 7.1

2) Включити комп'ютер<sup>4</sup> і запустити програму "СА540 ЭТЛ" подвійним клацанням на ярлику , що розміщений на Робочому столі ПК. На екрані ПК з'явиться один з варіантів вікна програми (рисунок

84

83

<sup>&</sup>lt;sup>4</sup> Якщо передбачається використання персонального комп'ютера, який не входить до комплекту поставки Вимірювача, на нього необхідно встановити спеціальне програмне забезпечення, розміщене на інсталяційному диску з комплекту (розділ 8).

CA540

7.2, 7.3 або 7.4). Вікно буде віткрите на тій вкладці, яка використовувалась в попередньому сеансі.

Встановити зв'язок ПК з Вимірювачем, клацнувши по кнопці У установить связь с прибором в нижній частині екрану (рисунок 7.2, поз.7).

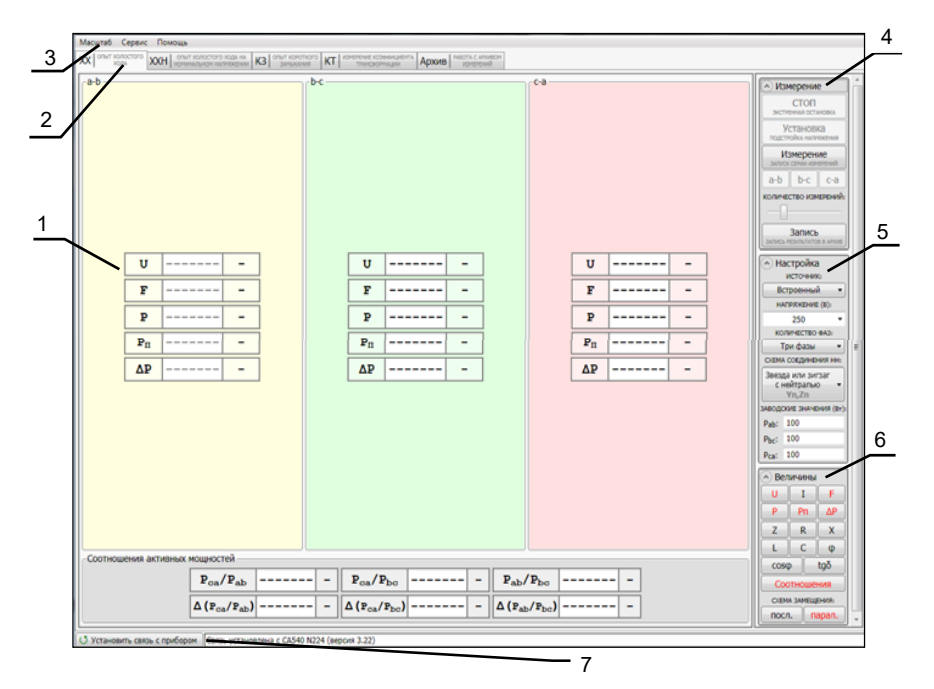

Вікно програми і поля "Измерение", "Настройка", "Величины" розгорнуті.

1 – таблиці результатів вимірювань;

2 – вкладки;

3-рядок меню;

4 - поле кнопок для управління процесом вимірювання;

5 - поле кнопок для введення початкових даних;

6 – поле кнопок для формування таблиць результатів вимірювань;

7 – кнопка встановлення зв'язку блока вимірювального з ПК і поле, що інформує про наявність зв'язку

# Рисунок 7.2

3) Перейти на вкладку (Спыт хода стор), для чого клацнути по ній (рисунок 7.2).

4) Разгорнути поле "Настройка", для чого клацнути по кнопці (рисунок 7.4, поз.1). CA540

Робота з Вимірювачем при управлінні від ПК Дослід XX

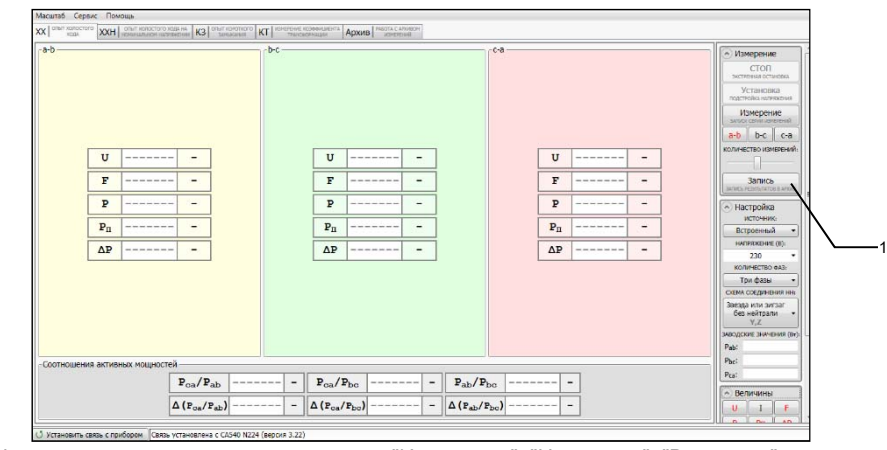

Вікно програми частково згорнуте, поля "Измерение", "Настройка", "Величины" розгорнуті

1 – кнопка "Запись" Рисунок 7.3

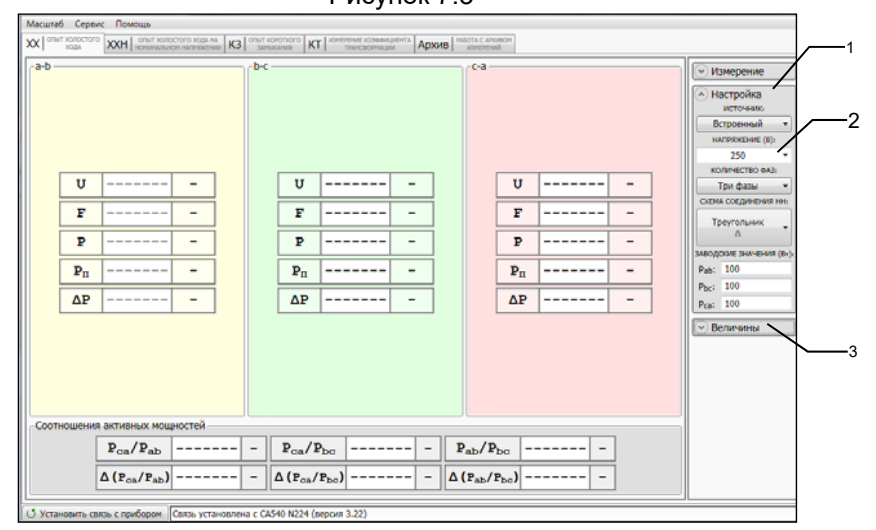

Поле "Настройка" розгорнуте, поля "Измерение", "Величины" згорнуті.

1 - кнопка згортання поля "Настройка";

2 – поле введення значення напруги;

3 - кнопка розгортання поля "Величины"

Рисунок 7.4

5) Вибрати варіант джерела живлення, для чого в підрозділі "Источник:" поля "Настройка" (рисунок 7.4) розкрити випадаючий список і обрати з нього "Встроенный".

6) Встановити значення міжфазної напруги, при якому дослід XX проводився на заводі-виробнику, або значення, яке було отримане при проведенні попереднього досліду XX, для чого в підрозділі "Напряжение (В):" поля "Настройка" (рисунок 7.4) розкрити випадаючий список і вибрати необхідне значення, наприклад, 220 В, або ввести його, попередньо клацнувши в полі введення (рисунок 7.4, поз.2).

7) Встановити кількість фаз трансформатора, для чого клацнути по кнопці в підрозділі "Количество фаз" поля "Настройка" (рисунок 7.4) і з випадаючого списку обрати "Три фазы".

8) Вибрати варіант з'єднання обмоток НН трансформатора, що перевіряється, для чого в підрозділіе "Схема соединения НН:" поля "Настройка" (рисунок 7.4) клацнути по кнопці і з випадаючого списку обрати один з варіантів "Треугольник Δ" або "Звезда или зигзаг с нейтралью Υ<sub>H</sub>, Z<sub>H</sub>".

9) Ввести заводські значення втрат *P* або значення, що були отримані при проведенні попереднього досліду XX, для чого, попередньо клацнувши у відповідному рядку поля "Заводские значения (Вт):" (рисунок 7.4), ввести значення *P*, в ватах, за допомогою клавіатури.

10) Згорнути поле "Настройка", для чого клацнути по кнопці настройка (рисунок 7.4, поз.1).

11) Розгорнути поле "Величины", для чого клацнути по кнопці Величины (рисунок 7.4, поз.3).

12) Переглянути перелік вимірюваних величин, включених до таблиць результатів вимірювань (рисунок 7.5, поз 1). В поле "Величины" позначення величин, обраних для подання в таблиці результатів, виділені червоним кольором. Якщо потрібно доповнити цей перелік і сформувати в таблиці результатів вимірювань додаткові рядки, клацнути по кнопках з найменуванням відповідних величин в поле "Величины" (рисунок 7.5, поз.3).

При бажанні прибрати будь-який з рядків з таблиці результатів клацнути по кнопці з найменуванням відповідної величини в полі "Величины".

13) Якщо в перелік вимірюваних величин входять: активна складова повного опору *R*; реактивна складова повного опору *X*, індуктивність, то необхідно вибрати схему заміщення (последовну або паралельну), для чого клацнути по кнопці посл. або парал. в підрозділі "Схема замещения" поля "Величины".

Робота з Вимірювачем при управлінні від ПК CA540 . Дослід XX -2 Измерение Настройка Величины U U -----U I I ---I --ZRX L C Ø F -F -F ----- -cosφ tgð -P 12 P P Соотношения СХЕМА ЗАМЕЩЕНИЯ Pn -----Pn ----- -Pn посл. пар AP ΔP ΔP Z Z ----- -Z ------L - -L ----- -L ия активных мощностей - - Pab/Pbc Pca/Pab - P<sub>ca</sub>/P<sub>bc</sub>  $-\Delta(P_{ca}/P_{bc})$  -A(Poa/Pab) - $- - \Delta (P_{ab}/P_{bo})$ 

Поле "Величины" розгорнуте, поля "Измерение", "Настройка" згорнуті. В таблиці з'явились три додатков рядки "І", "Z" ы "L".

таблиця результатыв вимырювань;
 - кнопка разворачивания поля "Измерение";

3 – кнопка згортання поля "Величины"

Рисунок 7.5

14) Згорнути поле "Величины", для чого клацнути по кнопці Величины (рисунок 7.5, поз.3) і розгорнути поле "Измерение", клацнувши по кнопці Узмерение (рисунок 7.5, поз.2).

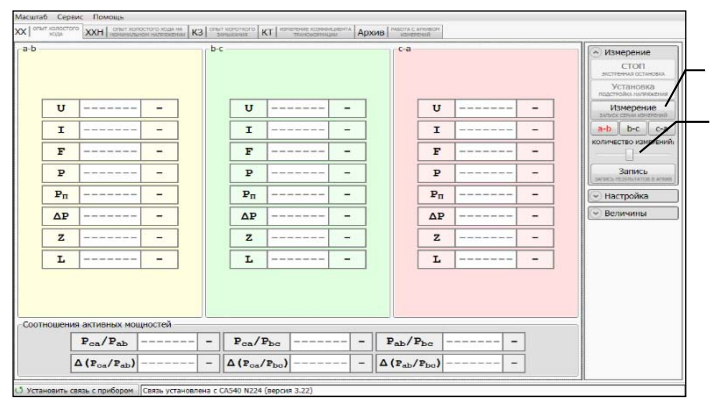

Поле "Измерение" розгорнуте, поля "Величины", "Настройка" згорнуті 1 – кнопка запуску процеса вимірювання;

2 – регулятор кількості накопичуваних результатів вимірювання Рисунок 7.6

CA540

15) Встановити кількість накопичуваних результатів вимірю-

вання N (від 10 до 50), для чого за допомогою регулятора

обрати потрібне значення (рисунок 7.6, поз.2).

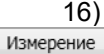

Виконати вимірювання, для чого клацнути по кнопці

зипос семи изчетений. На екрані в таблицях "a-b", "b-c", "a-c" з'являться почергово результати вимірювань, що були отримані при збужденні фаз "a" i "b", "b" i "c", "c" i "a" (рисунок 7.7).

| ешта<br>(  ° | 6 Ceps             | кс Помощь<br>ХХН опыт хол                        | OCTOPO X044.1   | а. ка  | onum (  | oraniaro K         | T KOMENDAKE KODAN     |         | mue | PABOTA C           | VIORDH |        |    |   |                                                                                                    |
|--------------|--------------------|--------------------------------------------------|-----------------|--------|---------|--------------------|-----------------------|---------|-----|--------------------|--------|--------|----|---|----------------------------------------------------------------------------------------------------|
| a-b          |                    |                                                  |                 |        | b-c     |                    |                       | <u></u> |     | c-a -              |        |        |    |   | Казарание<br>ССОП<br>экстенны остновы<br>Установы<br>Установы<br>Изверение<br>Моссолинантична<br>а-b bc c-а<br>количаство камананий. |
|              | U                  | 250,2                                            | в               |        |         | U                  | 250,4                 | в       | ]   |                    | U      | 250,2  | в  | 1 | Запись                                                                                                    |
|              | I                  | 173,7                                            | мА              |        |         | I                  | 310,1                 | мА      | ]   |                    | I      | 327,5  | мА |   |                                                                                                    |
|              | F                  | 50,01                                            | Гц              |        |         | F                  | 50,01                 | Гц      | ]   |                    | F      | 50,01  | Гц |   | <ul> <li>Величины</li> </ul>                                                                                                    |
|              | P                  | 8,0523                                           | BT              |        |         | P                  | 13,216                | BT      | ]   |                    | P      | 13,623 | BT |   |                                                                                                    |
|              | $\mathbf{P}_{\Pi}$ | 8,0411                                           | Вт              |        |         | Pn                 | 13,179                | Вт      | ]   |                    | PΠ     | 13,598 | Вт | ] |                                                                                                    |
|              | ΔP                 | -91,96                                           | 8               |        |         | ΔΡ                 | -86,82                | 8       | ]   |                    | ΔP     | -86,40 | 8  | ] |                                                                                                    |
|              | z                  | 1,4400                                           | кОм             |        |         | Z                  | 807,22                | Ом      | ]   |                    | z      | 764,13 | Ом | ] |                                                                                                    |
|              | L                  | 4,6634                                           | Гн              |        |         | L                  | 2,6071                | Гн      | ]   |                    | L      | 2,4663 | Гн | ] |                                                                                                    |
| 001          | ношения            | активных мог<br>P <sub>ca</sub> /P <sub>ab</sub> | цностей<br>1,69 | 11     |         | P <sub>ga</sub> /F | Pba 1,03              | 19      | I   | 2 <sub>ab</sub> /1 | Ръа (  | 0,6102 |    |   |                                                                                                    |
|              | 4                  | $\Delta(P_{ca}/P_{ab})$                          | 69,1            | .1     | 8       | $\Delta (P_{ca}/$  | P <sub>bc</sub> ) 3,1 | 85 %    | Δ   | (P <sub>ab</sub> / | Pbc) - | -38,98 | 8  |   |                                                                                                    |
| Уста         | новить се          | язь с прибором                                   | Связь уст       | ановле | на с С/ | 1540 N224 (        | версия 3.22)          |         |     |                    |        |        |    |   |                                                                                                    |

1 – кнопка запису результатів в архів

#### Рисунок 7.7

17) За бажанням результати вимірювань можуть бути збережені в архіві для чого слід клацнути в полі "Измерение" по кнопці (рисунок 7.7, поз.1). На екрані з'явиться "Окно ввода данных для записи в архив" в якому можна ввести або відкорегувати дані щодо об'єкту вимірювання (см. раздел 7.5) після чого натиснути кнопку Записать CA540

40 Робота з Вимірювачем при управлінні від ПК Дослід XX

7.1.1.2 Вимірювання з використанням зовнішнього джерела живлення

Вимірювання виконуються в три етапи, спочатку при збудженні фаз "a" і "b", потім "b" і "c", "c" і "a". Переключення виконується вручну.

 Зібрати вимірювальну схему при управлінні Вимірювача від ПК (рисунок 7.8). На рисунку 7.8 а показана схема при використанні зовнішнього джерела живлення для трансформатора із схемою з'єднання обмоток НН Δ, а на рисунку 7.8 б - для трансформатора із схемою Үн (для Zн - аналогічно).

Всі задіяні пристрої під час монтажу повинні бути відключені від мережі!

2) Виконати п.п. 2, 3 розділу 7.1.1.1 (сторінка 78).

3) Приєднати до зовнішнього джерела живлення виводи "a" і "b" кабелю КС (BI), а виводи "b" і "c" цього кабелю закоротити відповідно до даних для 1-го вимірювання таблиці, наведеної на рисунку 7.8,а, або закоротити виводи "c" і "n" цього кабелю відповідно до даних для 1-го вимірювання таблиці, наведеної на рисунку 7.8,6 в залежності від схеми з'єднання обмоток НН трансформатора, що перевіряється.

4) Вибрати варіант джерела живлення, для чого в підрозділі "Источник:" в полі "Настройка" (рисунок 7.4) вибрати з випадаючого списку "Внешний", якщо планується використовувати нерегульоване зовнішнє джерело, або "Регулятор" для регульованого джерела.

5) Виконати п.п. 6 – 15 розділу 7.1.1.1 (сторінка 80 - 82).

6) В полі "Измерение" вибратиь фази "а" і "b", на які буде подаватись напруга збудження, для чого клацнути по кнопці нок 7.9, поз.3).

7) Ввімкнути зовнішнє джерело живлення.

8) Включити режим встановлення напруги зовнішнього джерела живлення, для чого клацнути по кнопці Установка в полі "Измерение" (рисунок 7.9, поз.1).

9) Встановити значення вихідної напруги зовнішнього джерела живлення рівним введеному в полі "Настройка" значенню міжфазної напруги, при якому на заводі-виробнику проводився дослід XX, або значенню, яке було отримане при проведенні попереднього досліду XX, регулюючи зовнішнє джерело живлення і спостерігаючи значення встановлюваної напруги на екрані комп'ютера.

10) Виконати вимірювання, для чого клацнути по кнопці Измерение затоск семи измерений (рисунок 7.9, поз.2).

89

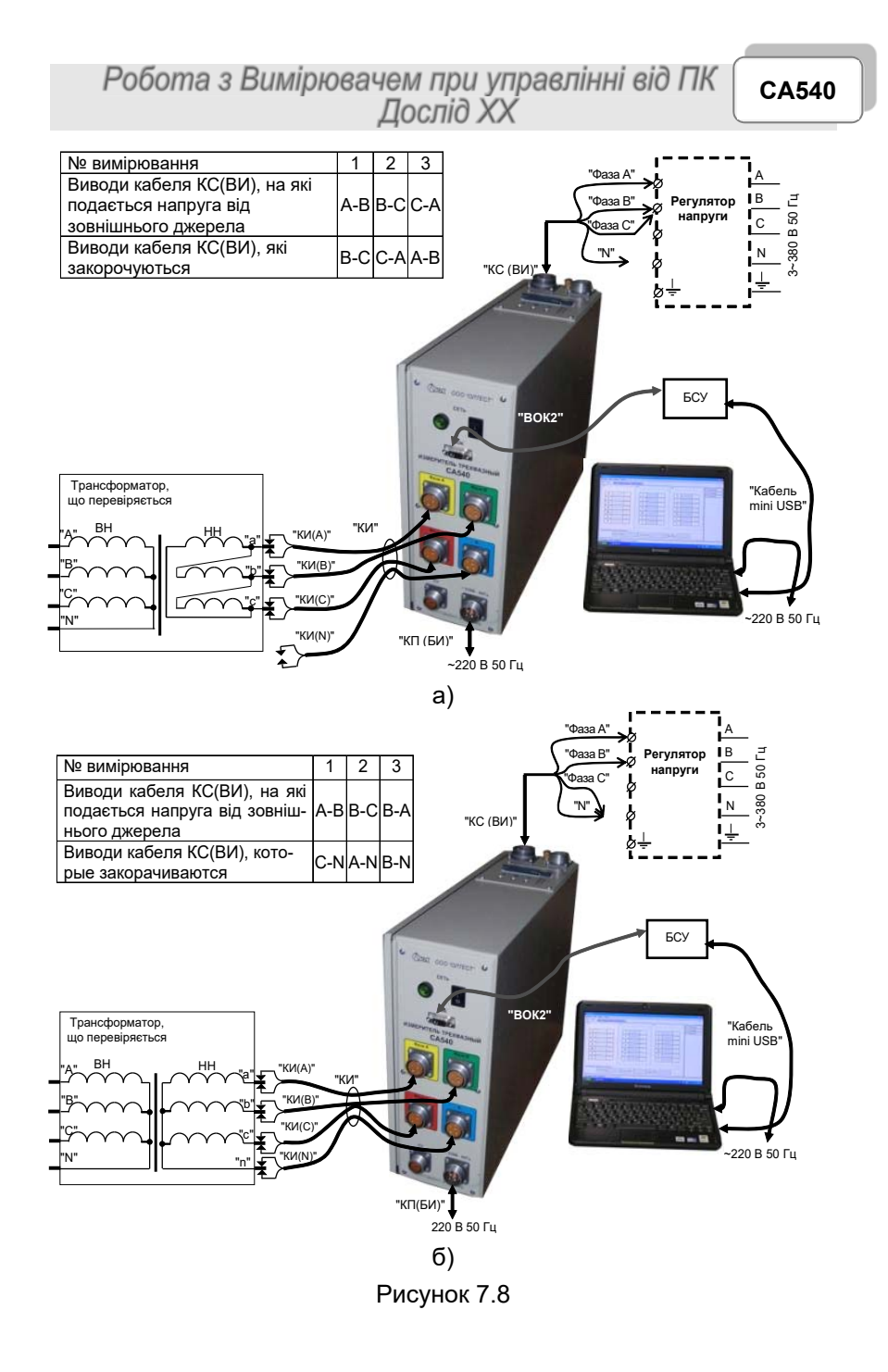

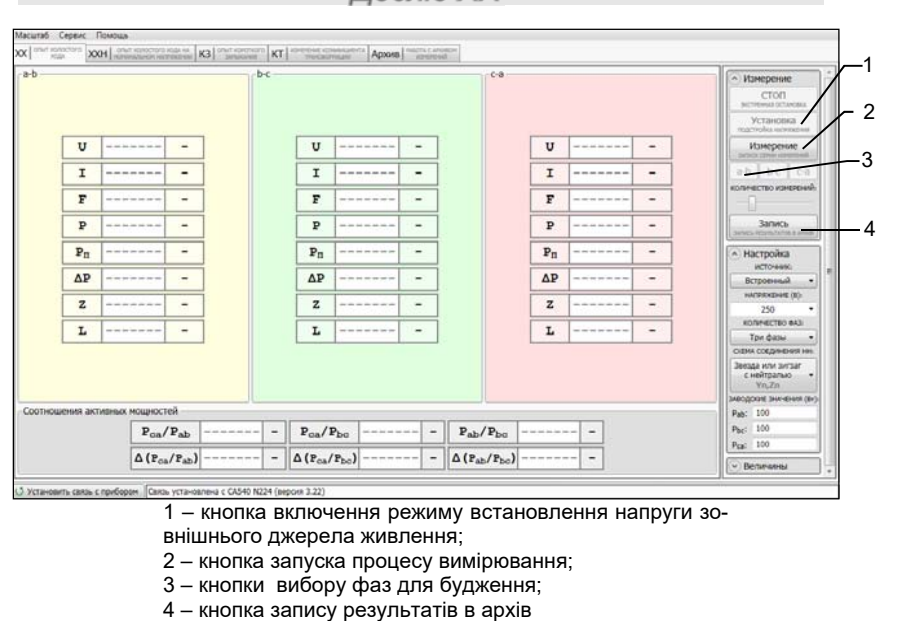

11) Якщо в п. 4 цього розділу вибрано "Внешний" (нерегульоване джерело), після завершення вимірювання на екрані в таблиці "а-b" з'являться результати вимірювань, що були отримані при збудженні фаз "a" і "b".

Рисунок 7.9

12) Якщо в п. 4 вибрано "Регулятор", після завершення вимірювання на екрані з'явиться вікно "Сброс напряжения" з вимогою зняти напругу на виході зовнішнього джерела. Ручкою регулятора плавно знизити напругу джерела до нуля, після чого на екрані в таблиці "а-b" з'являться результати вимірювань, що були отримані при збудженні фаз "a" і "b".

13) Вимкнути зовнішнє джерело живлення.

14) Повторити п.п. 3, 6 -13 для фаз "b" і "с", "с" і "а" у відповідності з другим і третім вимірюваннями згідно з таблицею, наведеною на рисунку 7.8а або на рисунку 7.8б в залежності від конфігурації трансформатора, що перевіряється.

15) За бажанням результати вимірювання можуть бути збережені в архіві для чого слід клацнути в полі "Измерение" по кнопці Запись

🧾 (рисунок 7.9, поз.4). На екрані з'явиться "Окно ввода данных для записи в архив" в якому можна внести або відкорегувати данні щодо об'єкту вимірювання (см. розділ 7.5) післяе чого натис-

Записать нути кнопку

7.1.2 Проведення дослыду XX для трифазних трансформаторів зі схемою з'єднання обмоток HH: Y, Z

7.1.2.1 <u>Вимірювання з використанням вбудованого джерела жи</u>влення

Вимірювання виконуються в три етапи, спочатку при закорочуваннні виводів "В" і "С" обмотки ВН трансформатора, що перевіряється, потім виводів "С" і "А", "А" і "В"; закорочування виконується вручну. Для закорочення використовувати кабель силовий для закорочування обмоток КСЗ (далі - кабель силовий КСЗ).

1) Зібрати вимірювальну схему згідно з рисунком 7.10.

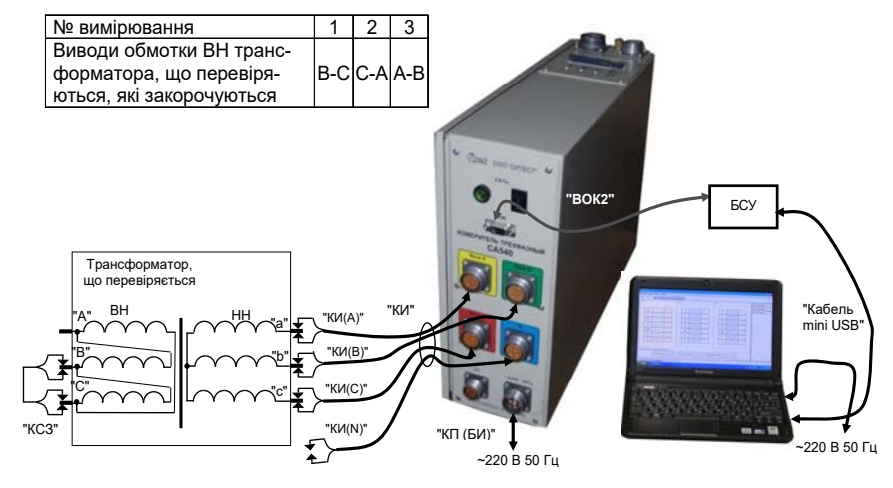

Рисунок 7.10

На рисунку показана вимірювальна схема при використанні вбудованого джерела живлення для трансформатора із схемою з'єднання обмоток НН Y (для схеми Z - аналогічно).

Всі задіяні пристрої під час монтажу повинні бути відключені від мережі!

2) виконати п.п. 2, 3 розділу 7.1.1.1 (сторінка 78).

3) Закоротити виводи обмотки ВН "В" і "С" у відповідності з даними для 1-го вимірювання таблиці, наведеної на рисунку 7.10.

4) Вибрати варіант джерела живлення, для чого в підрозділі "Источник:" в полі "Настройка" (рисунок 7.4) вибрати з випадаючого списку "Встроенный".

5)Встановити значення міжфазної напруги, при якому дослід XX проводився на заводі-виробнику, або значення яке було отримано при проведенні попереднього досліду XX, для чого в підрозділі

CA540

# Робота з Вимірювачем при управлінні від ПК Дослід XX

"Напряжение (В):" в полі "Настройка" (рисунок 7.4) вибрати необхідне значення зі списку, наприклад, 220 В, або ввести його, попередньо клацнувши в полі введення (рисунок 7.4, поз.2).

6) Встановити кількість фаз трансформатора, для чого клацнути по кнопці в підрозділі "Количество фаз" поля "Настройка" (рисунок 7.4) і з випадаючого списку вибрати "Три фазы".

7) Вибрати варіант з'єднання обмоток НН трансформатора, для чого клацнути по кнопці в підрозділі "Схема соединения НН:" в полі "Настройка" (рисунок 7.4) і з випадаючого списку вибрати "Звезда или зигзаг без нейтрали Y, Z".

8) Виконати п.п. 9 – 15 п. 7.1.1.1 (стор. 80 – 82).

9) Розгорнути поле "Измерение". Вибрати фази "a" i "b", на які буде подаватись напруга збудження, для чого клацнути по кнопці

**а-b** (рисунок 7.9, поз.3).

10) Виконати вимірювання, для чого клацнути по кнопці Измерение (рисущок 7.0, дод. 1). На скраці в тоблиці "о h" с'яр

(рисунок 7.9, поз .1). На екрані в таблиці "а-b" з'являться результати вимірювань, що були отримані при збудженні фаз "a" і "b" з використанням вбудованого джерела живленя.

11)Повторити п.п. 3, 9 і 10 цього пункту для фаз "b" і "c", "c" і "a" у відповідності з другим і третім вимірюваннями таблиці, наведеної на рисунку 7.10.

12)За бажанням результати вимірювання можуть бути збережені в архіві (розділ 7.5).

#### 7.1.2.2 Вимірювання з використанням зовнішнього джерела живлення

Вимірювання виконуються в три етапи, відповідно до таблиці, наведеної на рисунку 7.11, при цьому підключення і закорочування виконуються вручну. Для закорочення використовувати кабель силовий КСЗ..

1) Зібрати вимірювальну схему згідно з рисунком 7.11.

На рисунку показана схема з використанням зовнішнього джерела живлення для трансформатора із схемою з'єднання обмоток НН Y (для схеми Z - аналогічно).

Всі задіяні пристрої під час монтажу повинні бути відключені від мережі!

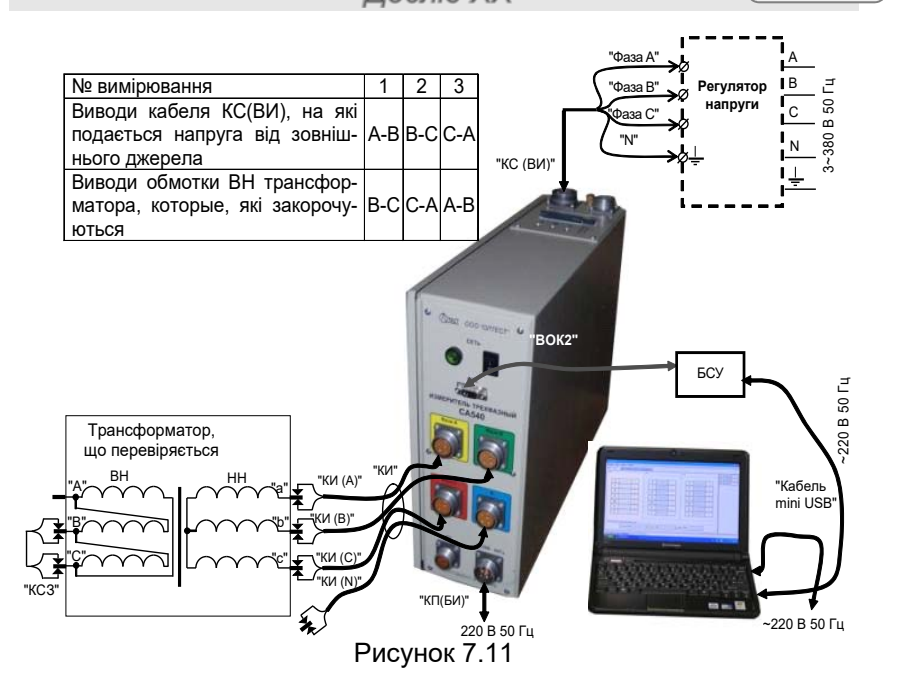

2) Виконати п.п. 2, 3 розділу 7.1.1.1 (сторінка 78).

3) Встановити вимикачі "СЕТЬ", разташовані на передній панелі Блока вимірювального і на БСУ, в положення "І".

4) Під'єднати до зовнішнього джерела живлення виводи "Фаза А" і "Фаза В" кабеля КС(ВИ) у відповідності з даними для 1-го вимірювання таблиці, наведеної на рисунку 7.11.

5) Закоротити виводи обмотки ВН "В" и "С" у відповідності з даними для 1-го вимірювання таблиці, наведеної на рисунку 7.11.

6) Вибрати варіант джерела жівлення, для чого в підрозділі "Источник:" в полі "Настройка" (рисунок 7.4) вибрати з випадаючого списку "Внешний" (при використанні нерегульованого джерела) або "Регулятор" (при використанні джерела з плавним регулюванням напруги).

7) Встановити значення міжфазної напруги, при якому дослід XX проводився на заводі-виробнику, або значення яке було отримано при проведенні попереднього досліду XX, для чого в підрозділі "Напряжение (В):" в полі "Настройка" (рисунок 7.4) вибрати необхідне значення з випадаючого списку, наприклад, 220 В, або ввести його, попередньо клацнувши в полі введення (рисунок 7.4, поз.2).

# СА540 Робота з Вимірювачем при управлінні від ПК Дослід XX

8) Вибрати варіант з'єднання обмоток НН трансформатора, для чого клацнути по кнопці в підрозділі "Схема соединения НН:" в полі "Настройка" (рисунок 7.4) і з випадаючого списку вибрати "Звезда или зигзаг без нейтрали Y, Z".

9) Виконати п.п. 9 – 15 розділу 7.1.1.1 (сторінки 80 – 82).

10) Ввімкнути зовнішнє джерело живлення.

11) В полі "Измерение" вибрати фази "а" і "b", на які буде надходити напруга збудження, для чого клацнути по кнопці ••• (рисунок 7.9, поз.3).

12)Включити режим встановлення напруги зовнішнього джерела живлення, для чого клацнути по кнопці Установка (рисунок 7.9. поз.1).

13)Встановити значення вихідної напруги зовнішнього джерела живлення рівним введеному в полі "Настройка" значенню міжфазної напруги, при якому на заводі-виробнику проводився дослід XX, або значенню, яке було отримане при проведенні попереднього досліду XX, регулюючи зовнішнє джерело живлення і спостерігаючи значення встановлюваної напруги на екрані комп'ютера.

14)Виконати вимірювання, для чого клацнути по кнопці Если в п. 6 данного раздела выбран "Внешний" (нерегулируемый) источник, после завершения измерения на экране в таблице "а-b" появятся результаты измерений, полученные при возбуждении фаз "a" и "b" (первое измерение).

15) Якщо в п. 6 обраний "Регулятор", то після завершення вимірювання на екрані з'явиться вікно «Сброс напряжения» з вимогою зняти напругу на виході зовнішнього джерела. Ручкою регулятора плавно знизити напругу джерела до нуля, після чого на екрані в таблиці "а-b" з'являться результати вимірювань, отримані при збудженні фаз "а" і "b".

16) Вимкнути зовнішнє джерело живлення.

17) Повторити п.п. 4, 5, 10 -17 для фаз "b" і "c", "c" і "a" у відповідності з другим і третім вимірюваннями таблиці, наведеної на рисунку 7.11.

18) За бажанням результати вимірювання можуть бути збережені в архіві (розділ 7.5).

CA540

7.1.3 Проведення досліду XX для однофазних трансформаторів

7.1.3.1 Вимірювання з використанням вбудованого джерела живлення

Процес вимірювання повністю автоматизований.

1) Зібрати вимірювальу схему згідно з рисунком 7.12.

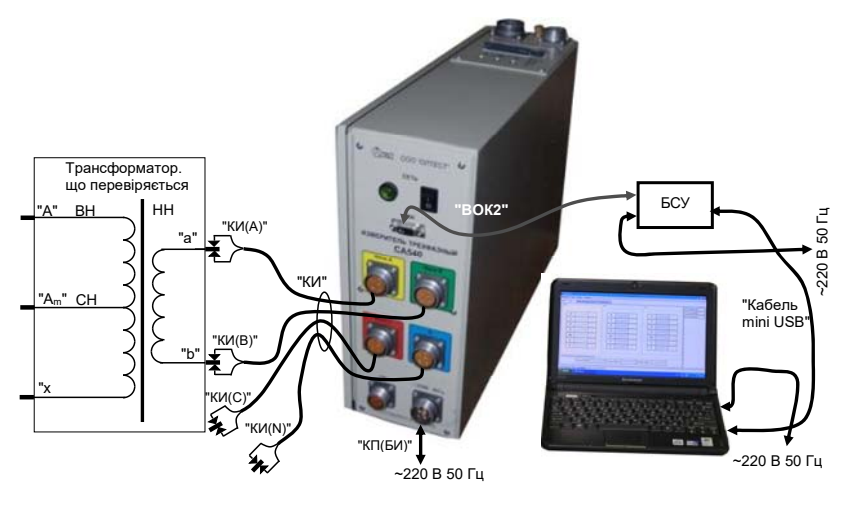

# Рисунок 7.12

2) Виконати п.п. 2 – 5 розділу 7.1.1.1 (сторінка 78).

3) Встановити значення міжфазної напруги, при якому дослід ХХ проводився на заводі-виробнику, або значення, яке було отримано при проведенні попереднього досліду ХХ, для чого в підрозділі "Напряжение (В):" в полі "Настройка" (рисунок 7.4) вибрати необхідне значення з випадаючого списку, наприклад, 220 В, або ввести його, попередньо клацнувши в полі введення (рисунок 7.4, поз.2).

4) Встановити кількість фаз трансформатора, що перевіряється, для чого клацнути по кнопці в підрозділі "Количество фаз" в полі "Настройка" (рисунок 7.4) і з випадаючого списку вибрати "Одна фаза".

5) Виконати п.п. 9-15 розділу 7.1.1.1 (сторінки 80 – 82).

6) Виконати вимірювання, для чого клацнути по кнопці Измерение

запос семи конерения (рисунок 7.9, поз.1). На екрані в таблиці "а-b" з'являться результати вимірювання.

7) За бажанням результати вимірювання можуть бути збережені в архіві (розділ 7.5).

СА540 Робота з Вимірювачем при управлінні від ПК Дослід XX

7.1.3.2 Вимірювання з використанням зовнішнього джерела жив-

## <u>лення</u>

Процес вимірювання повністю автоматизований.

1) Зібрати вимірювальу схему згідно з рисунком 7.13.

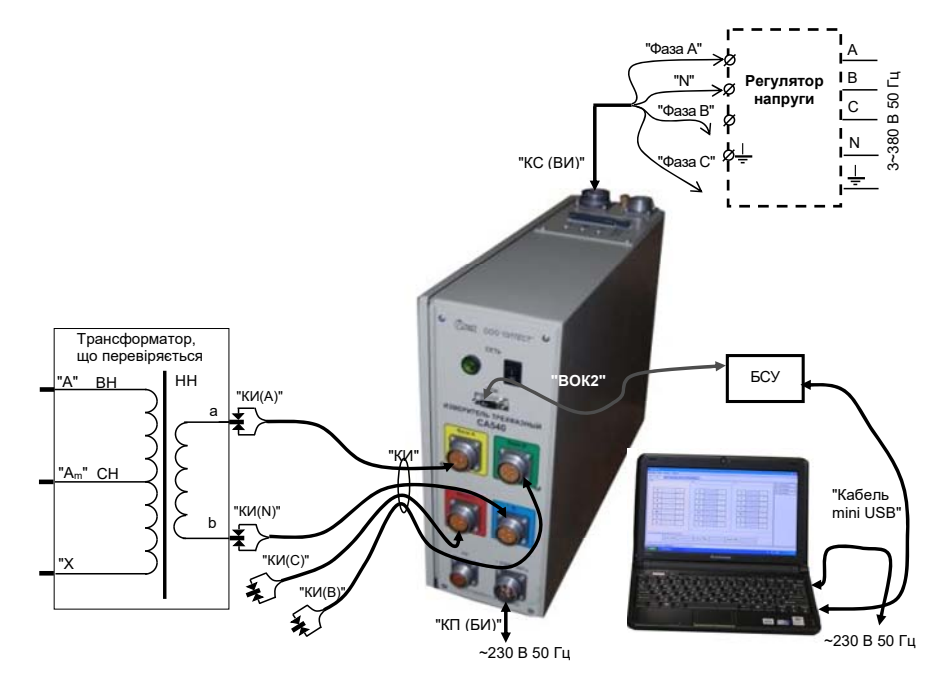

# Рисунок 7.13

2)Виконати п.п. 2, 3 розділу 7.1.1.1 (сторінка 78).

3)Встановити вимикачі "СЕТЬ", розташовані на передній панелі Блока вимірювального і на БСУ, в положення "І"

4)Вибрати варіант джерела жівлення, для чого в підрозділі "Источник:" в полі "Настройка" (рисунок 7.4) вибрати з випадаючого списку "Внешний" (при використанні нерегульованого джерела) або "Регулятор" (при використанні джерела з плавним регулюванням напруги).

5) Встановити значення міжфазної напруги, при якому дослід ХХ проводився на заводі-виробнику, або значення, яке було отримано при проведенні попереднього досліду ХХ, для чого в підрозділі "Напряжение (В):" в полі "Настройка" (рисунок 7.4) вибрати необхідне значення з випадаючого списку, наприклад, 220 В, або ввести його, попередньо клацнувши в полі введення (рисунок 7.4, поз.2).

CA540

6)Встановити кількість фаз трансформатора, для чого клацнути по кнопці в підрозділі "Количество фаз" поля "Настройка" (рисунок 7.4) і з випадаючого списку вибрати "Одна фаза".

7)Виконати п.п. 9 -15 розділу 7.1.1.1 (сторінки 80 – 82).

8) Ввімкнути зовнішнє джерело живлення.

9)Включити режим встановлення напруги зовнішнього дже-

рела, для чого клацнути по кнопці сестованически в полі "Измерение" (рисунок 7.9, поз.1).

10) Встановити значення виходної напруги зовнішнього джерела живлення, яке задане в п. 5 (значення міжфазної напруги, при якому на заводі-виробнику проводився дослід XX, або значення, що було отримане при проведенні попереднього досліду XX), регулюючи зовнішнє джерело і контролюючи поточне значення напруги на екрані комп'ютера.

11) Виконати вимірювання, для чого клацнути по кнопці Измерение злисс свин камерения (риксунок 7,9, поз 1)

измерений (рисунок 7.9, поз.1).

12) Якщо в п. 4 цього розділу вибрано "Внешний" (нерегульоване джерело), після завершення вимірювання на екрані в таблиці "а-b" з'являться результати вимірювань.

13) Якщо в п. 4 вибраний "Регулятор", то після завершення вимірювання на екрані з'явиться вікно «Сброс напряжения» з вимогою зняти напругу на виході зовнішнього джерела. Ручкою регулятора плавно знизити напругу джерела до нуля, після чого на екрані в таблиці "а-b" з'являться результати вимірювань.

14) Вимкнути зовнішнє джерело живлення.

15) За бажанням результати вимірювання можуть бути збережені в архіві (розділ 7.5).

7.2 Вимірювання при проведенні досліда холостого ходу на номинальній напрузі

Дослід ХХН

Робота з Вимірювачем при управлінні від ПК

Як зовнішнє джерело може бути використане джерело з нерегульованою вихідною напругою або джерело з можливістю регулювання напруги.

Вимірювання не потребують додаткових перемикань.

1) Зібрати вимірювальну схему у відповідності з рисунком 7.14, 7.15 або 7.16 в залежності від конфігурації трансформатора, що перевіряється.

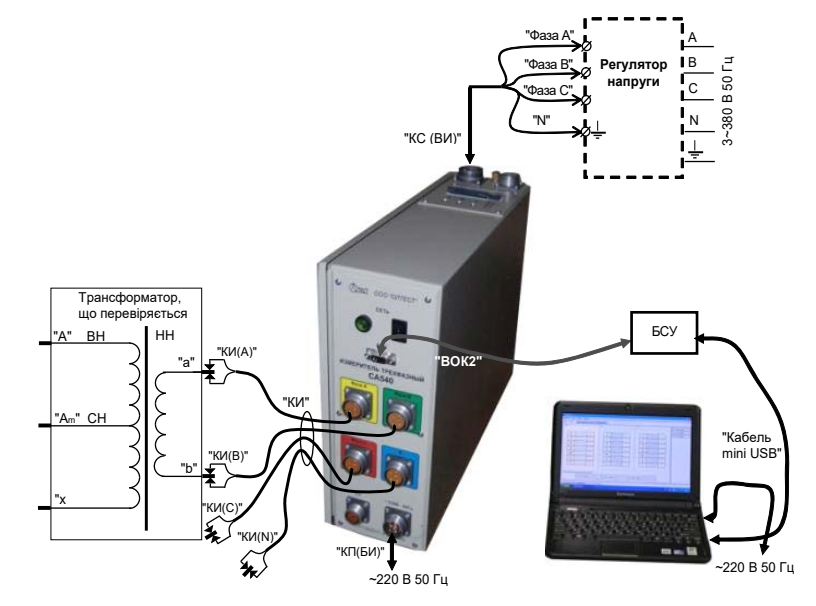

Рисунок 7.14

На рисунку 7.14 показана схема для однофазного трансформатора, на рисунку 7.15 - для трифазного трансформатора зі схемою обмоток НН Yн (для схеми обмоток Zн - аналогічно), на рисунку 7.16 - для трифазного трансформатора зі схемою обмоток HH – Δ.

Всі задіяні пристрої під час монтажу повинні бути відключені від мережі!

2) Встановити вимикачі "СЕТЬ", розташовані на передній панелі Блока вимірювального і на БСУ, в положення "І".

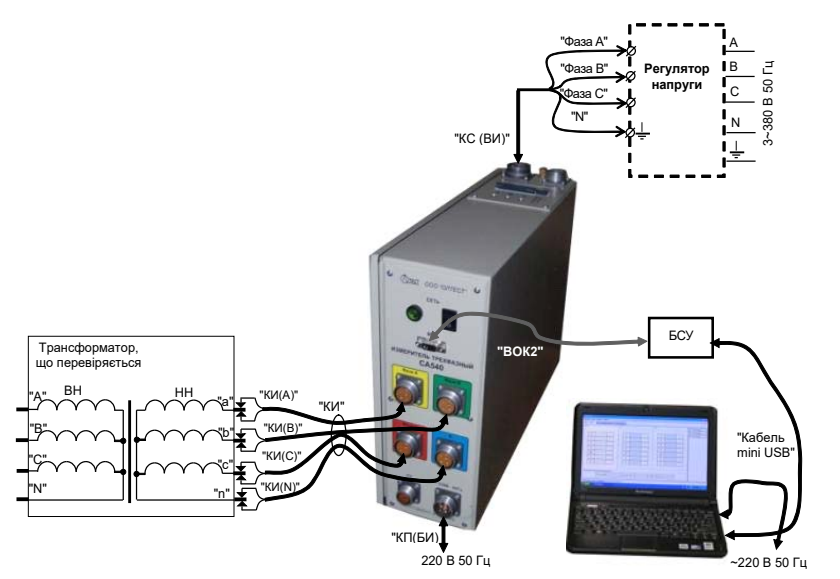

Рисунок 7.15

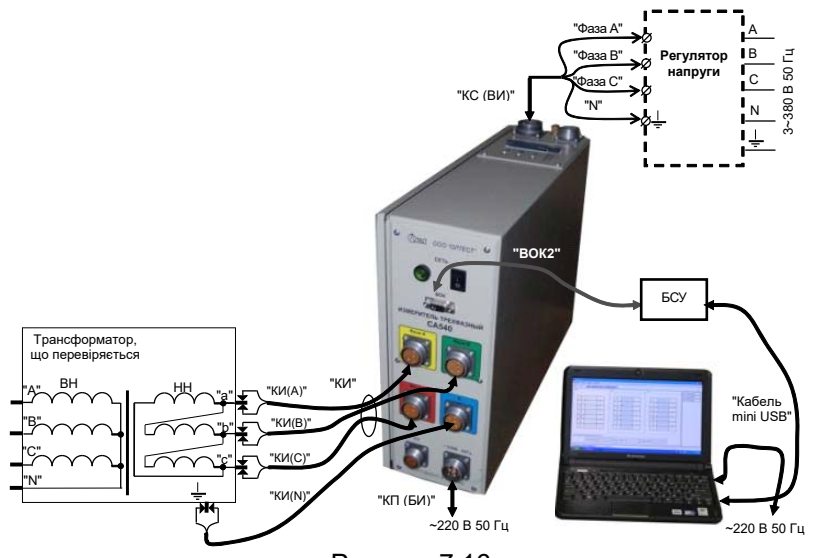

Рисунок 7.16

СА540 Робота з Вимірювачем при управлінні від ПК Дослід ХХН

3) Включити комп'ютер<sup>5</sup> і запустити програму "СА540 ЭТЛподвій-

ним клацанням по ярлику 22, який розташований на Робочому столі ПК. На екрані ПК з'явиться один з варіантів вікна програмы (рисунок 7.2, 7.3 або 7.4). Вікно буде відкрите на тій вкладці, яка використовувалась в попередньому сеансі.

Встановити зв'язок ПК з Вимірювачем, клацнувши по кнопці <u>Установить связь с прибором</u> в нижній частині екрану (рисунок 7.2, поз.7).

4) Перейти на вкладку (XXH | отыт жилостого хода на новинальном наложения), для чого клацнути по ній (рисунок 7.17)

5) Встановити **зв'язок ПК з Вимірювачем, клацнувши по кнопці** <u>Установить связь с прибором</u> в нижнфй частині екрану.

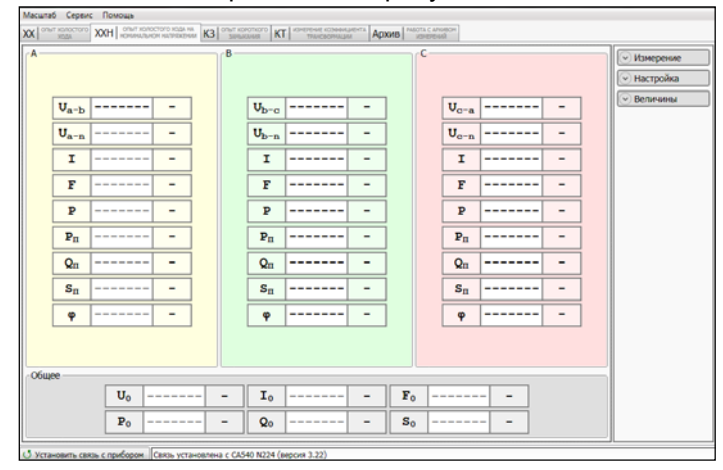

Рисунок 7.17

6) Розгорнути поле "Настройка", для чого клацнути по кнопці • Настройка (рисунок 7.17).

7) Вибрати варіант джерела живлення, для чого клацнути по кнопці в підрозділі "Источник:" поля "Настройка" (рисунок 7.18) і вирати з випадаючого списка "Внешний" (при використанні нерегульованого джерела) або "Регулятор" (при використанні джерела з можливістю регулювання напруги).

<sup>&</sup>lt;sup>5</sup> Якщо планується використання персонального комп'ютера, що не входить до комплекту поставки Вимірювача, то на нього слід встановити спеціальне програмне забезпечення, розташоване на інсталяційному диску, який надається в комплекті (розділ 8).

CA540

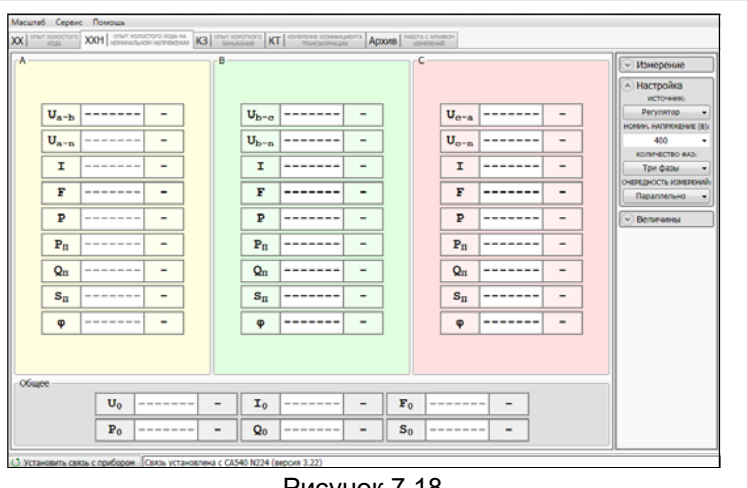

Рисунок 7.18

8) Встановити значення міжфазно= напруги, при якому дослід ХХ проводився на заводі-виробнику, або значення, яке було отримане при проведенні попереднього досліду ХХ, для чого в підрозділі "НОМИН. НАПРЯЖЕНИЕ (В):" в полі "Настройка" (рисунок 7.18) вибрати необхідне значення з випадаючого списку (400 або 230 В) або ввести інше значення в поле введення.

9) Встановити кількість фаз трансформатора, для чого клацнути по кнопці в підрозділі "КОЛИЧЕСТВО ФАЗ" в полі "Настройка" (рисунок 7.18) і з випадаючого списка вибрати "Одна фаза" або "Три фазы".

10) При перевірці трифазного трансформатора вибрати порядок проведення вимірювань, для чого в підрозділі "ОЧЕРЕДНОСТЬ ИЗ-МЕРЕНИЙ: " З ВИПАДАЮЧОГО СПИСКУ ВИБРАТИ "ПОСЛЕДОВАТЕЛЬНО" АБО "ПАраллельно".

11) Згорнути поле "Настройка", для чого клацнути по КНОПЦІ 🔿 Настройка (рисунок 7.18).

12) Розгорнути поле "Величины", для чого клацнути по кнопці • Величины (рисунок 7.18).

13) Відкорегувати за необхідності список вимірюваних величин, які слід виводити на екран, згідно з п.п. 12 п. 7.1.1.1 (стор. 80)..

14) Якщо до переліку величин входять: активна складова повного опору R; реактивна складова повного опору X, індуктивність, необхідно вибрати схему заміщення (последовну або паралельну),

або парал. в підрозділі "Схема посл. для чого клацнути по кнопці замешения" поля "Величины".

Робота з Вимірювачем при управлінні від ПК CA540 **Дослід XXH** 

поле "Величины", для чого 15) Згорнути клацнути по 🔿 Величины кнопці

16) Розгорнути поле "Измерение", клацнувши по кнопці Измерение (рисунок 7.18).

| A    |    |                |   | B   |    |         |    | c |    |           |   | 🔿 Измерея       | ие    |
|------|----|----------------|---|-----|----|---------|----|---|----|-----------|---|-----------------|-------|
|      |    |                |   |     |    |         |    |   |    |           |   | СТО экстивных о | Л     |
|      |    |                |   |     |    | <br>    |    | _ |    |           |   | Устани          | вка   |
|      | I  |                | - |     | I  | <br>-   |    | L | I  |           | - | Измер           | ние   |
|      | F  |                | - |     | F  | <br>-   |    |   | F  |           | - | количество и    | SMEP  |
|      | P  |                | - | 1   | P  | <br>-   |    | Γ | P  |           | - | 200             | _     |
| i    | s  |                | - | i   | S  | <br>-   |    | Ē | s  |           | - | 34/14/2 PEX/0-7 | TOE B |
| i    | Рп |                | - | i 📗 | Pn | <br>- 1 |    | Ē | Рп |           | - | Настрой         | a     |
| İ    | Qn |                | - | 1   | Qn | <br>-   |    | Ē | Qn |           | - | Contract        | Di    |
| İ    | Sn |                | - | 1   | Sn | <br>-   |    | Ē | Sn |           | - |                 |       |
| j    | φ  |                | - | i   | φ  | <br>-   |    |   | φ  |           | - |                 |       |
|      |    | -              |   |     |    | <br>    |    | _ |    | · · · · · |   |                 |       |
|      |    |                |   |     |    |         |    |   |    |           |   |                 |       |
| обще | e  |                |   |     |    |         |    |   |    |           |   |                 |       |
|      |    | U <sub>0</sub> |   |     | I. | <br>-   | Fo |   |    |           |   |                 |       |
|      |    | Po             |   |     | 00 | <br>-   | So |   |    |           |   |                 |       |

Рисунок 7.19

17) Встановити кількість накопичуваних результатів вимірювання N (від 10 до 50), для чого за допомогою регулятора

вибрати потрібне значення.

Ввімкнути зовнішнє джерело.

19) Включити режим встановлення напруги зовнішнього дже-

рела, для чого клацнути по кнопці установка из в полі "Измерение".

20) Встановити значення вихідної напруги зовнішнього джерела, що дорівнює заданому в п. 8, контролюючи поточне значення напруги на екрані комп'ютера.

Измерение запуск серии измерен 21) Виконати вимірювання, клацнувши по кнопці

22) Якщо в п. 4 цього розділу вибрано "Внешний" (нерегульоване джерело), після завершення вимірювання на екрані з'являться результати вимірювань.

23) Якщо в п. 4 вибраний "Регулятор", то після завершення вимірювання на екрані з'явиться вікно «Сброс напряжения» з вимогою зняти напругу на виході зовнішнього джерела. Ручкою регулятора плавно знизити напругу джерела до нуля, після чого на екрані з'являться результати вимірювань.

24) Вимкнути зовнішнє джерело живлення.

25) За бажанням результати вимірювання можуть бути збережені в архіві (розділ 7.5).

### 7.3 Вимірювання при проведенні досліда короткого замикання

CA540

Живлення вимірювальної схеми при проведенні досліда короткого замикання здійснюється від зовнішнього джерела змінного струму номінальної частоти, величина струму якого не перевищує 50 А. Закорочування обмотки НН виконується кабелем силовим КСЗ.

Процес вимірювання повністю автоматизований.

При перевірці трифазного трансформатора напруга одночасно подається на всі три фази. Вимірювання виконується пофазно, перемикання між фазами здійснюється автоматично.

1) Зібрати схему згідно з рисункрм 7.20. На рисунку 7.20 а для прикладу показані вимірювальні схеми для однофазного, а на рисунку 7.20 б – для трифазного двообмоткового трансформатора.

Всі задіяні пристрої під час монтажу повинні бути відключені від мережі!

2) Встановити вимикач "СЕТЬ", розташований на передній панелі Блока вимірювального, в положення "І".

3) Включити комп'ютер і запустити програму "СА540 ЭТЛ" подвійним клацанням по ярлику , який розташований на Робочому столф ПК. На екрані ПК з'явиться один з варіантів вікна програми (рисунок 7.2, 7.3 або 7.4). Встановити зв'язок ПК з Вимірювачем, натиснувши на кнопку Установить связь с прибором.

4) Перейти на вкладку КЗ <sup>опыт королкого</sup>, для чого клацнути по ній. Розгорнути поле "Настройка" (рисунок 7.21), клацнувши по кнопці Настройка

5) Вибрати варіант джерела живлення, для чого в підрозділі "Источник:" в полі "Настройка" (рисунок 7.21) розкрити випадаючий список і вибрати в ньому "Внешний" (при використанні нерегульованого джерела) або "Регулятор" (при використанні джерела з плавним регулюванням напруги).

6) Встановити кількість фаз трансформатора, що перевіряється, для чого клацнути по кнопці в підрозділі "Количество фаз" в полі "Настройка" і з випадаючого списка вибрати, наприклад, "Три фазы".

7) Ввести базові значення опору короткого замикання Z<sub>A</sub>, Z<sub>B</sub> Z<sub>C</sub> (для однофазного трансформатора – Z<sub>A</sub>) або значення, що були отримані при проведенні попереднього досліду короткого замикання (далі – K3), для чого, попередньо клацнувши у відповідному рядку поля "Базовые значения, Ом" (рисунок 7.21), ввести значення за допомогою клавіатури.

 Вибрати один з варіантів порядка проведення вимірювань: "Последовательно" (в цьому випадку спочатку будуть виконуватись всі N-вимірювань для фази A, потім N - вимірювань для фази B і 105 потім – фази С, де N – кількість накопичуваних вимірювань) або "Параллельно" (при цьому всі N- вимірювань будуть виконуватись одночасно для всіх фаз), для чого клацнути по кнопці в підрозділі "Очередность измерений" в полі "Настройка" і и випадаючого списку обрати потрібний варіант (рисунок 7.21).

9) Згорнути поле "Настройка", для чого клацнути по кнопці Настройка (рисунок 7.21).

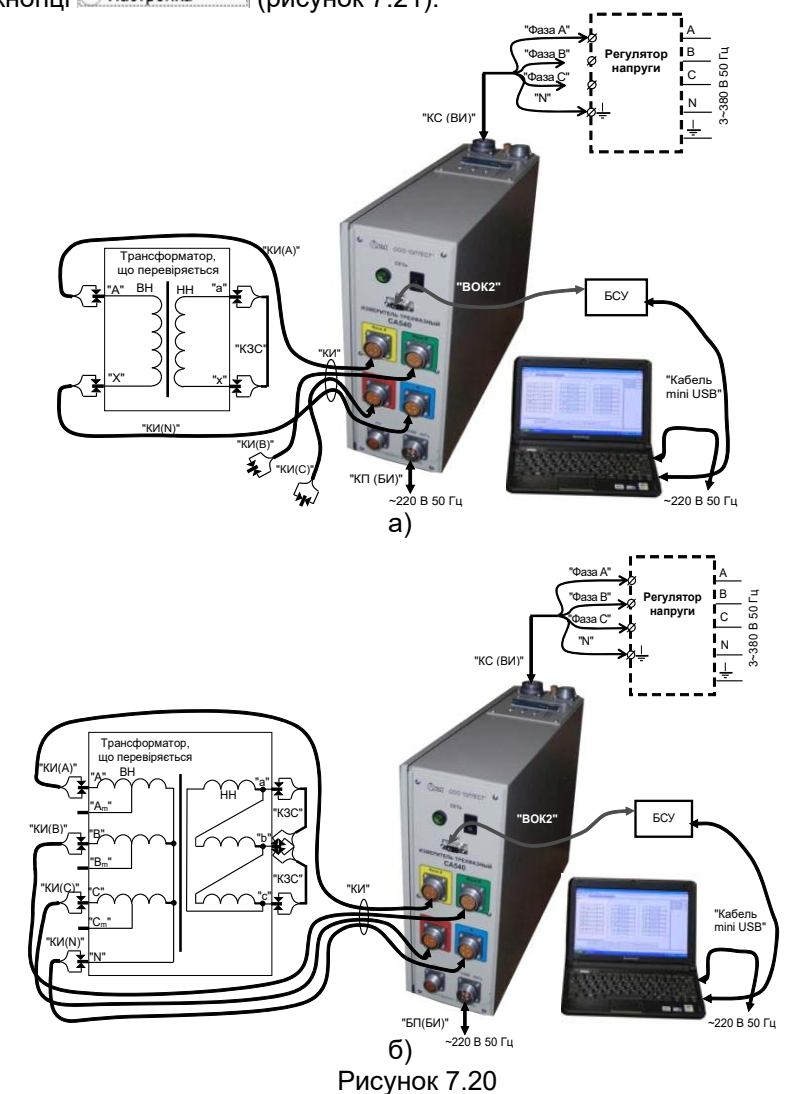

CA540

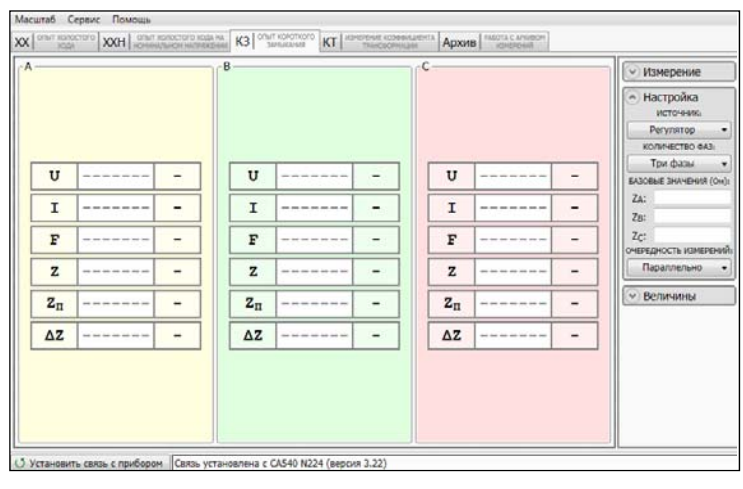

Рисунок 7.21

10)Розгорнути поле "Величины" (рисунок 7.22), для чого клацнути по кнопці Величины.

| <b>۲</b> |    | <br>  | ٦٢ <sup>8</sup> |    |       | -c |       | 🕑 Изм | ерени          | e           |
|----------|----|-------|-----------------|----|-------|----|-------|-------|----------------|-------------|
|          |    |       |                 |    |       |    |       | 🕑 Hac | тройка         | a           |
|          |    |       |                 |    |       |    |       | 🔿 Вел | ичины          |             |
|          |    |       |                 |    |       |    |       | U     | I              | F           |
|          | U  | <br>- |                 | U  | <br>- | U  | <br>- | Z     | Zn             | ΔZ          |
|          | I  | <br>- |                 | I  | <br>- | I  | <br>- | L     | c              | φ           |
|          | F  | <br>- |                 | F  | <br>- | F  | <br>- | COSQ  | Р  <br>А ЗАМЕШ | tgð<br>ения |
|          | z  | <br>- |                 | z  | <br>- | Z  | <br>- | NOC/  | <b>I.</b> n    | арал.       |
|          | zπ | <br>- |                 | Zπ | <br>- | Zπ | <br>- |       |                |             |
|          | ΔZ | <br>- |                 | ΔZ | <br>- | ΔZ | <br>- |       |                |             |
|          |    |       |                 |    |       |    |       |       |                |             |
|          |    |       |                 |    |       |    |       |       |                |             |

Рисунок 7.22

11) Якщо необхідно відкорегувати список вимірюваних величин, виконати вказівки п.п. 12 п. 7.1.1.1 (стор. 81).

|  | CA540 | Робота з Вимірювачем при управлінні від ПК<br>Дослід КЗ |
|--|-------|---------------------------------------------------------|
|--|-------|---------------------------------------------------------|

12) Якщо до переліку вимірюваних величин входять: активна складова повного опору R; реактивна складова повного опору X, індуктивність, необхідно вибрати схему заміщення (последовну або паралельну), для чого клацнути по кнопці посл. або парал. в підрозділі "Величины" в полі "Схема замещения".

13) Згорнути поле "Величины", для чого клацнути по кнопці величины і розгорнути поле "Измерение" (рисунок 7.23), для чого клацнути по кнопці измерение.

| A<br>U<br>U<br>U<br><br>E<br>-<br>Z<br><br>B<br>-<br>-<br>-<br>-<br>-<br>-<br>-<br>-<br>-<br>-<br>-<br>-<br>- |                                                                                                    |
|----------------------------------------------------------------------------------------------------|----------------------------------------------------------------------------------------------------|
| $\begin{array}{ c c c c c c c c c c c c c c c c c c c$                                                        | нерение<br>СТОП<br>Вника остановка<br>Становка<br>видерение<br>совы кановска<br>мерение<br>совы кановска<br>совы кановска<br>совы совы кановска<br>совы совы совы совы совы совы совы совы |
|                                                                                                    |                                                                                                    |

Рисунок 7.23

14)Ввімкнути зовнішнє джерело живлення.

15)Включити режим встановлення напруги зовнішнього джерела живлення, для чого клацнути по кнопці Установка в полі "Измерение" (рисунок 7.23).

16)Встановити значення вихідної напруги зовнішнього джерела рівним заводському значенню напруги при проведенні досліда КЗ або значенню, що були отримані при проведенні попереднього досліду КЗ, регулюючи вихідну напругу зовнішнього джерела живлення і контролюючи значення напруги на екрані ПК.

17) Встановити кількість накопичіваних результатів вимірювання

N, для чого за допомогою регулятора вибрати потрібне значення (рисунок 7.23).

107

18) Виконати вимірювання, для чого клацнути по кнопці Измерение

19) Якщо в п. 5 цього розділу вибрано "Внешний" (нерегульоване джерело), після завершення вимірювання на екрані в таблицях "А", "В", "С" при перевірці трифазного трансформатора (рисунок 7.24) або в таблиці "А" при перевірці однофазного трансформатора з'являться результати вимірювань.

20) Якщо в п. 5 вибрано "Регулятор", після завершення вимірювання на екрані з'явиться вікно «Сброс напряжения» з вимогою зняти напругу на виході зовнішнього джерела. Ручкою регулятора плавно знизити напругу джерела до нуля, після чого на екрані з'являться результати вимірювань.

21) Вимкнути зовнішнє джерело живлення.

22) За бажанням результати вимірювання можуть бути збережені в архіві (розділ 7.5).

| A CASIO  | 5 TeH3<br>T MARCINO<br>U<br>I<br>F<br>Z<br>Z <sub>Π</sub><br>ΔZ | Ccease: Descua<br>R3 Order connection<br>220,0<br>1,664<br>50,00<br>132,20<br>132,20<br>540,9 | В<br>В<br>А<br>Гц<br>Ом<br>8 |   | U<br>U<br>U<br>I<br>Z<br>Z<br>L | Autors C available           1         220,0           1         1,662           50,000         132,41           1         132,42           Z         542,0 | В<br>А<br>Гц<br>Ом<br>Ом |   | -C | U<br>Ι<br>F<br>Ζ<br>Ζ <sub>Π</sub><br>ΔΖ | 220,0<br>11,00<br>50,00<br>19,997<br>19,997<br>-0,008 | В<br>А<br>Гц<br>Ом<br>8 | Измерские     СТОП     Установа     Установа     Макерские     Можерские     Мож |
|----------|-----------------------------------------------------------------|-----------------------------------------------------------------------------------------------|------------------------------|---|---------------------------------|----------------------------------------------------------------------------------------------------|--------------------------|---|----|------------------------------------------|-------------------------------------------------------|-------------------------|----------------------------------------------------------------------------------------------------|
|          | ΔZ                                                              | 540,9                                                                                         | रुख<br>१                     | ] | Δ:                              | z 542,0                                                                                                    | िक                       | ] |    | ΔZ                                       | -0,008                                                | 98                      |                                                                                                    |
|          | R                                                               | 124,23                                                                                        | Ом                           |   | R                               | 124,43                                                                                                    | Ом                       |   |    | R                                        | 18,792                                                | Ом                      |                                                                                                    |
|          | x                                                               | 45,211                                                                                        | Ом                           |   | x                               | 45,288                                                                                                    | Ом                       |   |    | х                                        | 6,8387                                                | Ом                      |                                                                                                    |
| (1) Vers |                                                                 | a. c. anufaranu                                                                               | Chans were                   |   | -4540 N122                      | (nercus 2 20)                                                                                                    |                          |   |    |                                          |                                                       |                         |                                                                                                    |

Рисунок 7.24

CA540

#### 7.4 Вимірювання при визначенні відношення напруг (коефіцієнта трансформації)

Живлення вимірювальної схеми при визначенні відношення напруг (коефіцієнта трансформації) може здійснюватися від вбудованого трифазного джерела живлення або від зовнішнього джерела.

Вбудоване трифазне джерело забезпечує живлення вимірювальної схеми струмом, значення якого не перевищує 0,15 А. Якщо при вимірюванні Вимірювачем характеристик трансформатора було отримане повідомлення "Превишен ток встроенного источника.", вимірювання слід виконувати з використанням зовнішнього джерела.

7.4.1 Вимірювання з використанням вбудованого джерела живлення

Процес вимірювання повністю автоматизований.

При перевірці трифазного трансформатора напруга одночасно подається на всі три фази, а вимірювання виконується пофазно, перемикання між фазами здійснюється автоматично.

 Зібрати схему згідно з рисунком 7.25. На рисунку 7.25а як приклад показана вимірювальна схема для однофазного, на рисунку 7.256 – для трифазного двообмоткового трансформатора.

Всі задіяні пристрої під час монтажу повинні бути відключені від мережі!

2) Встановити вимикач "СЕТЬ", розташований на передній панелі Блока вимірювального, в положення "І".

3) Включити комп'ютер і запустити програму "СА540 ЭТЛ" подвійним клацанням по ярлику , який розташований на Робочому столі ПК. На екрані ПК з'явиться один з варіантів вікна програми (рисунок 7.2, 7.3 або 7.5).

Встановити зв'язок ПК з Вимірювачем, натиснувши на кнопку О Установить связь с прибором

4) Перейти на вкладку <u>кт измерение</u>, для чого клацнути по ній. Розгорнути поля "Настройка", "Величины", "Измерение", для чого клацнути по кнопкам <u>измерение</u>, <u>настройка</u>, <u>величины</u> (рисунок 7.26).

5) Вибрати варіант джерела живлення, для чого в підрозділі "Источник:" в полі "Настройка" (рисунок 7.26) вибрати з випадаючого списку "Встроенный".

6) Встановити значення міждуфазної напруги, при якому необхідно провести вимірювання коефіцієнта трансформації, або значення, яке було отримане при попередньому вимірюванні КТ, для чого в підрозділі "Напряжение (В):" в полі "Настройка" (рисунок 7.4) вибрати

# Робота з Вимірювачем при управлінні від ПК Вимірювання КТ

потрібне значення з випадаючого списку, наприклад, 380 В або ввести його, попередньо клацнувши в полі введення.

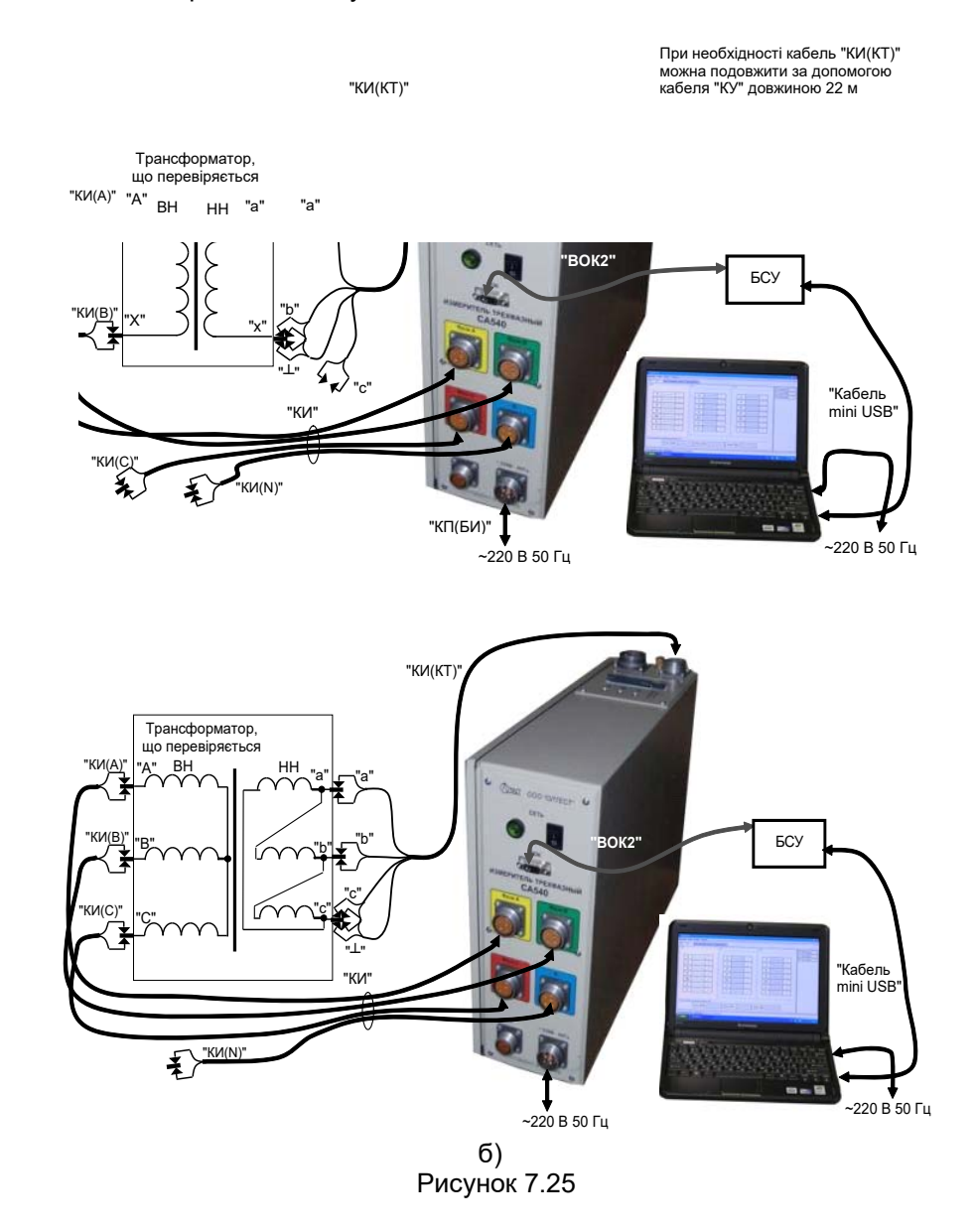

CA540

# Робота з Вимірювачем при управлінні від ПК Вимірювання КТ

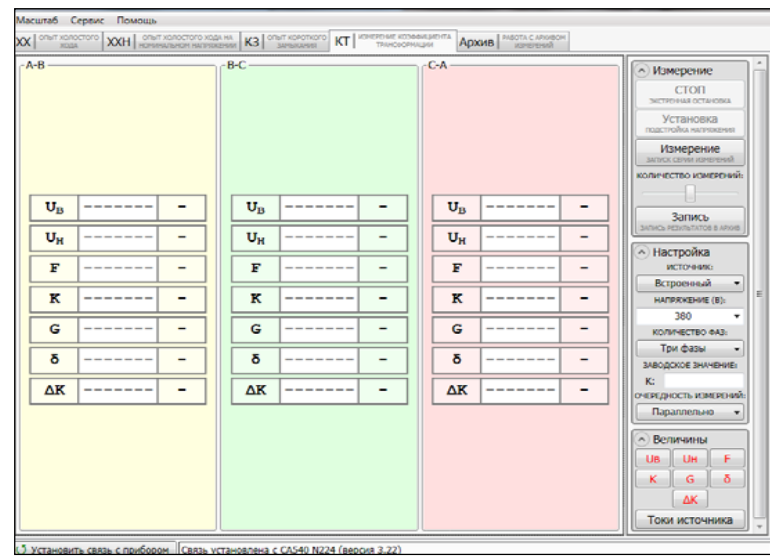

Рисунок 7.26

7) Встановити кількість фаз трансформатора, щр перевіряється, для чего клацнути по кнопці в підрозділі "Количество фаз" в полі "Настройка" (рисунок 7.19) і з випадаючого списку вибрати, наприклад, "Три фазы".

8) Для трифазного трансформатора вибрати порядок проведення вимірювань: "Последовательно" або "Параллельно" (подробиці в 7.2, п.7), для чого клацнути по кнопці в підрозділі "Очередность измерений" в полі "Настройка" і з випадаючого списку вибрати потрібний варіант (рисунок 7.26).

9) Ввести заводське значення коефіцієнту трансформації трансформатора, для чого, попередньо клацнувши в рядку "Заводские значения", ввести значення К (рисунок 7.26).

10) Якщо необхідно відкорегувати список вимірюваних величин, виконати вказівки п.п. 12 п. 7.1.1.1 (стор. 81).

11) В полі "Измерение" встановити кількість накопичуваних результатів вимірювання N, для чого за допомогою регулятора

ибрати потрібне значення (рисунок 7.26).

12) Виконати вимірювання, для чого клацнути по кнопці Измерение

запос семи измерени . На екрані в таблицях "А-В", "В-С", "С-А" (при перевірці однофазного трансформатора – в таблиці "А-В") з'являться результати вимірювань (рисунок 7.27).

CA540

13) За бажанням результати вимірювання можуть бути збережені в архіві (розділ 7.5).

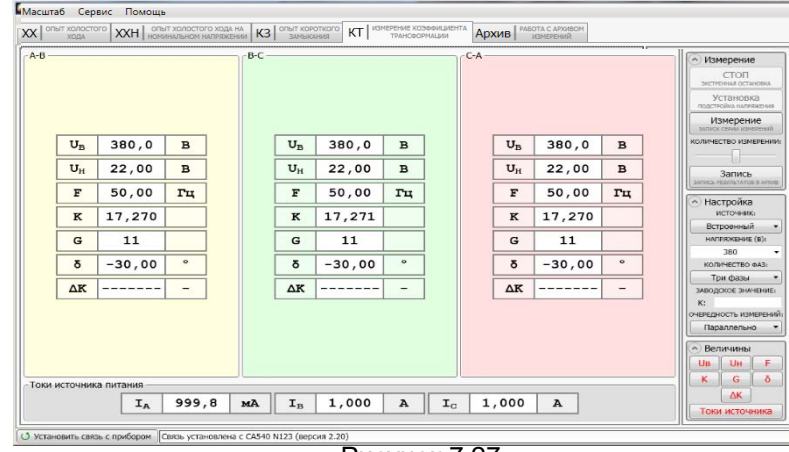

Рисунок 7.27

#### 7.4.2 Вимірювання з використанням зовнішнього джерела живлення

Процес вимірювання повністю автоматизований.

При перевірці трифазного трансформатора напруга одночасно подається на всі три фази. Вимірювання виконується пофазно, перемикання між фазами здійснюється автоматично.

1) Зібрати схему згідно з рисунком 7.28.6 при управлінні Вимірювача від ПК. На рисунку 7.28.а для прикладу показана вимірювальна схема для однофазного двообмоткового трансформатора, на рисунку 7.286 – для трифазного.

Всі задіяні пристрої під час монтажу повинні бути відключені від мережі!

2) Виконати п.п. 2 - 4 розділу 7.4.1 (сторінка 104).

3) Вибрати варіант джерела живлення, для чого в підрозділі "Источник:" поля "Настройка" (рисунок 7.26) розкрити випадаючий список і вибрати з нього "Внешний" (при використанні нерегульованого джерела) або "Регулятор" (при використанні джерела з регулюванням напруги).

4) Встановити значення міжфазної напруги, при якому потрібно провести вимірювання коефіцієнта трансформації, або значення, яке було отримане при виконанні попереднього вимірювання КТ, для чого в підрозділі "Напряжение (В):" поля "Настройка" (рисунок 7.26) вибрати потрібне значення з випадаючого списку, або ввести його, попередньо клацнувши в полі введення.

Робота з Вимірювачем при управлінні від ПК CA540 Вимірювання КТ

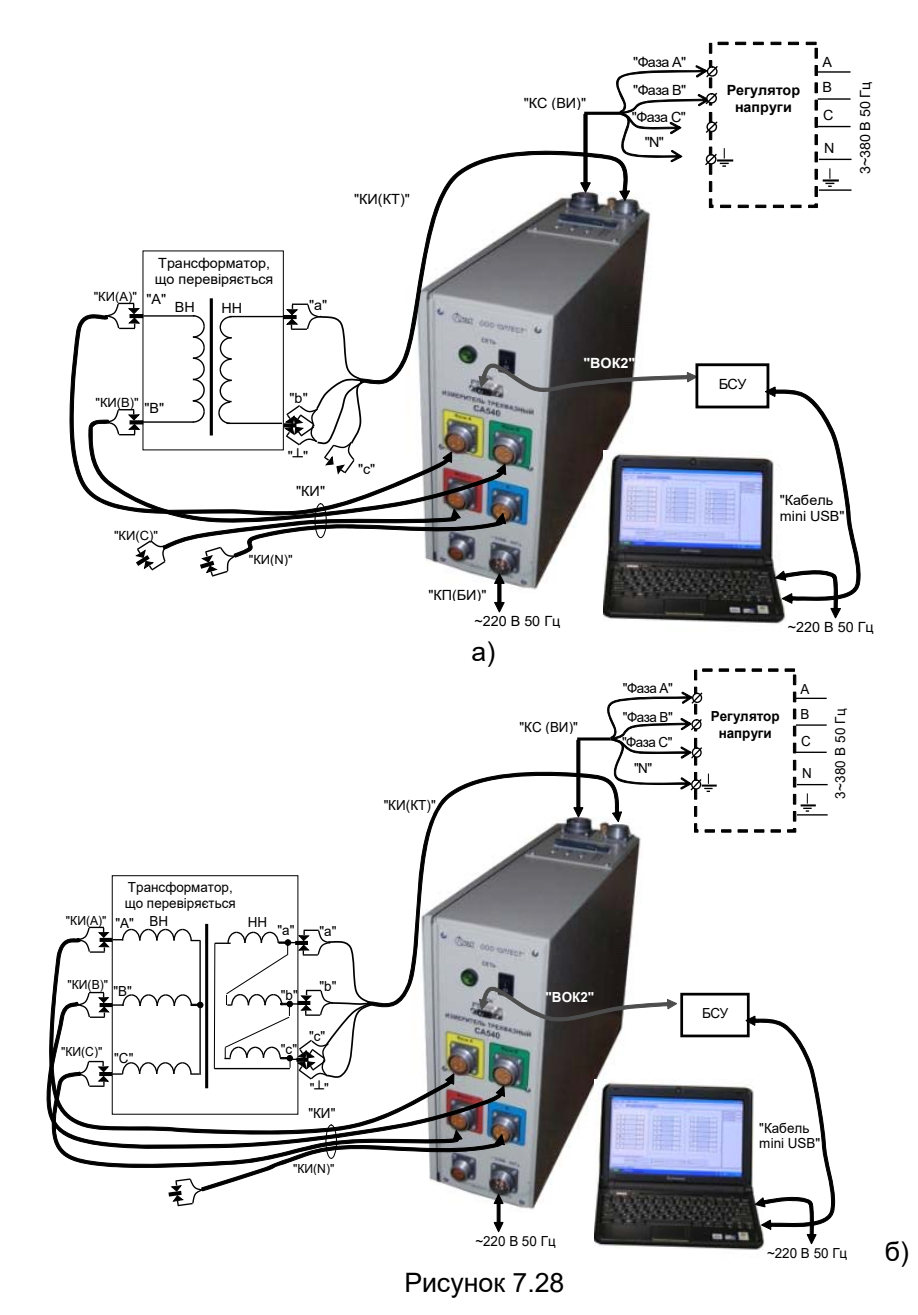

5) Виконати п.п. 7-11 розділу 7.4.1 (сторінка 106).

б) Ввімкнути зовнішнє джерело.

7) Включити режим встановлення напруги зовнішнього джерела, для

# чого клацнути по кнопці становка и в полі"Измерение".

8) Встановити значення вихідної напруги зовнішнього джерела, введене в п. 4, регулюючи зовнішнє джерело і контролюючи поточне значення напруги на екрані комп'ютера.

9) Виконати вимірювання, для чого клацнути по кнопці Измерение

10) Якщо в п. 3 цього розділу вибрано "Внешний" (нерегульоване джерело), після завершення вимірювання на екрані в таблицях "A-B", "B-C", "C-A" при перевірці трифазного трансформатора (рисунок 7.27) або в таблиці "A-B" при перевірці однофазного трансформатора з'являться результати вимірювань.

11) Якщо в п. 3 вибрано "Регулятор", то після завершення вимірювання на екрані з'явиться вікно «Сброс напряжения» з вимогою зняти напругу на виході зовнішнього джерела. Ручкою регулятора плавно снизити напругу до нуля, після чого на екрані з'являться результати вимірювань.

12) Вимкнути зовнішнє джерело живлення.

13) За бажанням результати вимірювання можуть бути збережені в архіві (розділ 7.5).

# 7.5 Збереження результатів вимірювань в архіві

Всі результати вимірювань Вимірювача при управлінні від ПК можуть бути збережені в архіві. Записи результатів вимірювань можуть ідентифікуватися за назвою об'єкта, а також за датою і часом вимірювання.

При бажанні збережені записи можуть бути експортовані в програму Excel, де буде створено файл, на основі якого можна підготувати Протокол вимірювань.

### 7.5.1 Запис результатів вимірювань в архів

1) Виконати вимірювання у відповідністю з вказівками одного з розділів 7.1 - 7.4.

2) Почати запис результатів вимірювання в архів, для чого клац-

нути в полі "Измерение" по кнопці (рисунок 7.29, поз.1), на екрані з'явиться вікно "Ввод данных для записи в архив" (рисунок 7.30).

3) Ввести дані про трансформатор, що перевіряється, для чого клацнути в полі введення в будь-якому рядку і ввести дані за допомогою клавіатури або клацнути по кнопці (рисунок 7.30, поз.3) і вибрати необхідний варіант зі списку. Таким чином заповнити інші поля вимірювання. При бажанні збережені записи можуть бути експортовані в програму Excel, де буде створено файл, на основі якого можна підготувати Протокол вимірювань.

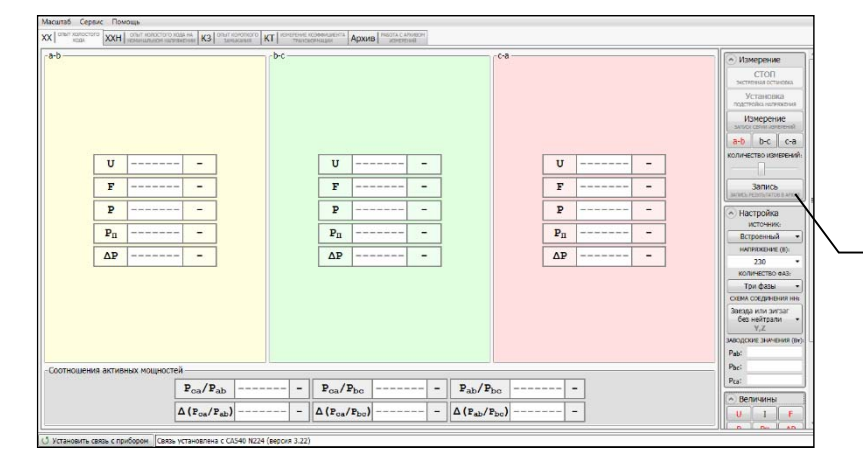

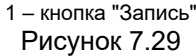

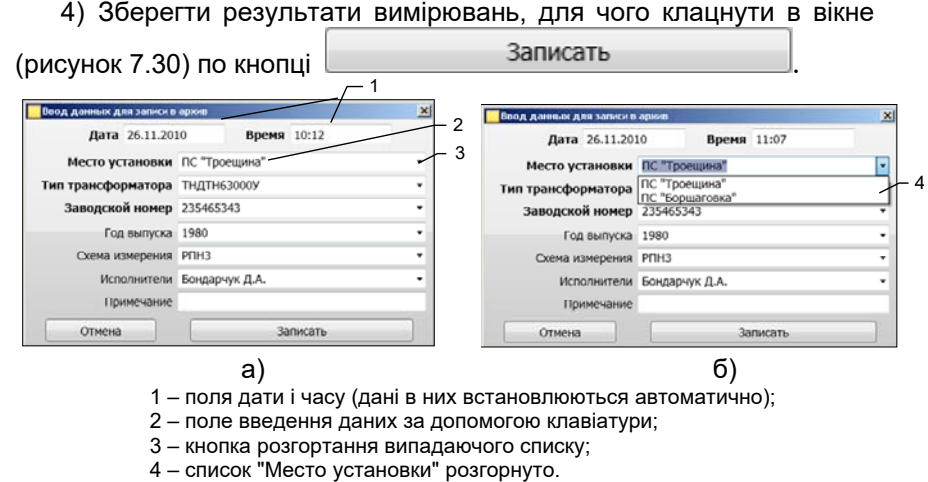

Рисунок 7.30

Робота з Вимірювачем при управлінні від ПК Робота з архівом

#### 7.5.2 Перегляд результатів вимірювань, збережених в архіві

1) Для пергляду архіву клацнути по вкладці Архив моста с может (рисунок 7.29), на екрані з'явиться вікно (рисунок 7.31)

2) Вибрати потрібний запис, для чого за допомогою кнопок (рисунок 7.31, поз.2) розгорнути дерево архіву і клацнути по потрібному запису. На екрані з'явиться таблиця з результатами вимірювання. Якщо потрібно відобразити інші результати вимірювання, слід клацнути по кнопках з відповідними найменуваннями величин (рисунок 7.31, поз.6), при необхідності можна скористатися смугою прокрутки (рисунок 7.31, поз.5).

3) Якщо необхідно видалити запис з архіву, то необхідно виділити на дереві архіву її заголовок, наприклад, "Дата 15.10.2010",

клацнувши по ньому, а потім клацнути по кнопці

Для експорту результатів вимірювання в програму Мікрософт

Ехсеl клацнути по кнопці відкриється програма Excel і в ній один з файлів Result\_XX\_1.xls або Result\_KZ\_1.xls або Result\_KT\_1.xls в залежності від того результати якого досліду експортуються. Вміст файлу буде дублювати результати вимірювання, які відображаються на екрані Вимірювача, і може бути використаний для створення Протоколу.

| Arris 11-06.1985         Arris 11-06.1985           Arris 10.06.1985         Arris 26.06.1985           Arris 26.08.1985         Arris 26.08.1985           Arris 26.08.1985         Arris 26.08.1985           Arris 26.08.1985         Arris 26.08.1985           Arris 26.08.1985         Arris 26.08.1985           Arris 26.05.2006         Arris 26.05.2006           Arris 26.05.2006         Arris 26.05.2006           Arris 26.05.2006         BHowH#DI           B 213.05.21         BHowH#DI           B 213.05.21         BHowH#DI           B 220.04         3.5975           A 220.05         5.642           A 220.05         5.6426           A 220.05         5.6442           A 220.05         5.6442           A 220.05         5.6442           A 220.05         5.6442           A 210.610         Arris 26.31.2020           C 220.07         3.3485         50           A 219.56         3.4565         50           A 219.56         53.323           A 219.56         50.4564           A 219.56         50.4572           A 219.56         50.4572           A 219.56         50.45,422           A 219.56<                                                                                                    |                                                                                                    | ыт коро<br>та:<br>сто устан<br>п трансфі<br>зодской н<br>з выпуска<br>культаты | ткого<br>ювки:<br>ормато<br>юмер:<br>1:<br>измер | Замыкані<br>26.11<br>ПС Ра<br>08: ТРДН<br>31918<br>1967<br>рений | 49<br>2010<br>ginotexniirried<br>40000/110 | 789    |        |        |         |         |
|----------------------------------------------------------------------------------------------------|----------------------------------------------------------------------------------------------------|--------------------------------------------------------------------------------|--------------------------------------------------|------------------------------------------------------------------|--------------------------------------------|--------|--------|--------|---------|---------|
| A         220.05         6.1078         50         26,025         36,42         -1,0815         1           1         1         1         1         1         1         1         1         1         1         1         1         1         1         1         1         1         1         1         1         1         1         1         1         1         1         1         1         1         1         1         1         1         1         1         1         1         1         1         1         1         1         1         1         1         1         1         1         1         1         1         1         1         1         1         1         1         1         1         1         1         1         1         1         1         1         1         1         1         1         1         1         1         1         1         1         1         1         1         1         1         1         1         1         1         1         1         1         1         1         1         1         1         1         1         1         1                                                                                                    | Дата 11.06.1985                                                                                                    | хема                                                                           | Фаза                                             | U, B                                                             | LA                                         | F. Fu  | Zn, OM | ZE, OM | ΔZ, %   | COSID   |
| <ul></ul>                                                                                                    | Дата 06.08.1988<br>Дата 26.11.1993                                                                                                    | -                                                                              | A                                                | 220.05                                                           | 6,1078                                     | 50     | 36.026 | 36.42  | -1.0815 | 1       |
| i.g. 20,04         5,045         50,01         36,845         36,42         1,2375         1                i.g. 20,01         5,045         50,01         36,845         46,42         1,2375         1                i.g. 20,01         5,0455         50,01         36,845         64,2         2,521         1                i.g. 20,01             i.g. 20,01                i.g. 20,01             i.g. 20,01             i.g. 20,01             i.g. 20,01             i.g. 20,01             i.g. 20,01             i.g. 20,01             i.g. 20,01                i.g. 20,01             i.g. 20,01             i.g. 20,01             i.g. 20,01             i.g. 20,01             i.g. 20,01             i.g. 20,01                i.g. 20,01             i.g. 20,01             i.g. 20,01             i.g. 20,01             i.g. 20,01             i.g. 20,01             i.g. 20,01             i.g. 20,01                i.g. 20,01             i.g. 20,01             i.g. 20,01                                                                                                    | Дата 26.10.1998                                                                                                    | номнин                                                                         | в                                                | 219.93                                                           | 5,9146                                     | 50     | 37,183 | 36.42  | 2.0954  | 1       |
|                                                                                                    | Дата 26.05.2008                                                                                                    |                                                                                | C                                                | 220.04                                                           | 5.965                                      | 50.01  | 36.885 | 36.42  | 1.2779  | 1       |
| Bit KS         B         20.04         3.3424         50         65.826         64.2         2.532         1           Margonium K7         Agia 26.11.2010         C         220.07         3.389         50         64.941         64.2         1,532         1           Margonium K7         Agia 26.11.2010         A         219,96         3.6561         50         61.017         63.23         3,5066         1           Morecommercease         Hobode/101         219,96         3.4566         50         63.639         63.23         0.6471         1           Aria 29.10.10         Bit K3         C         220,07         3.4566         50         63.639         63.23         0.6471         1           Tabra 26.31.2030         Bit K3         C         220,07         3.4173         50         64.372         63.23         1.6381         1           Tabra 26.31.2030         High 201         C         220,07         3.4173         50         64.372         63.23         1.6381         1           Tabra 26.31.2030         High 201         C         220,07         2.4173         50         64.372         63.23         1.6381         1           Tabra 26.31.2030         Hi                                                                                                    | Дата 15.10.2010                                                                                                    |                                                                                |                                                  | 220.08                                                           | 3.5075                                     | 49.99  | 62.754 | 64.2   | -2.2518 | 1       |
| 44000/110             1/9/8             wppruse KT             3/12                C             220,07             3,3889             50             64,941             64,2             1,1539             1                G12             26,11.2010             3/12                Marking             4             219,96             3,4556             50             64,941             64,2             1,1539             1                4000/110             J19/8             xr X             10.10             C             220,96             3,4173             50             64,372             63,23             1,4381             1                Mr3 A51.2010             wppscereas             KT             Xr             Jans 24,010                Mp3 A51.2010             wppscereas             KT             vpanertowsit             Couplap-type C4.             vpanertowsit             Couplap-type C4.             vpanertowsit             Vpanertowsit             Vpanert                                                                                                    | MERCENNE KT BHH                                                                                                    | INHHID                                                                         | B                                                | 220.04                                                           | 3.3424                                     | 50     | 65,826 | 64.2   | 2.50    | 1       |
| Parpense KT<br>processor         C         20000         Point         Point                                                                                                    | 40000/110 31918                                                                                                    |                                                                                | C                                                | 220,04                                                           | 3 3889                                     | 50     | 64 941 | 64.2   | 1 1539  |         |
| 11 d Vb.11 2010<br>11 d Vb.11 2010<br>T 42 10,96 3,456 50 65,359 63,23 0,6471 1<br>T 2210,96 3,456 50 64,352 63,23 0,6471 1<br>T 2210,10 31938<br>T 2210,10 31938<br>T 22 | ерение КТ                                                                                                    |                                                                                | A                                                | 219.96                                                           | 3,6051                                     | 50     | 61.017 | 63.23  | -3 5006 | 1       |
| 00000/110         3/9/8         0         2.10,00         3/0         00.000         0.000         0.000         1           rt XL         rt XL         0         2.00,05         3.4175         50         04.372         03.23         1.8381         1           rt XL         rt XL         0         0.000/110         3/9/8         0.000/110         1         1           rt XL         rt XL         0.000/110         3/9/8         0.000/110         1         1           rt XL         rt XL         0.000/110         3/9/8         0.000/110         1         1           rt XL         rt XL         0.000/110         3/9/8         0         0.000/110         1         1                                                                                                    | ата 20.11.2010                                                                                                    | CH44017                                                                        | -                                                | 219,90                                                           | 3,0051                                     | 50     | 67,679 | 67.27  | 0.6471  |         |
| Для 33.0.10         С. с 2000 - 0.415         О. С. 2000 - 0.415         О. С. 2000 - 1.           Для 33.0.10         Принечание         Кондарчук С.4.         Кондарчук С.4.           Исполнаточна         Обрадарчук С.4.         Кондарчук С.4.         Кондарчук С.4.           Оброд 17/16         U         F         Zn. 20.62         Кондарчук С.4.                                                                                                    | 40000/110 31918                                                                                                    | IOM INT 2                                                                      | C                                                | 219,90                                                           | 3,4300                                     | 50     | 63,039 | 63,23  | 1,9791  |         |
|                                                                                                    | - Дага 29.10.10<br>• Опинт КЗ<br>- Дага 26.11.2010<br>- Измерсние КТ<br>- Измерсние КТ<br>- Выдубичи<br>- Лага 26.11.2010<br>- Измерсние КТ<br>- Измерсние КТ | инечания<br>полнител                                                           | E<br>HC<br>F                                     | Songa<br>Z Zn                                                    | рчух СА.<br>Z6 ΔZ                          | cosp P | Rs Rp  | Xs     | Удалить | Экспорт |

- 2 кнопки розгортання-згортання дерева архіву, 3 – кнопка для включення режиму експорту в Excel:
- 4 кнопка для видалення записів з архіву;
- 5 смуга прокрутки кнопок (поз.6);
- 6 кнопки включення додаткових результатів вимірювань в таблицю Рисунок 7.31

# 8 ВСТАНОВЛЕННЯ ПРОГРАМНОГО ЗАБЕЗПЕЧЕННЯ ВИМІРЮВАЧА НА ПК

Перед першим підключенням Вимірювача до ПК, що не входить в комплект поставки Вимірювача, на комп'ютер повинні бути встановлені наступні програми:

- "СА540 ЭТЛ", забезпечує управління Вимірювачем за допомогою ПК, і драйвер Блоку сполучення універсального;
- "CA540 Archive", забезпечує роботу з архівом блоку управління Вимірювача, якщо передбачається робота з Блоком управління.

Ці програми розміщуються на інсталяційному диску у відповідних папках.

# 8.1 Встановлення програми "СА540 ЭТЛ" для управління Вимірювачем трифазним СА540

1) Включити ПК і почати встановлення програми "СА540 ЭТЛ", для чого з папки "СА540 ЭТЛ", що розташована на інсталяційному диску, що входить до комплекту поставки, запустити виконуваний

файл 🐻 setup\_CA540\_ETL\_xxx.exe (xxx – версія програми). На екрані з'явиться вікно майстра встановлення СА540 ЭТЛ (рисунок 8.1).

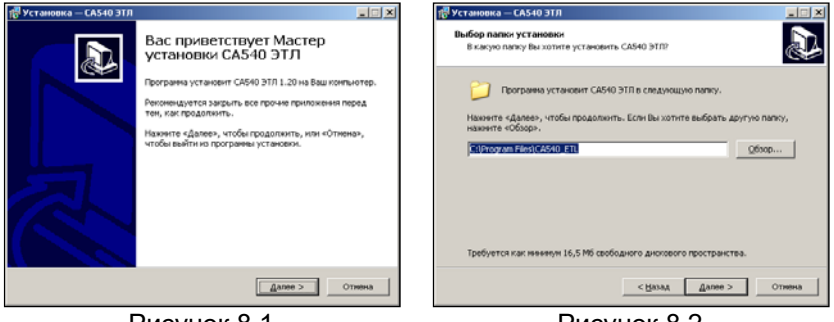

Рисунок 8.1

Рисунок 8.2

2) Визначити місце розташування ПЗ, для чого у вікні (рисунок 8.2) слід або погодитись з пропонованої папкою С:\ Programm Files\ CA540\_ETL, або вибрати інший варіант, клацнувши по кнопці Обзор. Для продовження виконання встановлення програми клацнути по кнопці Далее».

3) Визначити місце розташування ярликів програми в меню "Пуск", для чого у вікні (рисунок 8.3) слід або погодитись з запропонованою папкою, або вибрати інший варіант, клацнувши по кнопці Обзор. Для продовження виконання встановлення програми клацнути по кнопці Далее». 4) На екрані з'явиться вікно (рисунок 8.4). Зробити установку, як показано на рисунку, або відмовитися від створення значка на Робочому столі, потім клацнути по кнопці Далее».

5) На екрані з'явиться вікно (рисунок 8.5). Для продовження натисніть Установить На екрані з'явиться вікно, що демонструє динаміку процесу встановлення програми (рисунок 8.6).

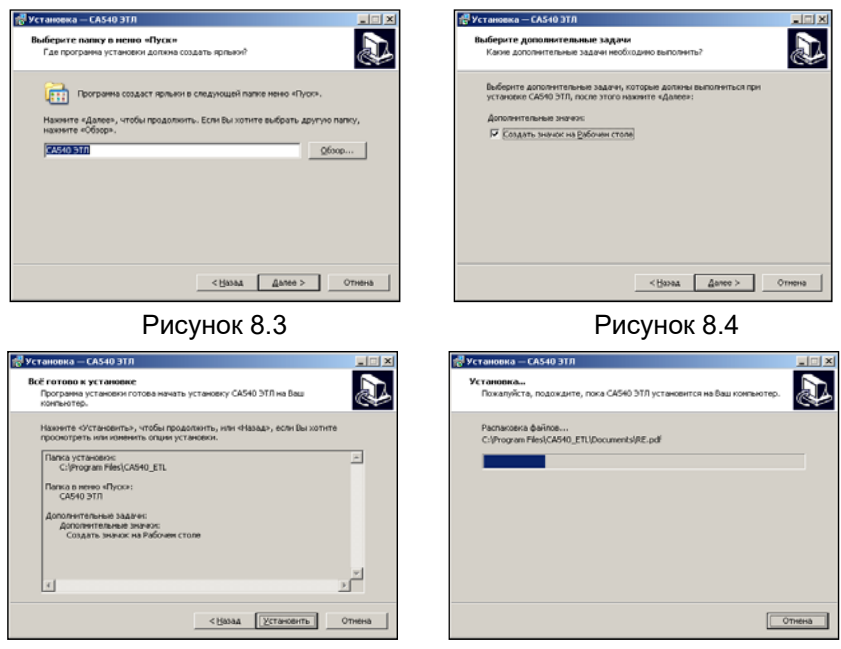

Рисунок 8.5

Рисунок 8.6

6) На екрані з'явиться вікно (рисунок 8.7). Для завершения встановлення програми клацнути по кнопці Завершить, на Робочому столі з'явиться ярлик "СА540 ЭТЛ".

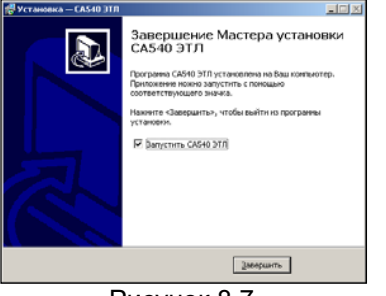

Рисунок 8.7

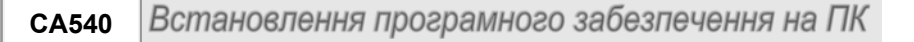

#### 8.2 Установка драйвера Блока сопряжения универсального

1) Зібрати схему (рисучок 8 8) Встановити вимикач на БСУ в положення

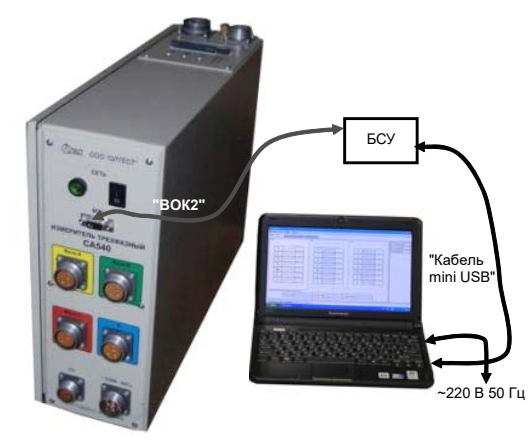

Рисунок 8.8

2) Після включення ПК на екрані з'явиться сповіщення, а потім вікно програми встановлення нового обладнання (рисунок 8.9).

3) Встановити драйвер Блока сполучення універсального, для чого у вікні (рисунок 8.9) клацнути в полі "Установка из указанного места", а потім по кнопці Далее . На екрані з'явиться вікно (рисунок 8.10). Клацнути по кнопці Обзор і вибрати папку C:\Program Files\CA540\_ETL\Driver.

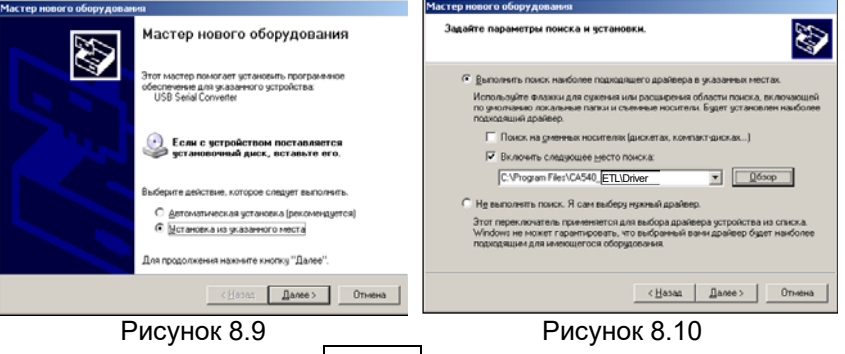

1) Клацнути по кнопці Далее > ,через декілька секунд на екрані з'явиться вікно (рисунок 8.11), яке свідчить, що завантаження драйвера виконане. Для завершення клацнути по кнопці Готово.

CA540

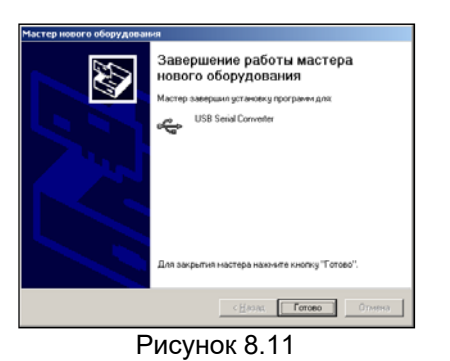

8.3 Встановлення програми "CA540 Archive " для роботи з архівом блока управління Вимірювача трифазного CA540

1) Включити ПК і почати встановлення програми "CA540 Archive", для чого з папки "CA540\_PC", яка розташована на інсталяційному диску, що входить до комплекту поставки, запустіть виконуваний файл setup\_CA540\_ARCH\_xxx.exe (xxx – версія програми). На екрані з'явиться вікно майстра встановлення CA540 PC (рисунок 8.12).

| 👘 Установка — СА540 Arcl | hive IIX                                                                                | 🐻 Установка — СА540 Archive                                                              |
|--------------------------|-----------------------------------------------------------------------------------------|------------------------------------------------------------------------------------------|
|                          | Вас приветствует Мастер<br>установки CA540 Archive                                      | Выбор палки установки<br>В какую палку Вы хотите установить CA540 Archive?               |
|                          | Программа установит СА540 Archive v1.00 на Ваш<br>компьютер.                            | Програнна установит CA540 Archive в следующую папку.                                     |
|                          | Реконендуется закрыть все прочне приложення перед<br>тем, как продолжить.               | Накинте «Далее», чтобы продолжнть. Если Вы хотите выбрать другую папку, нажинте «Объор». |
|                          | Нахонте «Далее», чтобы продолжить, или «Отмена»,<br>чтобы выйти из программы установки. | C1Program Files(CA540_ARCHC6xop                                                          |
| R                        |                                                                                         |                                                                                          |
|                          |                                                                                         | Требуется как иннинуи 8,4 Мб свободного диохового пространства.                          |
|                          | Далее > Отнена                                                                          | < <u>Мазад</u> алее > Отлена                                                             |
|                          | Рисунок 8.12                                                                            | Рисунок 8.13                                                                             |

2) Визначити місце розташування ПЗ, для чого у вікні (рисунок 8.13) слід або погодитись з запропонованою папкою С:\ Programm Files\ Компаратор СА540\_PC, або вибрати інший варіант, клацнувши по кнопці Обзор. Для продовження виконання встановлення програми клацнути по кнопці Далее.

3) Визначити місце розташування ярликів програми в меню "Пуск", для чого у вікні (рисунок 8.14) слід або погодитись з запропонованою папкою, або вибрати інший варіант, клацнувши по кнопці Обзор. Для продовження виконання встановлення програми клацнути по кнопці Далее».

# сази Встановлення програмного забезпечення на ПК

4) На екрані з'явиться вікно (рисунок 8.15). Виконати встановлення, як показано на рисунку, або відмовитись від створення значка на Робочому столі, потім клацнути по кнопці Далее».

5) На екрані з'явиться вікно (рисунок 8.16). Для продовження натисніть Установить . На екрані з'явиться вікно, що демонструє динаміку процеса встановлення програми (рисунок 8.17).

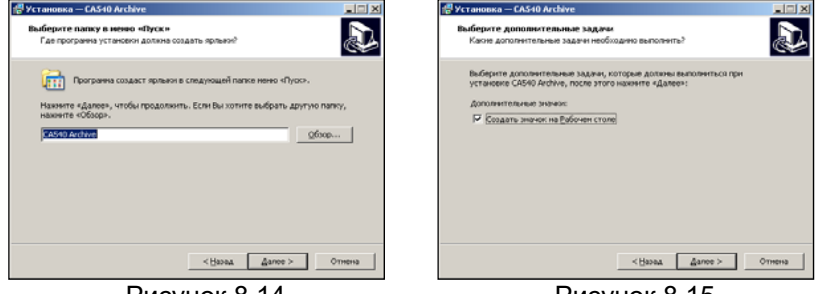

Рисунок 8.14

Рисунок 8.15

40\_ARCHIDocuments\RE.pdf

дите, пока CAS40 Archive установится на Ваи

Отнена

| 🔁 Установка — CA540 Archive                                                                                                    | 🚏 Установка — СА540                          |
|----------------------------------------------------------------------------------------------------|----------------------------------------------|
| ВСЕ готово к установке<br>Програмы установил готова начать установку CA540 Archive на Ваш<br>конткотер.                                                                                                    | Установка<br>Пожалуйста, подол<br>контьютер. |
| Накинте «Установить», чтобы гродолкить, ини «Казад», если Вы хотите<br>просотрять или ноничеть опции установики.<br>Палка установик<br>С. Онгорала Hos(CASH0, ARCH<br>Палка в нене «Пусос:<br>САSH0 Archar<br>Дополнятельная забант:<br>Дополнятельная забант:<br>Дополнятельная забант:<br>Содать инности в Рабочек столе | Pacnarosina dialino<br>CiliProgram Files(CA  |
| х 2<br>                                                                                                    |                                              |
| <br>Duouvou 0.16                                                                                                    |                                              |

Рисунок 8.16

Рисунок 8.17

6) На екрані з'явиться вікно (рисунок 8.18). Для завершення встановлення драйвера клацнути по кнопці Завершить, на Робочому столі з'явиться ярлик "СА540 РС".

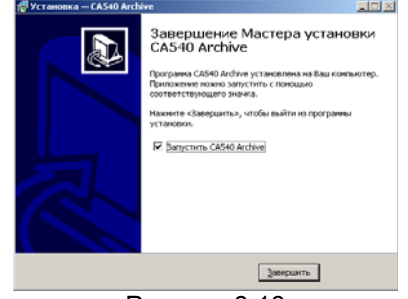

Рисунок 8.18